# CobraContoLight

A jelen dokumentáció leírás a **CobraContoLight** (röviden:**CCL**) programmal végezhető számlakészítéshez, és a számlázással szorosan összefüggő egyéb nyilvántartások vezetéséhez.

A **CCL** programot alkalmazva, a számlázáson kívül a program az alábbi feladatok végzéséhez is eszköz lehet:

- partnerek (vevők, szállítók ügynökök és egyéb partnerek) adatainak nyilvántartása,
- értékesíthető termékek és szolgáltatások adatainak nyilvántartása,
- raktári könyvelés vezetése
- szállítólevelek készítése és kezelése
- a kiállított számlák kiegyenlítésének nyilvántartása, és
- a programmal nyilvántartott adatokról sokrétű, általában a felhasználó által a programon belül alakítható, változtatható lekérdezések és kimutatások készítése.

# Bejelentési kötelezettség

A program fő eleme a számlázás, és számlázó programot használó adózó részére a vonatkozó rendelet bejelentési kötelezettséget ír elő.

A bejelentési kötelezettséghez a szükséges adatokat a programhasználati jogosultság vásárlásakor rögzített adatok biztosítják.

Ha megtörtént

- a saját cég adatok rögzítése a 3.1.3 Saját cég adatai pontban dokumentált módon,
- és a jogos használatot biztosító licenccel a program éles felhasználásra állítása a 1.3.3 Éles licenc betöltése és aktiválása pontban dokumentált módon,

akkor a program használata során a bejelentéshez szükséges adatok megtekinthetők a **CCL** rendszer **Súgó** lapján a **Névjegy** ablakban, valamint a **Licencek** menüpont hatására megnyíló ablakból a licenc fájlt megnyitva.

Az ablakokban megjelenő adatok segítségével a bejelentési kötelezettség teljesíthető.

A bejelentéshez szükséges fájl előállítható a CCL programot indítva a Törzsadatok/Adóhatósági kapcsolat/Számlázó program bejelentése menüpont hatására megnyíló ablakból exportálva.

A megnyíló ablakban a program a bejelentést indító **Ügyintéző neve** és **telefonszáma** adatokon kívül minden adatot kigyűjt, ami a bejelentéshez szükséges.

|                      | Számla                    | izó program bejelentése | ×       |
|----------------------|---------------------------|-------------------------|---------|
| Azonosítás (B)       |                           |                         |         |
| Adózó adószáma:      | 12121212-1-21             |                         |         |
| Adózó neve:          | Demó céa rövid neve (     | max 80 ch)              |         |
| Székhely:            | 3458 Tiszakeszi, Tisza    | u. 21.                  |         |
| Postacím:            | 3458 Tiszakeszi, Tisza    | u. 21.                  |         |
| Üavintéző neve:      | Beielentő Péter           |                         |         |
|                      |                           |                         |         |
| telefonszama:        | +36-33-345345             |                         |         |
| Keltezés (F)         |                           |                         |         |
| Helység:*            | Tiszakeszi                |                         |         |
| Tdő *                | 2017.02.00                |                         |         |
| Tuopont; ·           | 2017.02.09.               |                         |         |
| 01 - Bejelentés (A)  |                           |                         |         |
| Program neve:        |                           | CobraContoLight         |         |
| Azonosítója:         |                           | 1                       |         |
| Program fejlesztő (g | gyártó) neve:             | Cobra Computer Kft.     |         |
| adószáma:            |                           | 12103519-2-41           |         |
| Értékesítő/rendelke  | zésre bocsátó neve:*      | Cobra Computer Kft.     |         |
| adószáma:*           |                           | 12103519-2-41           |         |
| Program beszerzése   | 2:*                       | 2017.02.07.             |         |
| Programhasználat k   | ezdete:*                  | 2017.02.07.             |         |
| Állomány:* C: \Al    | BEV \Adatok \Import \Szla | _prog_bejelentés.xml    | P Indit |

A **Programhasználat kezdete** dátumot a program a **Program beszerzés** dátumra állítja, ami átírható, ha egy későbbi időpontban történt az éles használatbavétel.

A szükséges kiegészítést elvégezve, és az **Állomány** mezőbe beállítva, hogy hova történjen az exportálás, a program létrehozza a bejelentéshez szükséges fájlt.

Az **ÁNYK** programot indítva és megnyitva az exportált XML fájlt a **Bejelentés** előírásnak megfelelően továbbítható.

# A jelen dokumentáció felhasználása

A dokumentáció **első fejezete** tartalmazza azt a követelményt,(hardver és szoftver) ami szükséges a **CCL** program telepítéséhez, és ismerteti a program felépítését, üzemeltetésének módját, menürendszerét, az alap- és felhasználói igény szerinti beállításokat és a jogosultságkezelést.

A <u>második fejezet</u> tartalmazza azoknak a technológiai elemeknek a leírását, melyek felhasználóbarát lehetőségeket biztosítanak a program használata során. A második fejezetben leírtak ismerete a program rutinos működtetéséhez fontos, de az elsajátítás történhet a program megismerésével párhuzamosan, a program teszt üzemeltetése során.

A **harmadik fejezet** a **CCL** programhoz rögzíthető kötelező és nem kötelező törzsadatok rögzítésének bemutatása.

A **negyedik fejezet** tartalmazza a számlakészítéshez tartozó menüpontok leírását.

## 1. A CCL program használatbavétele

#### 1.1 Hardver és szoftverkövetelmények

A CobraContoLight program telepítéséhez minimumszükséglet

- a Windows alapú **DotNet 4**-es keretrendszer, ami rendelkezésre áll **Winows 7 Sp1** és azt követő rendszerekben,
- minimum **1 Ghz**-es processzor,
- **512MB** szabad memória, és
- szabadon használható minimum terület a telepítés során 5GB.

A telepítő ellenőrzi, hogy az alaprendszer legalább Win7 SP1 legyen.

## 1.2 CCL program telepítése

A CobraContoLight program használatához a telepítő létrehoz a számítógépen

- egy SQLEXPRESS2014 szervert CobraLight néven,
- egy éles és egy DEMO adatok tárolására alkalmas SQL adatbázist CobraLight, és CobraLightDEMO néven, valamint
- a feladatok végzéséhez szükséges programkönyvtárt.

A telepítésre kerülő **SQL szerver** helye a **Program Files** könyvtárba létrehozott **Microsoft SQL Server** könyvtár. (A szerverre való hivatkozás a későbbiekben a .\CobraLight néven történhet.)

A szerverhez a telepítővel létrehozandó **CobraLightDEMO** egy korlátozott tételszám felvételezésére alkalmas teszt adatbázis, és a **CobraLight** egy éles licenc jogosultsággal feltölthető adatbázis.

(A CobraLightDEMO adatbázist a telepítő minta adatokkal hozza létre.)

A telepítő azért hoz létre egy **DEMO** adatbázist is, hogy az első lépéseket, esetleg további mintaadatok felvételét, (tehát a program kipróbálását) ne az éles adatbázisban kelljen végezni, amivel esetleg hibás helyrehozhatatlan adatok kerülnének az adatbázisba. Fontos, hogy az éles adatbázisba a szükséges előkészítési munkák végzése és a számlakészítés hibamentesen történjen.

A telepítő a programkönyvtár létrehozását a a <u>C:\Program</u> Files\CobraContoLight könyvtárba ajánlja fel, ami a telepítés során tetszés szerint megváltoztatható, és tetszés szerint más mappa adható meg, ahova települjenek a működtetéshez szükséges programok és fájlok.

Kiegészítésként felajánl a telepítő ikonelhelyezést az Asztalon, meg a Gyorsindítás

eszköztáron, valamint a Start menübe a CobraContoLight mappa elhelyezését.

#### 1.2.1 Egycéges telepítés.

A telepítést elindítva, megnyílik a CobraContoLight Telepítő Varázsló.

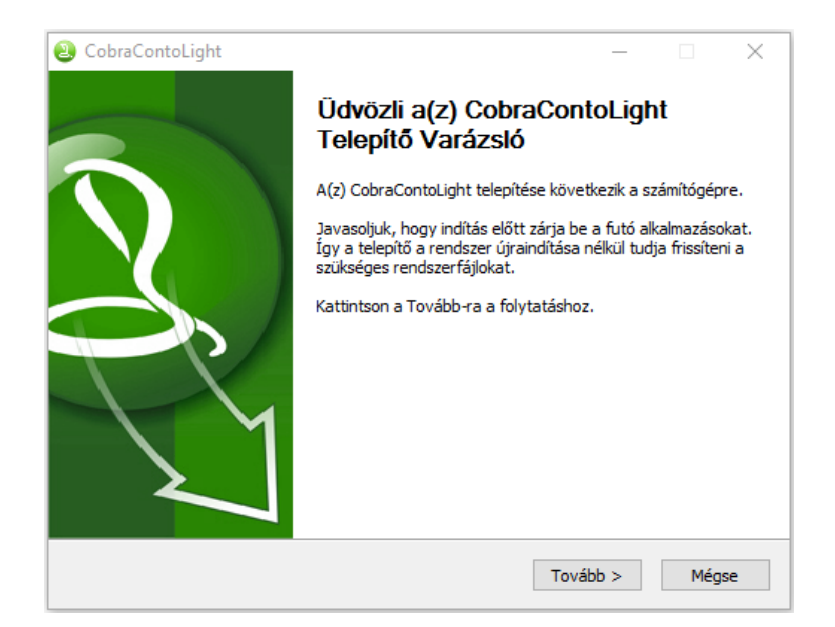

#### A Tovább gomb hatására

| CobraContoLight –                                                                                                    |                                                                         | ×   |
|----------------------------------------------------------------------------------------------------|-------------------------------------------------------------------------|-----|
| A(z) CobraContoLight telepítése előtt tekintse át a szerződés<br>feltételeit.                                                                                                    | 6                                                                       |     |
| A PageDown gombbal olvashatja el a szerződés folytatását.                                                                                                    |                                                                         |     |
| FELHASZNÁLÁSI (LICENC) FELTÉTELEK                                                                                                    |                                                                         | ^   |
| <ol> <li>Felhasználó a felhasználási (futtatási) jogosultságot a jelen feltételek elfogad<br/>és - üzleti célú felhasználását - a kiszámlázott licenc díj kifizetésével szerzi meg.</li> <li>Cobra Computer Kft a termék átadásával egyidejűleg a programcsomag keze<br/>útmutatóját adathordozón Felhasználó rendelkezésére bocsátja, egyben felhata<br/>Felhasználót - saját célra - korlátlan számban történő kinyomtatására (sokszoros<br/>3.) Jótállás: Cobra Computer Kft a programcsomagra a szoftverek nemzetközi pi<br/>szokásos "korlátozott jótállást" biztosítja, melynek feltételei a következők:</li> <li>Az esetleges programhibák kijavítására Cobra Computer Kft folyamatos jótá<br/>vállal; az új verziók megjelenése után azonban csak az új változatokra. (A hibaba</li> </ol> | Jásával<br>lési<br>ilmazza<br>iítására).<br>acán<br>illást<br>ejelentés | s 🗸 |
| Ha elfogadja a szerződés valamennyi feltételét, az Elfogadom gombbal folytatha<br>fogadnia a(z) CobraContoLight telepítéséhez.                                                                                                    | tja. El ke                                                              | 1   |
| < Vissza Elfogadom                                                                                                    | Még                                                                     | ise |

#### Elfogadva

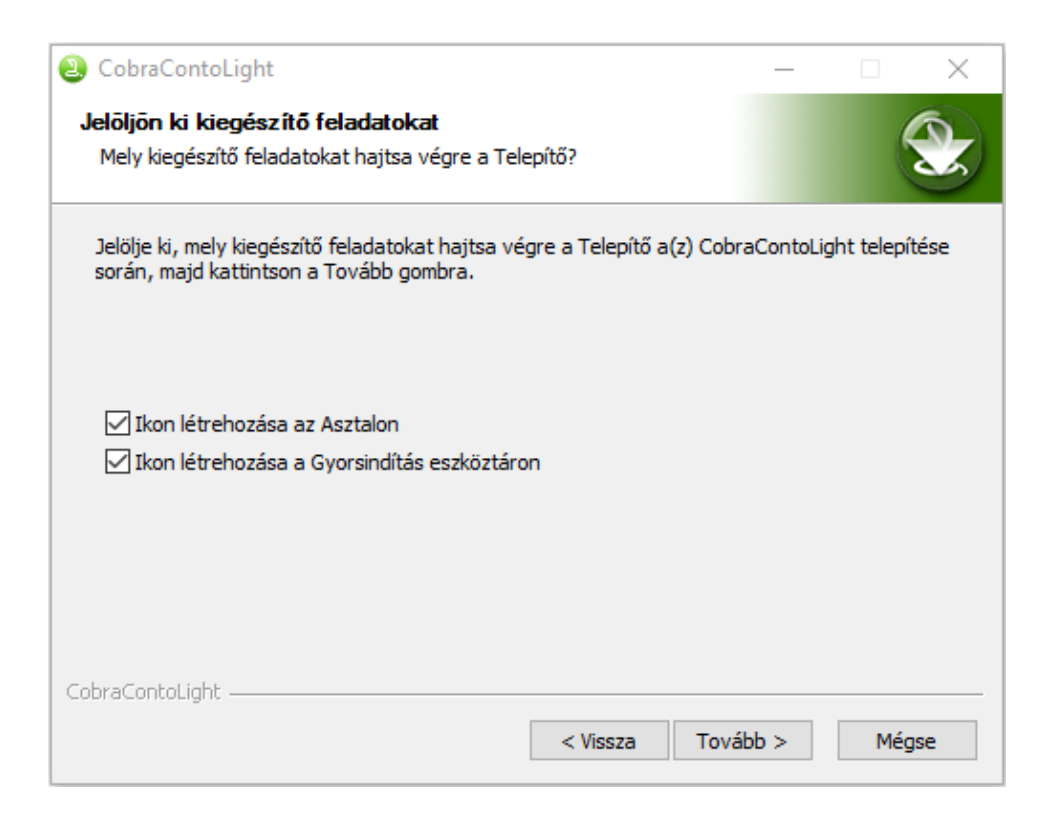

Továbblépve, kiválasztható a program telepítési helye.

| 2 CobraContoLight                                                                           |                                     | —             |           | $\times$ |
|---------------------------------------------------------------------------------------------|-------------------------------------|---------------|-----------|----------|
| Telepítési hely kiválasztása                                                                |                                     |               |           | 6        |
| Válassza ki a(z) CobraContoLight telepítéséne                                               | k mappáját.                         |               |           |          |
| A CobraContoLight a következő mappába keri<br>Tallózás gombra. Kattintson a Tovább-ra a fol | ül. Másik mappa vála:<br>ytatáshoz. | sztásához kat | tintson a |          |
|                                                                                             |                                     |               |           |          |
| Telepítés helye                                                                             |                                     |               |           |          |
| C:\Program Files\CobraContoLight                                                            |                                     | Talló         | zás       |          |
|                                                                                             |                                     |               |           |          |
| Helyigeny: 31.0KB                                                                           |                                     |               |           |          |
| Szabad terület: 116.1GB                                                                     |                                     |               |           |          |
| CobraContoLight                                                                             |                                     |               |           |          |
|                                                                                             |                                     | r             |           |          |
|                                                                                             | < vissza                            | IOVADD >      | Meg       | se       |
|                                                                                             |                                     |               |           |          |

Elfogadva, vagy kiválasztva más telepítési mappát, a **Tovább** gomb hatására megnyíló új ablakban a program felajánlja a **Start menüben** létrehozandó parancsikonokhoz tartozó mappa nevét.

| 2 CobraContoLight                                                                                                    | _          |            | $\times$ |
|----------------------------------------------------------------------------------------------------|------------|------------|----------|
| Start menū mappa kijelõlése<br>Start menü mappa kijelölése a program parancsikonjaihoz.                                                                                             |            | Ć          | <b>X</b> |
| Jelöljön ki egy mappát a Start menüben, melybe a program parancsikor<br>Beírhatja új mappa nevét is.                                                                                | njait fogj | a elhelyez | ni.      |
| CobraContoLight                                                                                                    |            |            |          |
| Accessibility<br>Accessories<br>Administrative Tools<br>ASUS<br>ASUS Utility<br>CCleaner<br>Cobra Főnix<br>Cobra Sprint<br>CobraConto.Net<br>CobraContoWin+<br>CobraUpdater<br>ESET |            |            | ~        |
| CobraContoLight   Vissza Telep                                                                                                    | pítés      | Még        | jse      |

A **Telepítés** gomb hatására a program végrehajtja a telepítést, amit a **Telepítési folyamat** ablakban lehet nyomon követni.

| ObraContoLight                                                          | _          |   | $\times$ |
|-------------------------------------------------------------------------|------------|---|----------|
| Telep ítési folyamat<br>Kis türelmet a(z) CobraContoLight telepítéséig. |            |   | <b>X</b> |
| Downloading BIN.zip                                                     |            |   |          |
|                                                                         |            |   |          |
|                                                                         |            |   |          |
| 31588kB (46%) of 68209kB at 1263.5kB/s (29 seconds                      | remaining) | ) |          |
|                                                                         |            |   |          |
|                                                                         |            |   |          |
|                                                                         |            |   |          |
| CohraCostaliabt                                                         |            |   |          |
| Cobraconcoligne                                                         |            |   |          |

A telepítési folyamat időtartama gépfüggő. Előfordulhat, hogy 10 percnél is hosszabb.

Mindaddig folyamatban van a telepítés, míg a program nem jeleníti meg **A CobraContoLight telepítése megtörtént** ablakot.

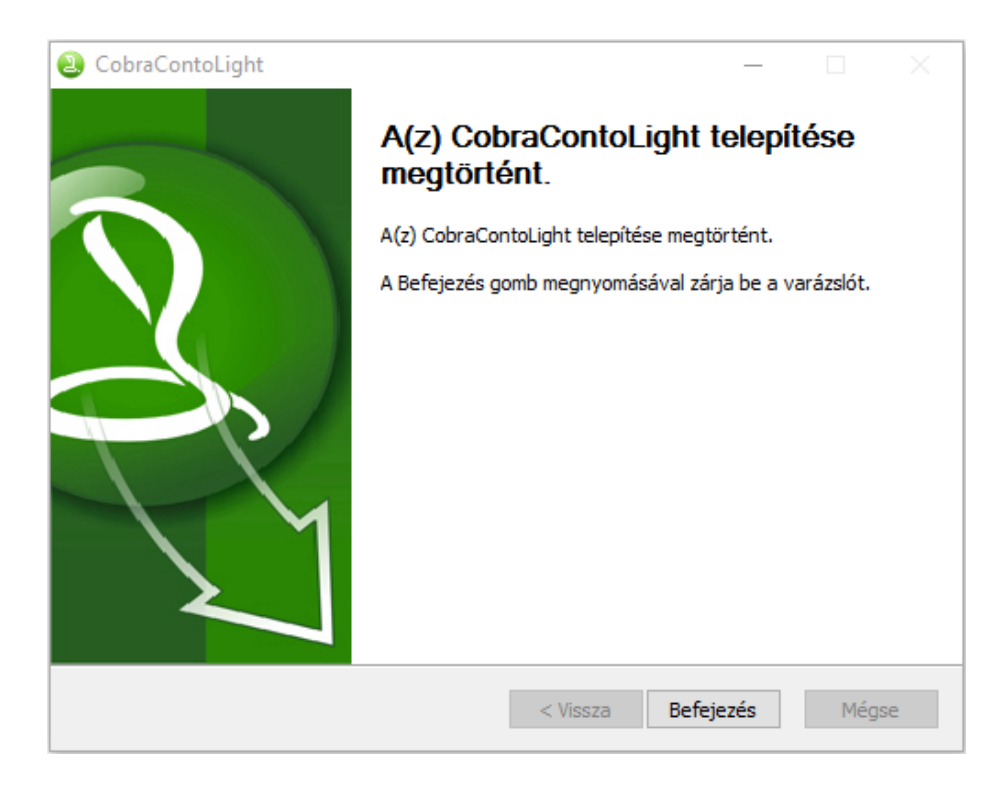

A telepítés egy céges, és egygépes.

#### 1.2.2 Többcéges telepítés

Ha a **CCL** programmal ugyanazon a számítógépen több cég részére is történik számlázás, akkor az egycéges telepítést követően a telepített szerverhez minden cég részére önálló adatbázist lehet létrehozni.

Egy-egy céghez új adatbázist a telepített programkönyvtárban található **Cobra.Light.DbCreator.exe** programot indítva az alábbi módon lehet létrehozni.

| Cobra.Light adatbázis varázsló                        | -        |    | x |
|-------------------------------------------------------|----------|----|---|
|                                                       |          |    |   |
| CobraLight számlakészítő, új cég létrehozása varázsló |          |    |   |
| Adatbázis-kiszolgáló választása                       |          |    |   |
| Alapértelmezett (.\CobraLight)                        |          |    |   |
| 🔿 Szakértő mód                                        |          |    |   |
|                                                       |          |    |   |
| Tov                                                   | ább Mégs | em |   |

Az eddigiekben leírt telepítés folytatásaként az **Alapértelmezett** beállítást változatlanul hagyva kell az új adatbázis létrehozást folytatni.

A **Szakértői** mód alkalmazása abban az esetben szükséges, ha a számítógépről elérhető adatbázis-kiszolgáló (SQL szerver) nem a "**\CobraLight**".

A **Tovább** gomb hatására megnyíló ablakban a létrehozandó egyedi **Adatbázis név** szabadon választott.

|                       | Cobra.Light adatbázis varázsló                              | -     |    | × |
|-----------------------|-------------------------------------------------------------|-------|----|---|
|                       |                                                             |       |    |   |
| CobraLight számlakész | ítő, új cég létrehozása varázsló                            |       |    |   |
|                       |                                                             |       |    |   |
| Elnevezések           |                                                             |       |    |   |
|                       |                                                             |       |    |   |
| Adatbázis neve:* (Ner | n tartalmazhat ékezetet, szóközt és speciális karaktereket) |       |    |   |
| Cobralight_A1         |                                                             |       |    |   |
| Cég rövid neve, ahogy | / a cégbíróság bejegyezte:*                                 |       |    |   |
| A1Kft.                |                                                             |       |    |   |
| 📝 Cég regisztrálása a | i Cobra.Light programba                                     |       |    |   |
|                       | Tovább                                                      | Mégse | em |   |

A Cég rövid neve mezőbe megadott névnek szintén egyedinek kell lenni.

Az ablakban a program alapállapotként felajánlja a létrehozandó cég regisztrálását a CCL programba, ami azt jelenti, hogy a **CobraLight.exe** program következő indításakor, a **Kiválasztás** ablakban megjelenik, mint választható **Adatbázis kapcsolat**.

A létrehozott **Adatbázis kapcsolatot** a program **Egyfelhasználós üzemmódra** állítja. (Bővebben az egyfelhasználós üzemmódról az **1.3 A CCL program üzemeltetése és menürendszere** részben.)

A Cég rövid nevét az adatbázis létrehozásakor bejegyzi a program Törzsadatok/Saját cég adatok Rövid Név mezőbe.

A **Tovább** gomb hatására a program ablakot jelenít meg a megadott adatok ellenőrzéséhez, ahonnan lehetőség van javítási céllal visszalépésre.

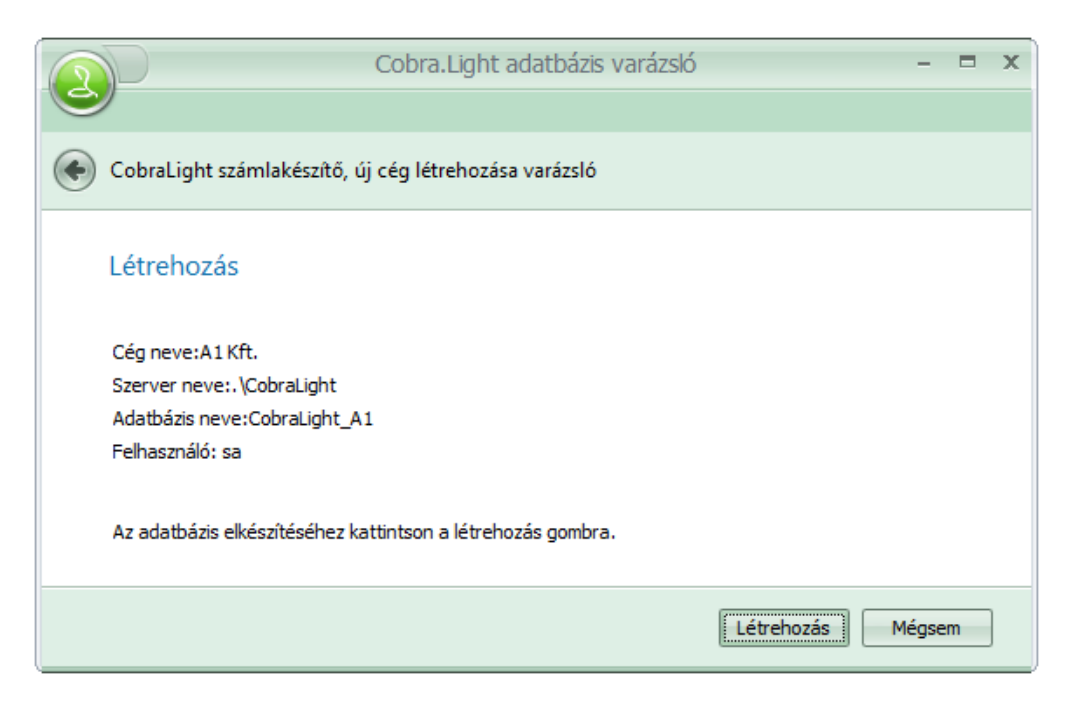

A **Létrehozás** gomb hatására az új adatbázis és a beállítás szerinti bejegyzések létrejönnek.

#### 1.2.3 Hálózatos telepítés

A CCL program hálózatos telepítése rendszergazdai tevékenységet igényel, amihez szakembereink készséggel állnak rendelkezésre.

#### 1.3 CCL program indítása, ablakfelépítése és menürendszere

#### 1.3.1 A program indítása

Ha a **CCL** program telepítése egycéges rendszerben történt, akkor a **Cobra.Light.exe** programot indítva, az alábbi **Kiválasztás: Adatbázis kapcsolatok** ablak nyílik meg.

| Kiválasztás: Adatbázis kapcsolatok – K |                             |                  |  |  |  |
|----------------------------------------|-----------------------------|------------------|--|--|--|
|                                        |                             | 🗮 Sorok száma: 2 |  |  |  |
| Megnevezés 🔺                           | Szerver                     | Adatbázis        |  |  |  |
|                                        |                             |                  |  |  |  |
| CobraLight                             | .\CobraLight                | CobraLight       |  |  |  |
| CobraLightDEMO                         | .\CobraLight                | CobraLightDEMO   |  |  |  |
|                                        |                             |                  |  |  |  |
|                                        |                             |                  |  |  |  |
| 🧯 👍 Új adat 👻 🍃 Megnyit                | ás 👻 🔀 Törlés 🛛 🛞 Frissítés | ;   💐 -          |  |  |  |
| 🧭 OK 😢 Mégsem                          |                             |                  |  |  |  |

Alap telepítés után az ábrán látható két adatbázis közül lehet választani.

Bármelyik sort megnyitva, a Megnevezés tetszés szerint megváltoztatható, például a

CobraLightDEMO Megnevezés átírható DEMO Kft. névre. <u>A Szerver meghatározása</u> .\CobraLight és az Adatbázis neve CobraLight és CobraLightDEMO a CCL programmal nem módosítható.

Mindkét adatbázisba belépéshez a bejelentkezési Név is és a Jelszó is "cobra".

Az ablakban a felsorolt adatbázis sorok fölötti üres sor **AutoSzűrő** sor (**AutoSzűrő** sor alkalmazás leírása: **2.3** pontban) ami többcéges telepítés esetén a kiválasztást segíti.

**Megnyitva** egy adott céghez tartozó adatbázis sort, megtekinthető az **SQL szerver** és az adatbázis eléréséhez beállított paraméterezés.

| <u>_</u>        | )CobraLightDemo - Adatbázis kapcsolat 🗕 🗖 |
|-----------------|-------------------------------------------|
| Megnevezés:*    | CobraLightDemo                            |
| Szerver:*       | .\CobraLight                              |
| Adatbázis:*     | CobraLightDemo                            |
| Időtúllépés:    | [qm] 🗘 0                                  |
|                 | Egyfelhasználós üzemód                    |
|                 | Titkosított kapcsolat                     |
|                 |                                           |
|                 |                                           |
| SQL szerver au  | tentikáció                                |
| Beépített felh  | lasználó                                  |
| O Windows aute  | entikáció                                 |
| 🔘 Név-jelszó pá | ros: Felhasználó név:*                    |
|                 | Jelszó:*                                  |
| Kapcsolat t     | esztelése 🛛 🖉 OK 🔞 Mégsem                 |

A telepítést követően a létrehozott adatbázisokhoz beállítja a program az **Egyfelhasználós üzemmódot**, ami azt jelenti, hogy az adatbázis kapcsolatot választva, a program automatikusnak tekinti a **Beépített** alapértelmezett **cobra** felhasználónevet és a **cobra** jelszót.

**Több felhasználós** alkalmazásban az **Egyfelhasználós** beállítás adatbázisonként törölhető és a rendszergazda feladata az alapértelmezett bejelentkezés megváltoztatása, és a felhasználók részére szükséges jogosultságokkal bejelentkezési lehetőség biztosítása.

Titkosított kapcsolat beállítás külső szerver esetén lehet indokolt. A beállítás mellett SSL titkosítást alkalmaz a rendszer.

Ha törölve van az **Egyfelhasználós üzemmód**, akkor az adatbázist választva megnyílik a **Bejelentkezés** ablak a **Név** és **Jelszó** megadásához.

| 2        | CobraLight - Bejelentkezés |
|----------|----------------------------|
| <b>%</b> | Név:*                      |
|          | 🧭 OK 🔯 Mégsem              |

Az **OK** hatására a program azzal az adatbázissal hozza létre a kapcsolatot, amelyik adatbázison van a kijelölés.

## 1.3.2. Állandó információs adatok a főablakban, és a menürendszer

Az adatbázis kapcsolat létrejötte után aktívvá válik a program főablak.

Az ablak baloldalán egymás fölött a **Főmenü**, **Kedvencek**, **Törzsadatok**, **Beállítások**, **Súgó** és **Kilép** gombok helyezkednek el.

A **Kilép** gomb és alapállapotban **Kedvencek** gomb kivételével, a többi gombhoz önálló menüfelépítés tartozik.

#### Főmenü

A CCL programot elindítva, az ablak alapállapotban a Főmenüvel indul, ahol a Számlakészítéshez, Készletkezeléshez, Partner nyilvántartás vezetéséhez, és a Terméknyilvántartáshoz tartozó menüpontok érhetők el.

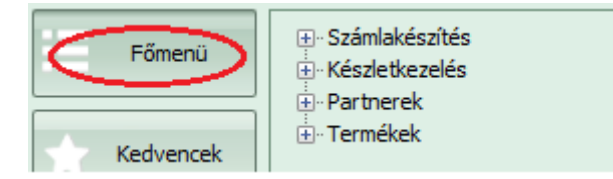

A Számlakészítéshez tartozó menüpontok leírását a dokumentáció 4. fejezete, valamint a **Partner** és **Termék** nyilvántartáshoz tartozó menüpontok részletes leírását a dokumentáció 3. fejezete részletesen tartalmazza.

A **Készletkezeléshez** tartozó menüpontokhoz leírás közreadása a 2017. év első felében várható.

#### Kedvencek

A **CCL** programot telepítve, alapállapotban a **Kedvencek** gombra váltva, az ablak nem tartalmaz menüpontokat.

A **Kedvencek** lapra a **Főmenü** indítható menüpontjai közül kiválasztott gyakran, vagy rendszeresen indítandó menüpontok helyezhetők az alábbi módon.

A futtatható menüpont bármelyikére jobb egérgombbal kattintva, a következő menü jelenik

meg.

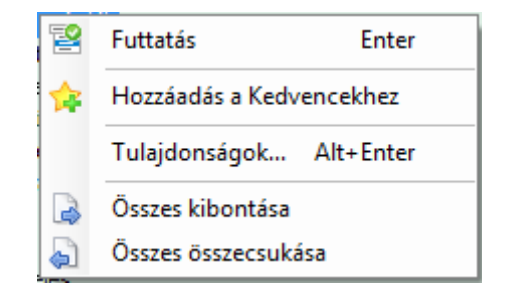

Kiválasztva a **Hozzáadás a Kedvencekhez** menüt, a menüpont választhatóvá válik a **Kedvencekhez** tartozó lapon is, ahol szintén jobb egérgombos menőből választva a menüpont még át is nevezhető, továbbá az **1.4.1** pontban a **Működés/Általános** menüponthoz leírt módon beállítható, hogy a **CCL** programot indítva ne a **Főmenüt** megnyitva induljon, hanem a **Kedvencek** menü nyitásával.

#### Törzsadatok

A Törzsadatok gombra váltva a saját céghez tartozó törzsadatok, Szabványok, Közös törzsadatok és az Adóhatósági kapcsolat menüpontjai érhetők el.

| Főmenü      | ⊕- <mark>Ceo</mark><br>⊕- Szabvány<br>⊕- Közös |
|-------------|------------------------------------------------|
| Kedvencek   |                                                |
| Törzsadatok |                                                |

A **Cég** gyűjtőmenühöz tartozó menüpontok közül az **Adóévek** és a **Deviza árfolyamok** menüpont használatának leírását a dokumentáció **4.1 Számlakészítés előkészítése** pont tartalmazza, és a többi menüpont leírása a dokumentáció **3. fejezet** tartalmazza.

A **Szabvány** és **Közös** gyűjtőmenühöz tartozó menüpontok leírását a dokumentáció **3. fejezet** tartalmazza.

Az Adóhatósági kapcsolat gyűjtőmenü alatt jelenleg a Számlázó program bejelentése menüpont találhat, aminek a leírását a dokumentáció bevető részében a Bejelentési kötelezettség címszóhoz tartozó leírás tartalmazza.

#### Beállítások

A **Beállítások** gombra váltva, az alap és egyénre szabott beállítások menüpontjai érhetők el.

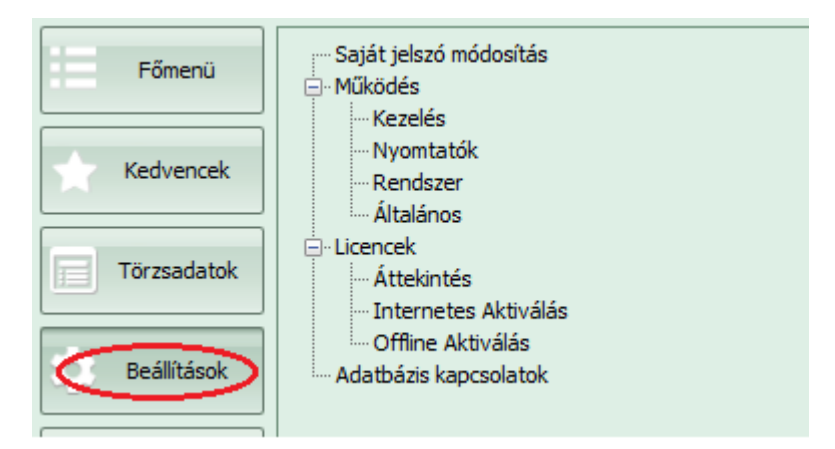

A Saját jelszó módosítása menüpont használatának leírását az 1.4.2 Egyénre szabott beállítások pont tartalmazza.

A **Működés** gyűjtőmenühöz tartozó menüpontok és az **Adatbázis kapcsolatok** menüpont használatának leírását a dokumentáció **1.4.1 Alapbeállítások menüpontjai** pont tartalmazza.

A Licencek gyűjtőmenühöz tartozó menüpontok használatának leírását a dokumentáció **1.3.3 Éles licenc betöltése és aktiválása** pont tartalmazza.

#### Súgó

A**Súgó** gombra váltva, a megjelenő menüpontok a programot használó részére különböző tájékozódási információ szerzési és a **Cobra Computer Kft.** szakembereivel kapcsolatfelvételi lehetőséget biztosítanak.

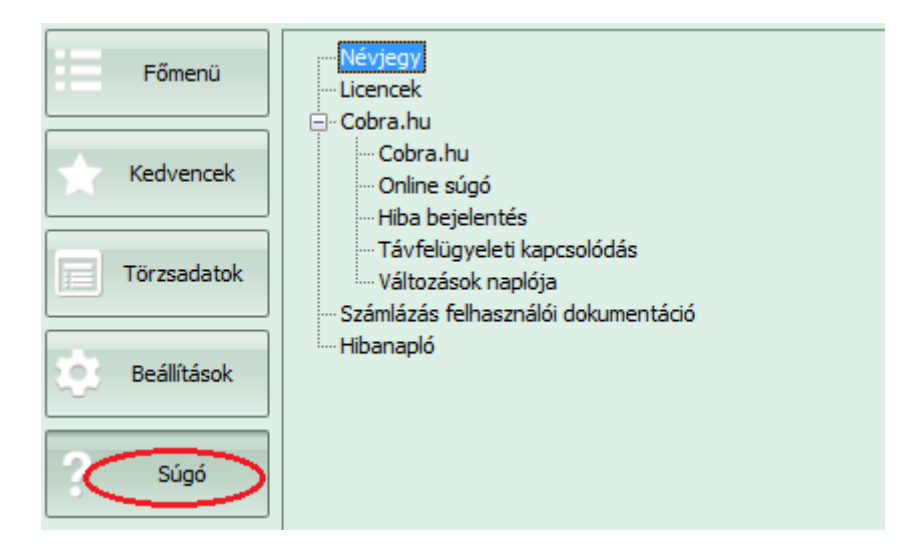

A **Névjegy** menüpont hatására megnyíló ablakban a **CCL** programra vonatkozó, és a betöltött licenccel kapcsolatos főbb adatok láthatók.

A **Licencek** menüpont hatására megnyíló ablak azonos a **Beállítások/Licencek/Áttekintés** menüpont hatására megnyíló ablakkal.

A **Cobra.hu** gyűjtőmenü alatti menüpontok indításához a gépről közvetlen internet elérési lehetőség szükséges.

A Cobra.hu menüpont hatására a gépen alapértelmezett internetes böngészővel

megnyílik a Cobra Computer honlapja.

Az **Online súgó** menüpont hatására egy folyamatosan növekvő tartalmú weblap nyílik meg, aminek adattartalma folyamatosan igazodik a felhasználók igényeihez, tehát a felmerült problémákhoz.

A **Hibajelentés** hatására megjelenő ablakban megszerkesztve, a felhasználók által tapasztalt hibák és kérdések továbbíthatók a **Cobra Computer Kft. ügyfélszolgálat** részére.

A **Távfelügyeleti kapcsolódás** menüpont hatására betöltődik a **TeamViewer** program, és lehetővé teszi, hogy a **Cobra Computer Kft. segítőszolgálata** közvetlenül rácsatlakozzon a felhasználó gépére, és hatékony segítséget tudjon nyújtani.

A **Változások naplója** menüpont hatására megnyíló lapról PDF formátumban megnyitható/letölthető az egymást követő program verziók közötti fejlesztések és javítások.

A **Számlázás felhasználói dokumentáció** menüpont hatására PDF formátumban a jelen dokumentáció nyitható meg és tölthető le.

A **Hibanapló** menüpont indítása csak abban az esetben indokolt, ha a **CCL telepítés** programja valamilyen ismeretlen hiba miatt leáll. Ilyenkor a program minden lehetséges adatot összesítve hibanaplót állít össze, és rögzít a **Users** mappa **CCL programhoz** tartozó almappájába létrehozott **Error.log** fájlba. A program leállása után a programot újra elindítva a menüpont hatására megnyíló ablakban a program az utolsó ismeretlen hiba miatti leálláshoz összeállított adatokat az első sortól indítva jeleníti meg, amit kiértékelve, a hiba oka megállapítható.

#### A program főablak alsó kereten megjelenített adatok

A program főablak alsó kereten látható felirataiból, a megjelenített adatokból a futó programra vonatkozó alapvető adatok és beállítások állapíthatók meg.

Az első helyen megjelenő információhoz az egérrel közelítve, további információként megjelenik, hogy a program **Termékverzió kódja v2017.1** 

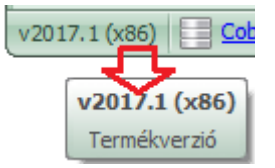

és a kód melletti **(X86)** azt mutatja, hogy a program 32 bites változata fut. (Ha a 64 bites változat fut, akkor **(X64)** lenne látható a verzió kód után)

A második helyen megjelenő **CobraLightDemo** felirat jelzi, hogy a program által megnyitott aktív adatbázis a **CobraLightDemo** adatbázisa. A felirathoz az egérrel közelítve, a program további információkat jelenít meg.

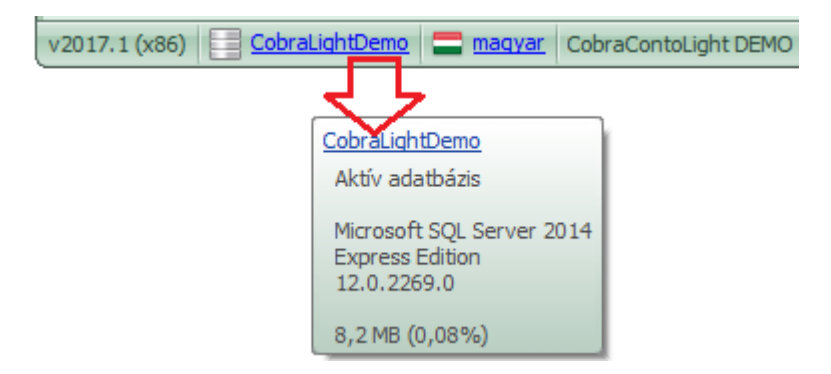

A **CobraLightDemo** adatbázisával kapcsolatban azt jeleníti meg a program, hogy az adatbázis **8,2 MB** területet foglal, és az a maximálisan foglalható területnek **0,08%-a**. Ha a foglaltság meghaladná a 90%-ot, akkor azt a program a megnevezés előtt egy piros felkiáltójellel jelezné.

A feliratra kattintva megnyitja a program az **1.3.1 pontban** látható **Kiválasztás: Adatbázis kapcsolat** ablakot. A megnyitott ablakból indítható egy másik adatbázis megnyitására való átlépés.

Alapállapotban a következő felirat a zászló színekkel jelölve a **magyar** felirat, ami azt jelzi, hogy a program működtetése során a felhasználói felület alapnyelve a magyar.

A következő feliratot az adatbázisba betöltött licenc fájl **Cégnév** mezőből kiolvasva jeleníti meg a program. Az éles licenccel megnyitott adatbázisok esetében a **CobraContoLight DEMO** felirat helyett, a licencvásárláskor bejegyzett cégnév látható.

A következő felirat a mintán **Alapértelmezett felhasználó**, ami jelen esetben a **cobra** bejelentkezési névvel és **cobra** jelszóval bejelentkezett felhasználót jelenti.

Többfelhasználós esetben ezen a helyen annak a felhasználónak a teljes neve jelenik meg, aki az adatbázist megnyitotta.

A következő mező azt jelzi, hogy a feldolgozás során melyik adóév van beállítva mint alapértelmezett adóév.

A **2017-es adóév** feliratra kattintva megnyílik az adatbázis választó ablak, és ha van a megjelenített adóéven kívül több adóév is létrehozva az adatbázisban, akkor másik adóévet választva, a rögzítés után a program átállítja a kereső ablakokban, hogy az alapértelmezett adóév az új kiválasztott.

| 🕥 🤬 🛛 🔞 Kīválasztás: Co                                  | obraLightD | emo - Adóéveł | · ·         | - =    |  |
|----------------------------------------------------------|------------|---------------|-------------|--------|--|
|                                                          |            |               | 🗮 Sorok sz  | áma: 2 |  |
| Megnevezés                                               | Évszám 🤝   | Kezdete       | Vége        | L      |  |
| 2017-es adóév                                            | 2017       | 2017.01.01.   | 2017.12.31. |        |  |
| 2016-os adóév                                            | 2016       | 2016.01.01.   | 2016.12.31. | -      |  |
|                                                          |            |               |             |        |  |
| 🕴 🕞 Új adat 👻 🌈 Megnyitás 👻 🔀 Törlés   🍪 Frissítés   💐 🗸 |            |               |             |        |  |
| OK Kégsem                                                |            |               |             |        |  |

Az utolsó megjelenített adat a CCL program alapértelmezett, illetve Könyvelési dátuma.

A program indításakor a program átveszi a számítógépes rendszer rendszerdátumát, ami, ha valami indokolja átírható. Átíráshoz a megjelenített dátumra kattintva megnyílik a **Könyvelési dátum** ablak.

|                              | CobraLightDemo - Könyvelési dátum |
|------------------------------|-----------------------------------|
| Aktuális köny<br>2017.02.11. | velési dátum:                     |
|                              | OK Kégsem                         |

A mezőbe belépve a dátum átírható. Mentés után a dátum mezőbe az új dátumot jeleníti meg a program, és a feldolgozás során egy újabb átírásig, vagy a program újra indításáig, az új dátumot fogja mint alapértelmezett dátumot, felajánlani a program.

#### 1.3.3 Éles licenc betöltése és aktiválása

Telepítés után az élesre tervezett **CobraLight** adatbázisban is és a demó célra felhasználható **CobraLightDEMO** adatbázisban is két hónapos időszakra érvényes demó/kipróbálási licenc generálódik.

Ugyanez érvényes a **Cobra.Light.DbCreator.exe** programmal létrehozott adatbázisokra is.

A **CobraLightDEMO** adatbázis használható arra, hogy mintaadatok felvételét és a számlakészítést lehessen tesztelni.

Az éles felhasználáshoz létrehozott adatbázist az első számlakiállítás előtt a hozzátartozó licenccel aktiválni kell.

Az aktiválás előkészítése és végrehajtása két lépésből áll:

- Licenc betöltése, illetve importálás.
- Licenc aktiválás.

#### Licenc betöltése

A kapott licencet a számítógépről elérhető helyre kell másolni.

A CCL programot elindítva, a **Beállítások/Licencek/Áttekintés** menüpont hatására megnyíló ablakban kell az adatbázishoz (céghez) tartozó licencet betölteni (importálni).

|                          | CobraLig    | -                 | = x     |         |
|--------------------------|-------------|-------------------|---------|---------|
|                          |             |                   |         |         |
| Érvényesség kezdete      | -           | Azonosító         |         | Α       |
| 2017. január 19. 8:33:00 |             | 0.0               |         |         |
|                          |             |                   |         |         |
|                          |             |                   |         |         |
|                          |             |                   |         |         |
|                          |             |                   |         |         |
| 🗟 Megnyitás 🔻 📮 Törl     | lés 🛛 🎝 Fri | ssítés 🛛 🚼 Import | Sorok s | záma: 1 |

A telepítés után az ablakban egy 0.0 Azonosítóval rendelkező licenc látható.

Az **Import** hatására megnyílik egy **Licenc beolvasása** fájlkereső ablak, ahol a céghez kapott licenc fájl kiválasztható.

Kijelölés után a **Megnyitás** hatására az új licenc betöltődik az adatbázisba, és azután a **0.0** azonosítóval ellátott licenc törölhető.

#### Licenc aktiválása

A **Beállítások/Licencek** gyűjtőmenü alatt két menüpont is rendelkezésre áll az aktiválás végrehajtásához

Ha a számítógéphez van közvetlen internetkapcsolat, akkor az **Internetes Aktiválás** menüpontot kell indítani.

A menüpontot indítva, egy megerősítést kérő ablak jelenik meg, és **Igen** választ követően automatikusan megtörténik a licenc aktiválása.

Amennyiben az aktiválás során bármilyen probléma, vagy nem várt hiba jelentkezik, a **Cobra Computer Kft. ügyfélszolgálatát kell hívni**.

Az **Offline Aktiválás** menüpontot akkor kell alkalmazni, ha a számítógépről nincs közvetlen internet elérés, vagy ha valamilyen egyedi okkal az internetes aktiválás akadályba ütközött.

Az offline aktiválás végrehajtásához a **Cobra Computer Kft. telefonos ügyfélszolgálata** nyújt segítséget.

Az azonosítást követően el kell mondani, miért volt sikertelen az aktiválás.

Offline Aktiváláshoz rendelkezni kell a licenchez tartozó aktiváló kóddal.

A menüpontot indítva megnyílik az Licence aktiválás ablak.

| CobraLight_A1 - Licenc aktiválás: 1.2 |
|---------------------------------------|
|                                       |
| Licenc aktiválásához szükséges kód:   |
| 1.2-2E279C1529C6D9C2                  |
| Aktiváló kód:*                        |
|                                       |
| 🮯 OK 🔞 Mégsem                         |

Az ablakba a **Licenc aktiválásához szükséges kód** mezőbe generálódik az aktiválás indításához szükséges jogosultság kód.

A megjelenített kódot kell a **Cobra Computer Kft. ügyfélszolgálatának** megadnia, cserébe az ügyfélszolgálat megadja az aktiváló kódot.

A megkapott aktiváló kódot kell beírni az **Aktiváló kód** mezőbe, majd az **Ok** gomb hatására a licenc aktiválásra kerül.

## 1.4 Alap és egyénre szabott beállítások

#### 1.4.1 Alapbeállítások menüpontjai

#### Működés/Kezelés

Az ablak a **CCL** program telepítését követően az alapbeállításokat tartalmazza, ami a címszavak és beállított paraméterek alapján többségükben egyértelmű.

| ceg - Kezelé:                          | si beállítások                   |  |  |  |
|----------------------------------------|----------------------------------|--|--|--|
|                                        |                                  |  |  |  |
| Aktív adatmező háttérszíne:            | Hangjelzés üzenet megjelenésekor |  |  |  |
| 255; 255; 192 👻                        | ✓ Hiba ✓ Információ              |  |  |  |
| Adatrács sormagassága: 22 🗘            | ☑ Figyelmeztetés ☑ Kérdés        |  |  |  |
| Adatbázis-név megjelenítése            | Érvénytelen / hibás adat esetén  |  |  |  |
| Tallózó ablakok fejlécében             | Hiba jelzése buborék-üzenetben   |  |  |  |
| Adatbeviteli ablakok fejlécében        | ✓ Hangjelzés                     |  |  |  |
| Alapértelmezett szűrőtípus: Kezdődik 👻 | Beállítások betöltése            |  |  |  |
| Téma: Office 2007 Green 🔹              | 🔽 Áthatással                     |  |  |  |
| 🔲 Külső PDF alkalmazás használata      | Áthatás típus: Áttűnés 🗸         |  |  |  |
| Alaphelyzet                            | 🧭 OK 🔯 Mégsem                    |  |  |  |

**Alapértelmezett szűrés** beállítás azokban a kereső ablakokban, ahol adott mezőbe szöveg/szövegtöredéket szűréshez lehet megadni, a program az itt beállított kiválasztást ajánlja fel, mint alapértelmezett beállítást.

A **Téma** mezőbe választható szín és hangulati elemek hatásáról bővebb leírás a **2.2.1** pontban olvasható.

Az Alaphelyzet gomb hatására visszaállíthatók a telepítés utáni beállítások.

#### Működés/Nyomtatók

A **CCL** program telepítése után a program beállítja a számítógéphez tartozó alapértelmezett nyomtatót a Rendszer-nyomtató mezőbe is, és a Bizonylat-nyomtató mezőbe is, ami átállítható.

| CobraLightDEMO - Nyomtatók – 🗖                                   |
|------------------------------------------------------------------|
| Rendszer-nyomtató: 🔽 Windows alapértelmezett Bullzip PDF Printer |
| Bizonylat-nyomtató: 🗹 Rendszer-nyomtató Bullzip PDF Printer      |
| OK CK                                                            |

#### Működés/Rendszer

A menüpont hatására megnyíló ablak tartalmazza a lehetséges rendszerbeállításokat, ami első soron rendszergazdai terület.

Az ablak első sora AutoSzűrő sor, ami a gyors kiválasztást segíti.

Az ablak bármelyik tételsorát megnyitva, pontos leírást jelenít meg a program a beállítási lehetőségekről és az azokhoz tartozó értékbeállításokról.

#### Működés/Általános

A menüpont hatására megnyíló ablakban alapbeállítása a mintán látható.

| ceg - Általános                        | s beállítások 🛛 – 🗖         |  |  |  |  |  |  |  |  |
|----------------------------------------|-----------------------------|--|--|--|--|--|--|--|--|
|                                        |                             |  |  |  |  |  |  |  |  |
| Indítókép megjelenítése                |                             |  |  |  |  |  |  |  |  |
| C Kilépéskor rákérdezés                |                             |  |  |  |  |  |  |  |  |
| Indítás a Kedvencek menüve             | Indítás a Kedvencek menüvel |  |  |  |  |  |  |  |  |
| Navigációs menü betűmérete: 8 ‡ [pont] |                             |  |  |  |  |  |  |  |  |
|                                        |                             |  |  |  |  |  |  |  |  |
| Online számla rendszer autor           | nata ütemezése              |  |  |  |  |  |  |  |  |
| Számla feladás:                        | 0 ‡ [perc]                  |  |  |  |  |  |  |  |  |
| Státusz lekérdezés:                    | 0 ‡ [perc]                  |  |  |  |  |  |  |  |  |
| Frissítések automatikus keresése       |                             |  |  |  |  |  |  |  |  |
| 🧭 OK 🔞 Mégsem                          |                             |  |  |  |  |  |  |  |  |

Az **Indítókép megjelenítése** beállítás a program indításakor egy nagyon rövid ideig tartó ablak megjelenítését eredményezi, ahol a program nagyméretű ikonja, neve, verziókódja és a betöltési folyamat állapota látható. Ha a beállítás törlésre kerül, akkor az indításkor a program az ablak megjelenítését átlépi.

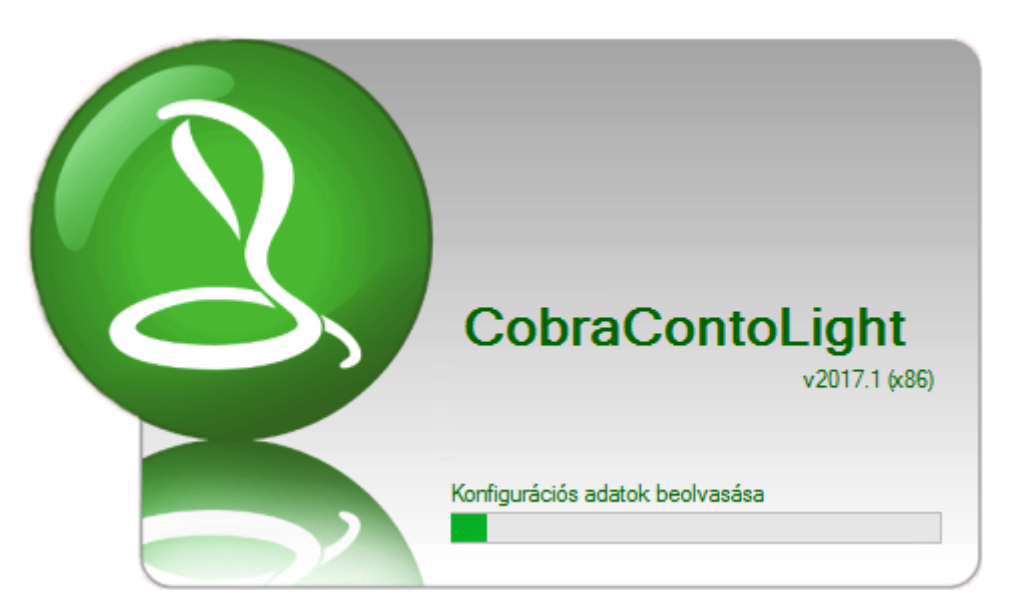

**Indítás a Kedvencek menüvel** beállítás hatására a **CCL** programot indítva nem a **Főmenüt** megnyitva indul, hanem a **Kedvencek** menü nyitásával.

**Online számla rendszer** automata ütemezése beállítással lehet szabályozni, hogy a véglegesített számla milyen késleltetéssel töltődjön fel a NAV adatbázisba.

A **Frissítések automatikus keresése** beállítás hatására, ha a géphez van közvetlen internetkapcsolat, akkor a program főablak alsó keretében a **Verzió kód** előtt felkiáltójellel jelzi, ha van letölthető új verzió

#### Adatbázis kapcsolatok

A menüpont hatására megnyíló ablak azonos a A **CCL** program indításakor megnyíló **Adatbázis kapcsolat** kereső ablak tartalmával. Eltérés annyi, hogy az ablakhoz nem tartozik **OK** és **Mégsem** gomb.

Az ablakban a feleslegessé vált adatbázis kapcsolat tételsora törölhető, kiválasztott tételsor megnyitható, a megnyitott ablakban a **Megnevezés** módosítható, és **Új adatbázis** kapcsolat létrehozásához az adatok rögzíthetők.

**Új adatbázis** kapcsolatot létrehozva, vagy már rögzített kapcsolat tételsorát megnyitva, az adatbeviteli ablakban a **Kapcsolat tesztelése** gomb hatására ellenőrzi a program a rögzített adatok helyességét, és a kapcsolat létrehozásának lehetőségét, továbbá megjeleníti a teszt eredményét.

#### 1.4.2 Egyénre szabott beállítások

#### Felhasználók – kapcsolódó jogosultságok

Ha a **CCL** programba több felhasználó is beléphet, akkor minden felhasználó részére önálló bejelentkezési lehetőséget kell biztosítani, és minden felhasználóhoz be kell állítani a felhasználóhoz tartozó jogosultságokat, amit a rendszergazda állít be.

A rendszergazda az **Alapértelmezett felhasználó** bejelentkezéshez új jelszót állít be, és a szükséges adminisztrációt a **Cobra.Light.Admin** program segítségével látja el.

Felveszi adatbázisonként a felhasználók adatait, beállítja a jogosultságokat, és biztosítja

az első bejelentkezéshez szükséges jelszót.

### Saját jelszó módosítása

A rendszergazda által kapott bejelentkezési név és jelszó segítségével történő első belépéskor a program automatikusan kéri a jelszó megváltoztatását, azaz új jelszó megadását, ami az elkövetkező bejelentkezésekhez lesz érvényes.

Jelszót elfelejtve, a rendszergazda tud új jelszót biztosítani, ami az előbbihez hasonlóan az első bejelentkezés alkalmával érvényét veszíti.

A felhasználó bármikor megváltoztathatja a saját jelszavát a **Beállítások/Saját jelszó módosítása** menüpont hatására megnyíló ablakban.

| 2 | CobraLight                   | DEMO | - Jelszó | megváltoztat |
|---|------------------------------|------|----------|--------------|
| 0 | Új jelszó:*<br>Megerősítés:* |      |          |              |
|   |                              | 0    | ОК       | 😢 Mégsem     |

#### Beállítások és ablakméret mentése

A **2.2.1 Szín- és hangulati elem témák beállítása** pontban és a **2.2.2 Méret és szűrőbeállítások** pontban leírt módon végrehajtott és elmentett beállítások mindig ahhoz a felhasználóz tartoznak, amelyik azt létrehozta, a többi felhasználónál nem jelennek meg.

## 2. Technológiai elemek

A **CCL** program üzemeltetése során az elvégezhető műveletekhez olyan új technológiai elemek állnak a felhasználó rendelkezésére, ami kényelmessé teszi a program használatát és gyors információhoz jutást biztosít.

#### 2.1 Ablakokból indítható általános műveletek

A program használatát, a szükséges beállítások, paraméterezések elvégzését, alap- és törzsadatok felvételezését, valamint a napi számlázási és készletkezelési munka végzését, a program menürendszerében különböző bonyolultságú ablakok biztosítják.

Az olyan ablakban, ahol adatok felvételezését, módosítását lehet végezni, a lehetséges műveleteket az ablakban elhelyezett gombokkal és ikonokkal, és az esetek többségében klaviatúra gombokkal, illetve gombkombinációkkal lehet indítani.

Az ikonok általában az ablakok alsó részében helyezkednek el, és többnyire egyértelműek a rajta szereplő felirat vagy jel, esetenként az ikonhoz közelítés hatására megjelenő információ alapján.

#### 2.1.1 Alapfunkciók és adatok megadása.

Általában a program beállításainak rögzítésére szolgáló ablakokban csak két művelet

indokolt, az új beállítás mentése, vagy a megnyitott megtekintett beállítás változatlanul hagyása.

OK

Ezekhez a műveletekhez az

🙆 Mégsem gor

gomb áll rendelkezésre.

Ritkán előfordul, hogy a program telepítésekor egy alap, úgynevezett gyári beállítással indul. Ha az alap gyári beállítás meg lett változtatva, és szükséges lehet a visszaállítása,

és a

akkor abban az ablakban rendelkezésre áll az Alaphelyzet alaphelyzet visszaállító gomb.

Az adatfelvételezésekhez, kereső-szűrő-, vagy paraméter adatok megadásához az adatbeviteli ablakokban mezők állnak rendelkezésre. A mezőkbe az adatok megadása a lehetséges tartalmuktól függően történhet beírással, vagy egy előre rögzített állományból való kiválasztással. Az állományból való kiválasztáshoz kisebb állományok esetében a mező lenyitható, és nagyobb állományok esetében tallózható.

## Lenyitható választással feltölthető mezők a program használata során

Ha egy mezőbe a kiválasztás lenyitható menüből történhet, akkor azt a mező jobb végében egy lefele mutató 🔽 háromszög ikon jelzi.

A 🔽 ikonra kattintva, megjelenik, hogy miből lehet választani.

Az ilyen mezők egyik fajtája azok a szűrő beállításokra alkalmas mezők, amelyek adott szűréshez üresen is hagyhatók. Ilyenkor előfordulhat, hogy egy előzőleg kiválasztott adatot törölni kell. A mezőből egy kiválasztott adatot törölni kijelölve, és a **CTRL + Delete** billentyűk együttes leütésével lehet.

Ha a lenyitható mezőbe egy kezdőbetű beírása lenyitás előtt megtörtént, akkor lenyitva a mezőt a választás a beírt karaktert figyelembe véve kezdődik.

Minden olyan mezőre, ahol dátum adatot kell megadni érvényes, hogy a dátum a lenyitható menüből kiválasztható, vagy egyszerűen beírható.

Ha a dátum megadása beírással történik, akkor lehetséges hat számjeggyel megadva. Ilyenkor a program az első két számjegyet kiegészíti a négy számjegyű évszámra az évezred és az évszázad számával, a harmadik-negyedik számjegyet a hónap számjegyének és az ötödik-hatodik számjegyet a nap számjegyének tekinti.

Ha az aktuális év egy dátumát kell a mezőbe megadni, akkor elegendő a hónapot és a napot meghatározó három (101 = január 1) vagy négy számjegyet (1121 = november 21) megadni, és ha az aktuális év aktuális hónapjának egy dátumát kell a mezőbe megadni, akkor elegendő a napot meghatározó egy vagy két számjegyet megadni, a dátum többi adatát a program a mezőből kilépve generálja.

#### Tallózással feltölthető mezők a program használata során

Ha egy mezőbe a kiválasztás tallózással történhet, akkor azt a mező jobb végében egy, vagy két nagyító <sup>2</sup> jelzi.

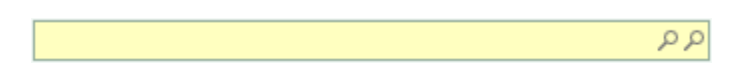

Az ilyen mezők előre rögzített állományból kiválasztva a megfelelővel tölthetők fel.

Abban az esetben van egy nagyító ikon a sor végén, ha a kiválasztás a mezőbe csak a tényleges adat, illetve a név alapján történhet, és akkor van kettő, ha az adat, illetve néven kívül, a hozzátartozó azonosító alapján is történhet kiválasztás. Ha két nagyító ikon is van egymás mellett, akkor mindig az első a név szerinti kereséshez és a második az azonosító szerinti kereséshez tartozik.

Az üres mezőben indított tallózás az első tételtől jeleníti meg a választható adatokat, és beírva valamilyen kezdő adatot, akkor a tallózás hatására, ha van olyan az állományban, attól kezdődően jeleníti meg a program a választható adatokat.

Az első, vagy egyetlen nagyító <sup>2</sup> ikonra kattintás helyettesíthető az **F9** klaviatúra gomb leütésével, és ha van második nagyító ikon is, akkor az arra történő kattintás helyettesíthető a **Shift + F9** gombok együttes leütésével.

#### 2.1.2 Ablakok, ahol az adatbeviteli ablak egyben kereső ablak is.

Az olyan ablakok, ahol a felvételezhető tételsorok minden adata egyetlen sorban egyértelmű, felesleges a tételsorok adatainak felvételezéséhez, módosításához külön adatbeviteli ablakot alkalmazni. Ilyen esetekben az adatállomány megjelenítésére szolgáló ablak (kereső ablak) egyben az adatbeviteli ablak is.

Az ilyen ablakok például a **Törzsadatok/Cég/Árformák** ablak, vagy a **Törzsadatok/Szabványok/Országok** ablak, vagy a **Főmenü/Partnerek/Azonosítók** ablak.

Minden ilyen ablakban egyformán helyet kap az ablak alján tizenegy művelet indító ikon és egy pozíció kijelző mező.

₩ ≪ 4 9/19 > > > + + - - - × ×

A mintán a pozíció kijelző mezőben a **9/19** jelzi, hogy a mintaállomány **19** tételből áll, és az ablakban a kijelölés a **9**-edik tételen van.

Az egér mutatóját a kiválasztandó ikon fölé helyezve, a program megjeleníti az ikon hatására indítható művelet nevét. Balról jobbra haladva az alábbi műveletek indíthatók.

- **Első**: a kijelölés legyen az első tételsoron.
- **Előző lap**: a kijelölés egy lapnak megfelelő mennyiségű tétellel lépjen vissza. (A program annyi tételt tekint egy lapnyi mennyiségnek, amennyi az ablakban látható.)
- • Előző: a kijelölés lépjen az előző tételsorra.
- **Következő**: a kijelölés lépjen a következő tételsorra.
- Következő lap: a kijelölés egy lapnak megfelelő mennyiségű tétellel lépjen tovább.
- **Utolsó**: a kijelölés lépjen az utolsó tételsorra.
- + Hozzáadás: az állomány végén nyíljon meg egy új sor egy új tétel felvételéhez.
- **Törlés**: a kijelölt tételsor törlése.

- **Szerkesztés**: belépés a kijelölt tételsorba, illetve megnyitás szerkesztésre.
- Szerkesztés vége: a tételsor mezők szerkesztésének befejezése.
- Szerkesztés megszakítása: hatására új sor szerkesztés esetén az új tételsor törlésre kerül az ablakból, a módosítási céllal szerkesztett tételsor a szerkesztés előtti állapotra visszaáll.

Egyes ablakokban további műveletet indító ikon is előfordulhat.

Az egyik, ha egy állomány tételei közül kötelező, vagy lehet egyet alapértelmezettnek jelölni. Erre a célra két ikon is lehet, az alapértelmezett beállítás műveletének beállítását végző ikon, és az alapértelmezett állapot megszüntetését végző ikon. Ha egy állományban kötelező egy tételre az alapértelmezett beállítás, akkor abban az ablakban csak a beállító gomb indokolt, mert ha egy tételre megtörténik a beállítás, és az állományban van olyan tétel, amire előzőleg már be volt állítva, hogy alapértelmezett, akkor azt a beállítást a program automatikusan törli.

Ha viszont egy állomány tételei közül nem kötelező alapértelmezett tételt választani, akkor előfordulhat, hogy egy régebben alapértelmezettnek jelölt tétel alapértelmezettségét meg kell szüntetni.

Mindkét beállítási lehetőség akkor végezhető el egy adott tételre, ha a tétel szerkesztése le van zárva. Ha egy tétel kijelölése rákattintással történik, akkor az egyben azt is jelenti, hogy megtörtént a szerkesztésre megnyitása. Ilyenkor, a tételen hagyva a kijelölést, az alapértelmezettre állítás előtt kattintani kell a Szerkesztés vége, vagy a Szerkesztés megszakítása ikonra.

- Alapértelmezett: hatására a kijelölt tétel az állomány alapértelmezett tagja lesz, amit a program a megfelelő oszlopban jelez.
- Mapértelmezés törlése: Hatására a tétel alapértelmezett beállítása törlődik.

További művelet indító ikon lehet, ha az állomány tételei olyan adatokat is tartalmaznak, ami nem szabad kitöltésű, hanem egy másik állomány tételei közül kell az adott mezőbe választani. Mivel előfordulhat, hogy a kiválasztandó adat, ami a rögzítendő tételsorhoz szükséges, még nem került rögzítésre a másik állományba, ilyenkor a művelet indító ikonok mellett helyet kap egy újabb ikon a másik állomány megnyitásához, ahol a hiányzó adat rögzíthető.

• **Karbantartás**: hatására megnyílik ahhoz a mezőhöz tartozó állomány, ahol az új adat felvételére és kiválasztására szükség van.

Az ikon csak abban az esetben aktív, ha a kijelölés abban a mezőben van, ahol a mezőbe egy másik állomány valamelyik tételét kell kiválasztani.

llyen ablak például az Országok ablak.

# 2.1.3 Ablakok, ahol a kereső ablak tételeihez adatbeviteli ablak is tartozik

A programban az olyan állományok kereső ablaka, ahol a tételekhez tartozó adatok megadásához vagy módosításához önálló adatbeviteli ablak tartozik, az ablak alján az alábbi műveletindító gombsor kap helyet.

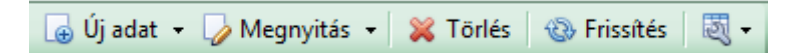

Az egér mutatóját a kiválasztandó műveletindító gomb fölé helyezve, a program megjeleníti, hogy a művelet indítása melyik klaviatúra gomb leütésével is indítható.

Az Új adat művelet hatására az állományhoz tartozó üres adatbeviteli ablak nyílik meg.

Az új adat művelet indítást helyettesítő klaviatúra gomb az **F6**. Ha az állományba egy indítással több tétel felvételére kerül sor, akkor indítható az új adat gombot lenyitva az **Új** adatok sorban művelet, amit helyettesíthet **Shift+F6** klaviatúra gombok együttes leütése.

| ا | Új adat 👻        |          |
|---|------------------|----------|
| B | Új adatok sorban | Shift+F6 |

Az **Új adatok sorban** művelet hatására elvégezve egy adatbevitel rögzítését, automatikusan nyílik meg egy új üres adatbeviteli ablak.

Ha a folyamatos adatbevitelt be kell fejezni, akkor az utolsó adatbevitel rögzítése után, a folyamatot a **Shift+Esc** klaviatúra gombok együttes leütésével lehet megszakítani.

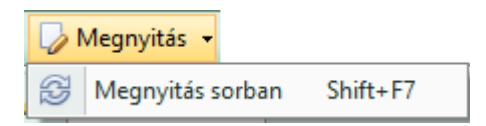

A **Megnyitás** művelet hatására a program az adatbeviteli ablak formátumában megnyitja a kijelölt tételt.

A **Megnyitás** művelet indítást helyettesítő klaviatúra gomb az **F7**. Ha az állományba egy indítással, kezdve a kijelölt tétellel, folyamatos egymás utáni megnyitás szükséges akkor indítható a **Megnyitás** gombot lenyitva a **Megnyitás sorban** művelet, amit helyettesíthet **Shift+F7** klaviatúra gombok együttes leütése.

A **Megnyitás sorban** művelet hatására megnyílt ablakot bezárva, automatikusan nyílik meg a következő tétel adataival az ablak.

A **Megnyitás sorban** műveletet szintén a **Shift+Esc** klaviatúra gombok együttes leütésével lehet megszakítani.

A **Törlés** művelet indítása helyettesíthető az **F8** klaviatúra gombbal, és a kijelölt tételre vonatkozik.

A Frissítés művelet indítása helyettesíthető az **F5** klaviatúra gombbal, és hatására a program elvégzi a megnyitott kereső ablakba a szűrőbeállítás szerinti kigyűjtést.

Az **Eszközök** ikont lenyitva négy menüpont közül lehet választani.

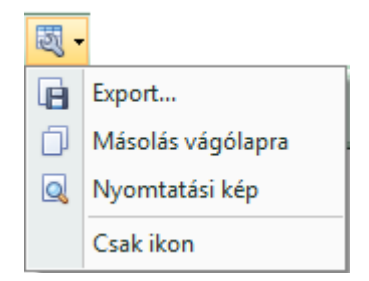

Az első három menü használatához leírás a dokumentáció 2.3 pontjában található.

A **Csak ikon** menüpontra kattintva az **Új adat**, **Megnyitás**, **Törlés** és **Frissítés** művelet megnevezések törlődnek, és csak az ikonok lesznek láthatók. Így az ablak alján a műveletindító gombsor az alábbi módon megváltozik.

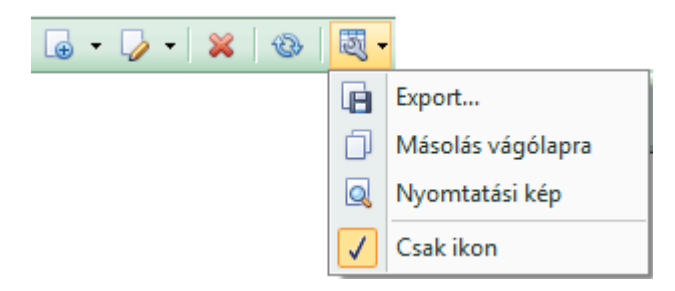

A jelölt **Csak ikon** menüre kattintva az ikonok melletti megnevezés gombokat visszaállítja a program.

A bemutatott műveletek általános műveletek.

A továbbiakban, például a **Véglegesített számlák** ablakban és a **Termékek** ablakban lesznek további speciális egyedi műveletindító ikon is.

A **Termékek** ablakban található speciális műveletindító ikonhoz a leírás a **3.2.2** pont tartalmazza, és a **Véglegesített számlák** ablakban található speciális műveletindító ikonokhoz a leírást a **4.2.7** és **4.3** pont tartalmazza.

#### 2.1.4 Szűrő típusok

A nagyobb állományok kereső ablakait megnyitva, az állomány felsorolását tartalmazó ablakrész alatt szűrő mezők biztosítják a gyors keresést.

Ha lehetőség van szöveg típusú **Név**, **Cím**, **Bizonylatszám**, **Jellemző** vagy valamilyen **Azonosító** szerinti keresésre, akkor a keresési adat beírására biztosított mező előtt lenyitható menüből lehet választani, hogy olyan tételekre induljon keresés, ahol a tétel megfelelő adata a beírt értékkel **Kezdődik**, **Pontosan** megegyezik, **Végződik** vagy **Tartalmazza**.

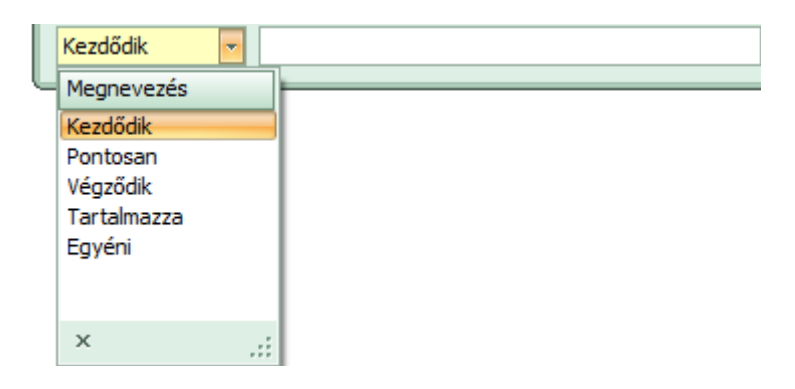

Az **Egyéni** beállítást választva SQL adatbázisban keresés speciális jeleit alkalmazva egyéb szűrésre is lehetőséget ad.

Az öt típus közül alapállapotban a **Kezdődik** típust ajánlja fel a program, ami egyénre szabva megváltoztatható.

#### 2.2 Ablak méret-, szűrő- és felületbeállítások, és adatváltozás napló

A program telepítése után a program felhasználói felülete megjelenítése (színe és mintázata), a változtatható ablakok mérete, az átrendezhető átalakítható ablakok elrendezése a telepítési alapbeállításoknak megfelelő.

A program ablakainak egy részében lehetőség van különböző ablakméret változtatásra és/vagy szűrőbeállításokra, a beállítások tárolására, adott esetben alapértelmezett beállítást lehet alkalmazni, továbbá lehetőség van az ablak adataira vonatkozó adatváltozási napló megtekintésére.

Az ilyen műveletek indításához tartozó ikonok az ablakok címsorának baloldalán láthatók.

| Cobra Light_minta - Számlák – 🗖 |                |                  |        |              |             |             |          |           |              |           | = x    |            |   |   |   |
|---------------------------------|----------------|------------------|--------|--------------|-------------|-------------|----------|-----------|--------------|-----------|--------|------------|---|---|---|
|                                 | Sorok száma: 8 |                  |        |              |             |             |          |           |              |           |        | k száma: 8 |   |   |   |
| Sors                            | Bizonylat      | Partnernév       | Irsz   | Számla kelte | Határidő    | Teljesítés  | Nettó é  | ÁFA érték | Bruttó érték | Fizetendő | Deviza | Árfolyam   | E | F | @ |
| 6                               | 5 N1-6/2015    | Espanola Diverte | 453200 | 2015.12.01.  | 2015.12.09. | 2015.12.01. | 5 000    | 1 350     | 6 350        | 6 350     | HUF    | 1          |   |   |   |
| 5                               | 5 N1-5/2015    | Posfai Sándor    | 2528   | 2015.12.01.  | 2015.12.16. | 2015.12.01. | 9 622,05 | 2 597,95  | 12 220       | 12 220    | HUF    | 1          |   |   |   |
| 2                               | 2 EU-2/2015    | Lufthansa        | 13405  | 2015.12.01.  | 2015.12.16. | 2015.12.01. | 34,78    |           | 34,78        | 34,78     | EUR    | 311,12     |   |   |   |

Az ikon valamelyikéhez közelítve az egér mutatójával, a program megjeleníti az ikon hatására megnyíló ablak nevét.

A felsorolt ikonokhoz tartozó menük és ablakok megnyithatók általánosan az **ALT** gomb és hatására az ikon alatt megjelenő klaviatúra gomb együttes leütésével.

| Cobra Light_minta - Szár |                                                                                        |  |  |  |  |  | inta - Száml | ák |  |  |
|--------------------------|----------------------------------------------------------------------------------------|--|--|--|--|--|--------------|----|--|--|
|                          | Sorszám Bizonylatszám Partnernév Irsz Számla kelte Határidő Teljesítés Nettó érték ÁFA |  |  |  |  |  |              |    |  |  |

Azokban az ablakokban, ahol nincs Beállítási lehetőség, és/vagy Adatváltozás napló, ott

az ablak címsorában az a terület üres, **Mana Server** mint például a **Beállítások/Működés/Nyomtatók** ablakban, vagy csak az aktuális ikon látható, mint például a **Törzsadatok/Cég** ablakban,

| Ð                       | Cobra Light_minta - Saját cég |
|-------------------------|-------------------------------|
| Adatváltozás napló (F3) | 1                             |

vagy a **Beállítások/Licencek** ablakban.

| Cobra Light_minta - Licencek - |    |           |  |  |   |
|--------------------------------|----|-----------|--|--|---|
| Beállítások                    | í. |           |  |  |   |
| Érvényesség kezdete            |    | Azonosító |  |  | Α |

Az előbbiektől három esetben van eltérés,

- az egyik a program főablakban a szín és hangulati elemek beállításához, és a másik
- ha a kiállítandó számlához (az új bizonylat kiállítás) felhasználásra kerül egy korábbi bizonylat mintaként, vagy jóváíráshoz régebbi számlából ki kell emelni tételsort, vagy végszámla kiállításhoz a számlára be kell emelni levonandóként előlegszámlát, és a harmadik,
- ha a kiállítandó bekérőlevélhez felhasználásra kerül egy korábban kiállított bekérőlevél.

A **program főablak** címsorának elején megjelenő ikon segítségével a program használata során megjelenő felhasználói felület szín- és hangulati elemei határozhatók meg.

|        | CobraContoLight - Cobra Light_minta                                    | - | x |
|--------|------------------------------------------------------------------------|---|---|
| Téma   |                                                                        |   |   |
| Főmenü | ⊡. Számlakészítés<br>… Előkészített számlák<br>… Véglegesített számlák |   |   |

Az ikon hatására indítható ablakban a szín- és hangulati elem, és témák közül lehet választani.

Az **új számla (bizonylat) kiállítás** ablakban és az **új bekérőlevél kiállítása** ablakban az **Import** ikonra kattintva megnyílik egy menü a lehetséges import indításának választásához. (Az ábrán a számla kiállítás során választható menü látható. A bekérőlevél készítése során csak a **Korábbi** menü választható.)

| ĺ |               | <u>ک</u> |                   | CobraLigh       | CobraLightDEMO - Számla - Normál számlák HUF |              |                       |           |  |  |  |  |  |
|---|---------------|----------|-------------------|-----------------|----------------------------------------------|--------------|-----------------------|-----------|--|--|--|--|--|
|   | $\bigcirc$    |          | Korábbi           |                 |                                              |              |                       |           |  |  |  |  |  |
| l | Számlázási cí |          | Jóváírás          | ációs csatornák | Fejléc                                       |              |                       |           |  |  |  |  |  |
|   | Keresés:      |          | Előleg beszámítás | 🔬 🄬 🤦           | 🔲 Előlegszámla                               | 🔲 E-számla   | Folyamatos teljesítés | Pénzforga |  |  |  |  |  |
| l | Vevőnév:      |          | Bekérőlevél       |                 | Bankszámla:                                  | HUF folyószá | imla                  |           |  |  |  |  |  |
| l |               |          |                   |                 | 1.00                                         |              | 5-110                 |           |  |  |  |  |  |

## 2.2.1 Szín- és hangulati elem témák beállítása

A program telepítését követően az ablakok felületére alapbeállítás az "**Office 2007 Green**" szín- és hangulati elem beállítás.

A program főablakában a **Téma** ikonra kattintva, vagy az **Alt+T** klaviatúra gombok hatására megnyílik a témaválasztó ablak, ahonnan választva, a választás után a kívánt szín- és hangulati elemekkel jelennek meg a megnyitott ablakok.

Ugyanez a beállítás elvégezhető a **Beállítások/Működés/Kezelés** menüpont hatására megnyíló ablakban a **Téma** lenyitható menüből választva.

| ceg - Kezelés                          | si beállítások                         |  |  |  |  |  |
|----------------------------------------|----------------------------------------|--|--|--|--|--|
| 9                                      |                                        |  |  |  |  |  |
| Aktív adatmező háttérszíne:            | Hangjelzés üzenet megjelenésekor       |  |  |  |  |  |
| 255; 255; 192 👻                        | ♥ Hiba ♥ Információ                    |  |  |  |  |  |
| Adatrács sormagassága: 22 🌲            | ✓ Figyelmeztetés ✓ Kérdés              |  |  |  |  |  |
| Adatbázis-név megjelenítése            | Érvénytelen / hibás adat esetén        |  |  |  |  |  |
| ✓ Tallózó ablakok fejlécében           | Hiba jelzése buborék-üzenetben         |  |  |  |  |  |
| Adatbeviteli ablakok fejlécében        | ✓ Hangjelzés                           |  |  |  |  |  |
| Alapértelmezett szűrőtípus: Kezdődik 🗸 | Beállítások betöltése                  |  |  |  |  |  |
| Téma: Office 2007 Green 🔹              | ✓ Áthatással<br>Áthatás típugi Áttűpás |  |  |  |  |  |
| 🔲 Külső PDF alkalmazás használata      | Attunes                                |  |  |  |  |  |
| Alaphelyzet                            | 🧭 OK 🔞 Mégsem                          |  |  |  |  |  |

#### 2.2.2 Méret és szűrőbeállítások

Minden ablakban, ahol az ablak bal felső sarkában van Beállítások ikon, az ikonra kattintás, vagy az Alt+B billentyűk hatására választható lesz a Méret menü, és azokban az ablakokban, ahol szűrőbeállítások, és más beállítások is lehetségesek a Beállítások menü.

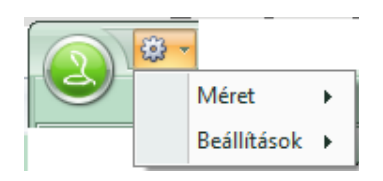

#### Méret menüpont

A Méret menüt kijelölve két művelet közül lehet választani.

| <b>⇔</b> • |                               |
|------------|-------------------------------|
| Méret 🕨    | A jelenlegi érték megjegyzése |
|            | Gyári érték visszaállítása    |

Ha az ablakméretet a felhasználó átállította, akkor az átállított méretet megjegyzi a program **A jelenlegi érték megjegyzése** művelet hatására.

A **Gyári érték visszaállítása** hatására az ablakméret a telepítéskori alapértelmezett méretre áll.

#### Beállítások menüpontjai

A Beállítások menüt kijelölve, négy menü közül lehet választani.

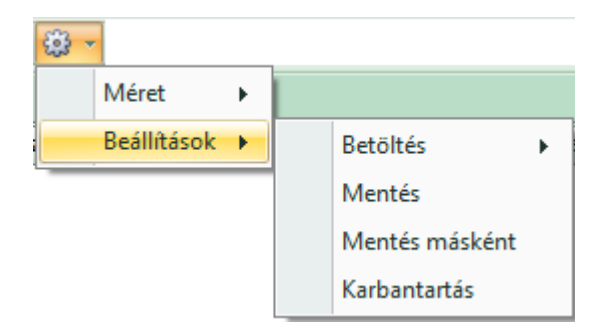

A **Mentés** menü hatására a program megnevezést kér a mentéshez, és indítja az ablakban végrehajtott szűrő beállításokkal és oszlopmegnevezéseket tartalmazó sor átalakításokkal az ablak mentését.

A **Mentés másként** menü hatására egy alkalmazott, (megnyitott) beállítás átalakítás után egy másik néven menthető.

A Karbantartás menü hatására megnyílik a már mentett beállításokat tartalmazó ablak.

Az ablakban lehet egy beállításhoz **Alapértelmezett** beállítást rögzíteni/megszüntetni, vagy rögzített beállítás nevét megváltoztatni

A látható mintán négy mentett beállítás látható, ahol a **Beállítás 3** névvel rögzítetthez jelölve van, hogy **Automatikusan betöltendő**, illetve **Alapértelmezett**.

|          | - t       | Cobra Li | ight_n | ninta | - Beál | lítások |   | -     |    |
|----------|-----------|----------|--------|-------|--------|---------|---|-------|----|
|          |           |          |        |       |        |         |   |       |    |
| Megn     | evezés    |          |        |       |        |         |   | -     | Α  |
| > Beállí | tás 1     |          |        |       |        |         |   |       |    |
| Beállí   | tás 2     |          |        |       |        |         |   |       |    |
| Beállí   | tás 3     |          |        |       |        |         |   |       | V  |
| Teszt    | beállítás |          |        |       |        |         |   |       |    |
| 144 44   | 1/4 →     | ₩ ₩ +    | - +    | ~ x   | * 1    | 1       |   |       | •  |
|          |           |          |        |       | 0      | ОК      | 8 | Mégse | em |

A Betöltés művelet csak akkor hatásos, ha van elmentett beállítás az ablakhoz.

Ha van elmentett beállítás, akkor a **Betöltés** művelet hatására megnyílik a menü, felsorolva az elmentett beállításokat, amiből lehet választani.

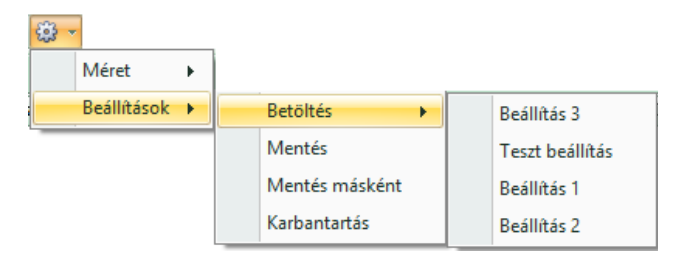

A jelenlegi minta szerint a **Betöltést** jelölve négy beállításból lehet választani.

Ha nincs elmentett beállítás, akkor a művelet hatástalan.

#### 2.2.3 Adatváltozás napló

A program minden beavatkozást(adatbevitelt, adatmódosítást) tárol.

Minden ablakban, ahol az ablak bal felső sarkában van <sup>10</sup> Adatváltozás napló ikon, az ikonra kattintás, vagy az Alt+A billentyűk hatására megnyílik az Adatváltozás napló ablak.

A megnyíló ablakban részletes információk találhatók, melyek alapján pontosan nyomon követhető, hogy ki és mikor milyen adatbevitelt, illetve adatmódosítást hajtott végre az ablakban.

| Ada                                                                | itváltozás napló | -     |       | x     |
|--------------------------------------------------------------------|------------------|-------|-------|-------|
|                                                                    |                  | Sorok | szám  | ia: 5 |
| Időpont 👻                                                          | Felhasználó      |       |       |       |
| 2016.12.13. 15:17:09                                               | Demó felhasználó |       |       |       |
| 2016.12.09. 10:08:11                                               | Demó felhasználó |       |       |       |
| 2016.12.01.8:54:44                                                 | Demó felhasználó |       |       |       |
| 2016.11.30.9:21:57                                                 | Demó felhasználó |       |       |       |
| 2016.11.22. 13:23:18                                               | Demó felhasználó |       |       |       |
| Leírás:                                                            |                  |       |       |       |
| MODIFIED<br>DETAILS:<br>ProductPartNo<br>INSERTED:<br>7; 7; US-T00 |                  |       |       | •     |
| 🕴 🛞 Frissítés 🛛 💐 🕇                                                |                  |       |       |       |
| Időszak:                                                           | ·····            |       |       | •     |
| Felhasználó:                                                       |                  |       |       | •     |
| Leírás részlet:                                                    |                  |       |       |       |
|                                                                    |                  | X K   | ilépé | s     |

# 2.3 Keresést és adat továbbítást segítő műveletek a felsorolás típusú ablakokban

A felsorolások lehetnek egy törzsadat állomány tételei, vagy egy analitikához tartozó állomány tételei. Az ilyen ablakok neve tallózó vagy kereső ablak, illetve az adatfeldolgozásban alkalmazott szakmai nyelven **browser**.

Ha egy állomány viszonylag kicsi, mint például a lehetséges, vagy a számlázás során alkalmazott **ÁFA kulcsok** állománya, akkor célszerű, hogy az állományt megnyitva az állományba tartozó összes tételt felsorolja a program az ablakban. Viszont egy nagyobb állomány esetében mint például a kiállított végleges számlák állománya, indokolt, hogy különböző módon legyen lehetőség szűrésekre, szűkítésekre és a megjelenített adatok

igény szerinti átrendezésére.

A nagyobb állományok esetében a kereső ablakok alsó részében beépített módon rendelkezésre állnak olyan szűrő mezők, ahol dátum, sorszám, név töredék, stb. adatok beállításával szűrések, szűkítések indíthatók.

A kereső ablakokban a beépített szűrési lehetőségeken kívül további műveletek végrehajtására is lehetőség van. Igény szerinti szűrők szerkeszthetők, átrendezések, csoportosítások segítik a gyors keresést, és a jobb áttekintést, továbbá a kigyűjtött átrendezett megjelenített tételek, vágólapra másolhatók, választható formátumban exportálhatók, és szükség esetén megfelelő formátumban nyomtatóra küldhetők.

A felhasználható műveletek többsége a kereső ablakból jobb egérgombos kattintással előhívható menüből választható.

Minden kereső ablakra két különböző jobb egérgombos menü hívható elő.

# Az egyik ilyen menü az oszlopmegnevezések sorára helyezett jobb egérgombos kattintás hatására jelenik meg

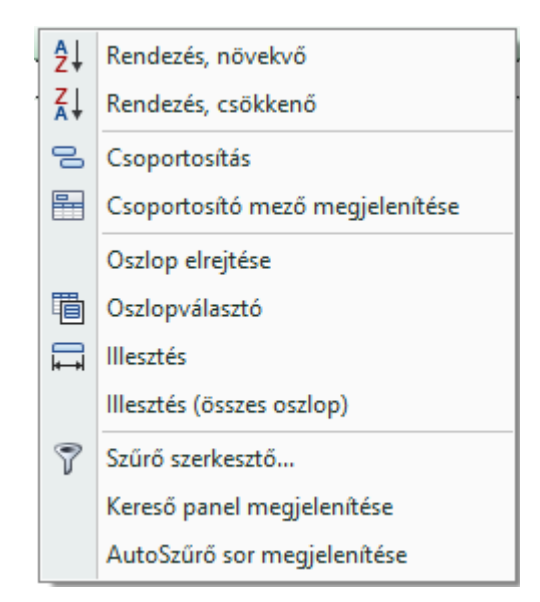

- Rendezési műveletek: Leírás a 2.3.4 pontban.
- Csoportosítás műveletei: Leírás a 2.3.3 pontban.
- Oszlop elrejtés és választó: Leírás a 2.3.2 pontban.
- Illesztés: Amelyik mezőn volt a kijelölés, a jobb egérgombos kattintás előtt, annak a mezőnek a méretét a program az oszlophoz tartozó adatok helyes megjelenítéséhez igazítja. A fix méretben megadott mezőkre ez a művelet nincs hatással.
- Illesztés (összes oszlop): A dinamikus méretezésű mezők illesztésére van hatással. A beállított ablakméreten belül az oszlopok szélességét a program optimalizálja.
- Szűrő szerkesztő, Kereső panel és AutóSzűrő sor: Leírás a 2.3.4 pontban.

#### A másik ilyen menü a kereső ablak tételeket tartalmazó tartományából jobb egérgombra kattintva indítható

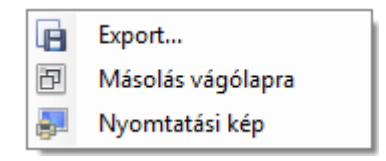

Ugyanezek a menüpontok választhatók a kereső ablakokban is, a tételek megjelenítésére biztosított tartomány alatti sorban az 🔍 🕶 Eszközök ikonnal jelzett gombot lenyitva.

| 🤅 🕞 Új adat 👻 խ Megnyitás 👻 🞇 Törlés 🛛 🍪 Frissítés 🛛 | 5 | Ŧ                 |
|------------------------------------------------------|---|-------------------|
|                                                      |   | Export            |
|                                                      | ٦ | Másolás vágólapra |
|                                                      | Q | Nyomtatási kép    |

- **Export...** menüt indítva, a kereső ablakba kigyűjtött tételek megadott fájlba exportálhatók **TXT**, **CSV**, **XLSX**, vagy **XML** formátumok közül választva.
- **Másolás vágólapra** menü hatására a program a kereső ablakba kigyűjtött tételeket vágólapra helyezi, ahonnan tetszés szerint használható fel.
- Nyomtatási kép menüt választva, generálódik egy nyomtatási kép a nyomtatás címeként a program és az ablak nevével, fejlécként az oszlopmegnevezésekkel, és a fejléc szerkezetében a keresőablakba kigyűjtött tételek adataival. Az ablakban a nyomtatás paraméterezhető, és elindítható.

#### 2.3.1 Oszlopsorrend igény szerinti megváltoztatása

Előfordulhat, hogy a felhasználó az ablakba kigyűjtött tételek adatait más sorrendben szeretné látni, mert úgy számára jobban áttekinthető.

Ebben az esetben annak az oszlopnak a címszava fölé helyezve a kijelölést, a bal egérgombot lenyomva az oszlop "fogd és vidd" módon áthelyezhető a kívánt helyre.

Például, ha a **Számlakiegyenlítések** ablakban azt szeretné a felhasználó, hogy a **Partner neve** oszlop átkerüljön a **Kiegyenlítés módja** és a **Fizetve dátum** oszlopok közé, azt az alábbi módon lehet elvégezni.

| (A) - (B)          |                      |                 | lakiegyenlítések | - 🗆 X  |            |                  |            |                    |            |  |
|--------------------|----------------------|-----------------|------------------|--------|------------|------------------|------------|--------------------|------------|--|
|                    |                      |                 |                  |        |            |                  |            |                    |            |  |
| Kiegyenlites modja | Fizetve dátum        | Fizetett összeg | Számlaérték      | Deviza | Számlaszám | Partner 💡        | Adóig.szám | Állománynév        | Megjegyzés |  |
| Készpénz           | <b>û</b> 2015.12.21. | 10 000          | 13 716           | HUF    | N1-1/2015  | Partner 01       | 43214321   | Normál számlák     | P1-2/2015  |  |
| Banki utalás       | 2016.01.21.          | 10 000          | 12 700           | HUF    | N1-2/2015  | Vevő Péter       |            | Normál számlák     |            |  |
| Készpénz           | 2015.11.29.          | 5 080           | 5 080            | HUF    | N1-3/2015  | Hártó Gábor      |            | Normál számlák     | p1-1/2015  |  |
| Készpénz           | 2015.12.01.          | 33,34           | 99,96            | EUR    | EU-1/2015  | Espanola Diverte |            | EUR deviza számlák | P2-1/2015  |  |
| Banki utalás       | 2015.12.01.          | 33,31           | 99,96            | EUR    | EU-1/2015  | Espanola Diverte |            | EUR deviza számlák | B-/11      |  |

A **Partner** oszlop megnevezést a bal egérgombbal áthúzva a két címszó közé, amikor az ábrán látható egymással szembe mutató dupla nyíl a két címszó között megjelenik, akkor elengedve, a **Partner** oszlop adatokkal együtt áthelyeződik.

| Cobra Light minta - Számlakiegyenlítések |                  |               |                 |             |        |            |            |                    |            |  |  |  |
|------------------------------------------|------------------|---------------|-----------------|-------------|--------|------------|------------|--------------------|------------|--|--|--|
| Sorok sz                                 |                  |               |                 |             |        |            |            |                    |            |  |  |  |
| Kiegyenlítés módja                       | Partner          | Fizetve dátum | Fizetett összeg | Számlaérték | Deviza | Számlaszám | Adóig.szám | Állománynév        | Megjegyzés |  |  |  |
| Készpénz                                 | Partner 01       | 2015.12.21.   | 10 000          | 13 716      | HUF    | N1-1/2015  | 43214321   | Normál számlák     | P1-2/2015  |  |  |  |
| Banki utalás                             | Vevő Péter       | 2016.01.21.   | 10 000          | 12 700      | HUF    | N1-2/2015  |            | Normál számlák     |            |  |  |  |
| Készpénz                                 | Hártó Gábor      | 2015.11.29.   | 5 080           | 5 080       | HUF    | N1-3/2015  |            | Normál számlák     | p1-1/2015  |  |  |  |
| Készpénz                                 | Espanola Diverte | 2015.12.01.   | 33,34           | 99,96       | EUR    | EU-1/2015  |            | EUR deviza számlák | P2-1/2015  |  |  |  |
| Banki utalás                             | Espanola Diverte | 2015.12.01.   | 33,31           | 99,96       | EUR    | EU-1/2015  |            | EUR deviza számlák | B-/11      |  |  |  |

A művelet a program bármelyik ablakának bármelyik oszlopával elvégezhető.

### 2.3.2 Új oszlop beillesztése, vagy törlése

A különböző állományokhoz tartozó kereső ablakokban a program alapállapotban legtöbbször csak a választható tételek lényeges adatait jeleníti meg, ami alapján a kiválasztás elvégezhető.

Az alapállapotban megjelenített oszlopok adatain kívül az esetek többségében további adatok is tárolódnak, ami beállítható, hogy megjelenjen az ablak új oszlopaként, valamint az adott felhasználás szempontjából felesleges oszlopok eltüntethetők.

Példaként választva a **Véglegesen rögzített számlák** ablakot az új oszlop beszúrás vagy oszlop eltüntetés az alábbi módon történhet.

Az ablak oszlopmegnevezéseket tartalmazó sorára téve a kijelölést, az egér jobb gombjára kattintva megnyílik a lehetséges menü, amiből kiválasztva az **Oszlopválasztó** menüt, megnyílik a **Testreszabás** ablak a választható oszlopmegnevezésekkel.

|            | + + • • • • • • • • • • • • • • • • • • |        |      |               |               |           | Co       | bra Lig          | jht min          | ta - Szár | nlál      | k                        |              |           |        |             |        | -       | = x      |
|------------|-----------------------------------------|--------|------|---------------|---------------|-----------|----------|------------------|------------------|-----------|-----------|--------------------------|--------------|-----------|--------|-------------|--------|---------|----------|
| $\bigcirc$ |                                         |        |      |               |               |           |          |                  |                  |           |           |                          |              |           |        |             |        | Sorok   | száma: 7 |
| Sorsz      | Bizonylatszám                           | Partne | rnév | Irsz          | Számla k      | elte      | Határidő | Telja            | esítés           | Nettó ért | ték       | ÁFA érték                | Bruttó érték | Fizetendő | Deviza | Árfolyam    | E      | F       | @        |
| 5          | N1-5/2015                               | Posfa  | ₽↓   | Rendezés, i   | növekvő       |           |          | 201              | 5.12.01.         | 9 622     | Te        | estreszabás              |              | ×         | HUF    | 1           |        |         |          |
| 2          | EU-2/2015                               | Luftha | Z↓   | Rendezés, (   | sökkenő       |           |          | . 201            | 5.12.01.         | 34        | Á         |                          |              |           | EUR    | 311,12      |        |         |          |
| 1          | EU-1/2015                               | Espan  |      | Conortosí     | ortosítás . 2 |           |          |                  |                  | 99        | A         | Adóév<br>Adóév azonosító |              |           |        | 311,12      |        |         |          |
| 4          | N1-4/2015                               | Partn  |      | csoportosi    |               |           |          |                  |                  | 13 874    | A         |                          |              |           |        | 1           |        |         |          |
| 3          | N1-3/2015                               | Hártó  |      | Csoportosi    | tó mező m     | egjelei   | nítése   | . 201            | 5.12.28.         | 40        | ÁF        | A árfolyam               |              |           | HUF    | 1           |        |         |          |
| 2          | N1-2/2015                               | Vevő   |      | Oszlop elre   | p elrejtése   |           |          |                  |                  | 10 0      | ÁF        | ÁFA teljesítés           |              |           |        | 1           |        |         |          |
| 1          | N1-1/2015                               | Partn  | 閘    | Oszlopvála    | sztó          |           |          | 101              | 5.11.22          | 10 8      | A         | atar azonos              | ító          |           | HUF    | 1           |        |         |          |
| 🤅 👍 Ú      | 🧯 🗑 Új adat 👻 Megnyita 🚍 Illesztés      |        |      |               |               | Azonosító |          |                  |                  |           |           |                          |              |           |        |             |        |         |          |
|            |                                         |        |      | Illesztés (ös | szes oszlon   | a         |          | Fizetési mód     |                  |           |           |                          |              |           |        |             |        |         |          |
| Számlati   | ömb                                     |        | -    | mesztes (os   | 3203 03210p   | ·         |          | <i>(</i> latszár | latszám: Fizetve |           |           |                          |              |           |        |             |        |         |          |
|            |                                         |        | Y    | Szűrő szerk   | esztő         |           |          | ődik             | <b>•</b>         |           | Kerekítés |                          |              |           |        |             |        |         |          |
| Partnerr   | név:                                    |        |      | Kereső pan    | el megjeler   | nîtése    |          | ak:              | ak: Országkód    |           |           |                          |              |           |        |             |        |         |          |
| Kezdőd     | ik 👻                                    |        |      | AutoSzűrő     | sor megjele   | enítése   | 2        |                  |                  | -         | Ρ         |                          |              |           | C 0    | sak a pénzi | igyile | g rende | zetlenek |
|            |                                         |        | _    |               |               |           |          |                  |                  |           | Pa        | artner azonos            | sító         |           | _      |             | _      |         |          |
|            |                                         |        |      |               |               |           |          |                  |                  |           | Sz        | ámlatömb az              | onosító      |           |        |             |        |         |          |
|            |                                         |        |      |               |               |           |          |                  |                  |           | Sz        | támlatömb me             | egnevezés    |           |        |             |        |         |          |
|            |                                         |        |      |               |               |           |          |                  |                  |           | Ut        | tca                      |              |           |        |             |        |         |          |
|            |                                         |        |      |               |               |           |          |                  |                  |           | Üg        | gylet                    |              |           |        |             |        |         |          |
|            |                                         |        |      |               |               |           |          |                  |                  |           | Vá        | áros                     |              |           |        |             |        |         |          |
|            |                                         |        |      |               |               |           |          |                  |                  |           | Vé        | églegesítés id           | eje          |           |        |             |        |         |          |

Az oszlopmegnevezések közül bármelyiket a bal egérgombbal megfogva, és a **Számlák** ablak oszlopmegnevezéseket tartalmazó sorába a megfelelő helyre húzva, a sor bővül, és az új oszlopban minden kigyűjtött tételhez tartozó mezőben megjeleníti a program a megnevezéshez tartozó tételsor adatot.

Ha van olyan oszlop, amelyikre az adott kigyűjtés esetében nincs szükség, akkor az adott oszlopmegnevezést kijelölve jobb egérgombra kattintva, a megjelenő menüből az **Oszlop elrejtése** menüt kell választani.

A jobb egérgombos menü megnyitása nélkül is van lehetőség oszlop eltüntetésére, a címszót bal egérgombbal megfogva, és a sorból elhajító mozdulatot téve.

Az eltüntetett címszó szükség esetén a Testreszabás menüből ismételten kiválasztható.

#### 2.3.3 Kigyűjtött tételek csoportosítása

Lehetőség van a kereső ablakba kigyűjtött tételek több szintű csoportosítására, és alábontásban való megjelenítésére.

Példaként tekintve az előző ábrát, a három utolsó oszlopát eltüntetve, a **Város** oszloppal bővítve, **Devizanem** és azon belül **Város** bontást alkalmazva, és tételekre bontva, az alábbi kigyűjtést jeleníti meg a program.

| $\bigcirc$                       |                  |                   |          |              | Cobra Light    | minta - Szán | nlák        |           |              |               | - = x         |  |  |  |
|----------------------------------|------------------|-------------------|----------|--------------|----------------|--------------|-------------|-----------|--------------|---------------|---------------|--|--|--|
| $\mathbf{\overline{\mathbf{O}}}$ |                  |                   |          |              |                |              |             |           |              | 🔳 Sor         | rok száma: 13 |  |  |  |
| Deviza                           |                  |                   |          |              |                |              |             |           |              |               |               |  |  |  |
| Sorszán                          | n Bizonylatszám  | Partnernév 🔍      | Irsz     | Számla kelte | Határidő       | Teljesítés   | Nettó érték | ÁFA érték | Bruttó érték | Fizetendő     | Árfolyam      |  |  |  |
| 🗆 Devi                           | iza: EUR         |                   |          |              |                |              |             |           |              |               |               |  |  |  |
|                                  | Város: Berlin    |                   |          |              |                |              |             |           |              |               |               |  |  |  |
|                                  | 2 EU-2/2015      | Lufthansa         | 13405    | 2015.12.01.  | 2015.12.16.    | 2015.12.01.  | 34,78       |           | 34,78        | 34,78         | 311,12        |  |  |  |
|                                  | Város: Madrid    |                   |          |              |                |              |             |           |              |               |               |  |  |  |
|                                  | 1 EU-1/2015      | Espanola Diverte  | 453200   | 2015.11.30.  | 2015.12.08.    | 2015.11.30.  | 99,96       |           | 99,96        | 33,31         | 311,12        |  |  |  |
| 🗆 Devi                           | iza: HUF         |                   |          |              |                |              |             |           |              |               |               |  |  |  |
|                                  | Város: Budapest  |                   |          |              |                |              |             |           |              |               |               |  |  |  |
|                                  | 2 N1-2/2015      | Vevő Péter        | 1116     | 2015.11.28.  | 2015.11.28.    | 2015.11.28.  | 10 000      | 2 700     | 12 700       | 2 700         | 1             |  |  |  |
|                                  | 1 N1-1/2015      | Partner 01        | 1116     | 2015.11.22.  | 2015.12.07.    | 2015.11.22.  | 10 800      | 2 9 1 6   | 13 716       | 3 716         | 1             |  |  |  |
|                                  | 4 N1-4/2015      | Partner 01        | 1116     | 2015.11.28.  | 2015.12.13.    | 2015.11.28.  | 13 874,02   | 2 125,98  | 16 000       | 16 000        | 1             |  |  |  |
|                                  | 3 N1-3/2015      | Hártó Gábor       | 1053     | 2015.11.28.  | 2015.12.13.    | 2015.12.28.  | 4 000       | 1 080     | 5 080        |               | 1             |  |  |  |
|                                  | Város: Úny       |                   |          |              |                |              |             |           |              |               |               |  |  |  |
|                                  | 5 N1-5/2015      | Posfai Sándor     | 2528     | 2015.12.01.  | 2015.12.16.    | 2015.12.01.  | 9 622,05    | 2 597,95  | 12 220       | 12 220        | 1             |  |  |  |
| : 🕞 Ú                            | j adat 👻 🍃 Megny | itás 👻 🛞 Frissíté | is 🛛 💐 🖣 | - 🗸 ! 🌀 :    | Ŧ              |              |             |           |              |               |               |  |  |  |
| Számlat                          | tömb             |                   | Adóév    |              | Bizonylatszám: |              | So          | orszám:   |              |               |               |  |  |  |
|                                  |                  | -                 |          | -            | Kezdődik       | •            |             | -         |              |               |               |  |  |  |
| Partner                          | név:             |                   |          |              | Időszak:       |              |             |           |              |               |               |  |  |  |
| Kezdőo                           | dik 🔹            |                   |          |              |                | -            | •           |           |              | pénzügyileg r | endezetlenek  |  |  |  |

A látható kigyűjtéshez a három oszlop eltüntetése és a **Város** oszloppal bővítés után, a jobb egérgombos menüt háromszor megnyitva,

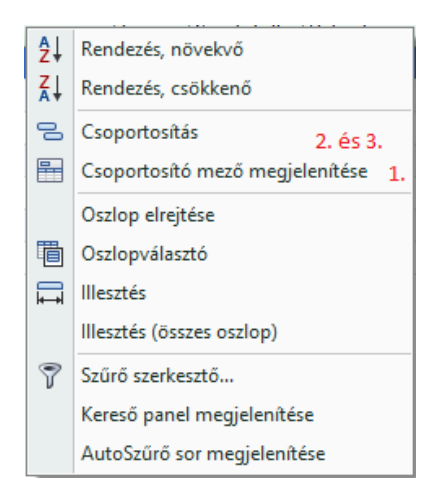

1. a kijelölést az oszlopmegnevezések sorra helyezve Csoportosító mező

megjelenítése menüt választva,

- 2. a kijelölést a **Deviza** oszlopmegnevezésre helyezve, új jobb egérgombos menüből a **Csoportosítás** menüt választva,
- 3. majd a kijelölést a Város oszlopra helyezve újra a Csoportosítás menüt választva,

létrejön a devizanemenkénti és azon belül a városonkénti bontás.

A létrejött kigyűjtésben a bontható csoportok előtt 亘 jel lesz látható.

A csoport tovább, illetve tételekre bontása megtörténik a 🗉 jelekre kattintás hatására.

Az ablakban az első lépés, illetve a **Csoportosító** mező megjelenítése után, a devizánkénti és azon belül a városonkénti csoportosítás megtörténik úgy is, ha a **Deviza** oszlopnév, majd a **Város** oszlopnév a bal egérgombbal megfogva, áthúzásra kerül az oszlopmegnevezéseket tartalmazó sor fölé.

**Csoportosítást** alkalmazva, a **Csoportosítási** mező tartományából új jobb egérgombos menü nyitható meg.

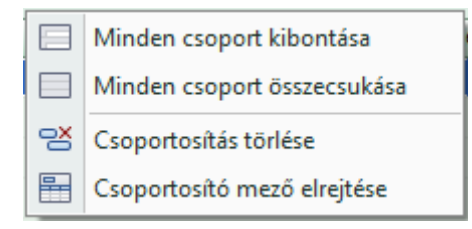

A menüből indítható műveletek segítségével elvégezhető a csoportok tételekre bontása vagy összecsukása és a csoportosítás törlése vagy a csoportosító mezők elrejtése.

#### 2.3.4 A kigyűjtött tételek rendezése, szűrése és keresés

#### Kigyűjtött tételek rendezése a kereső ablakban

A kigyűjtött tételekre kétféle módon indítható rendezés.

- Az ablakba kigyűjtött tételek bármelyik oszlopmegnevezésére bal egérgombbal kattintva, megtörténik az oszlop adatait figyelembe véve a tételek rendezése növekvő sorrendben. Ugyanazon oszlopmegnevezésre kattintva újra, a rendezettség csökkenőre vált. Az így indított rendezés felülbírál minden előzőleg létrehozott rendezettséget.
- A másik lehetőség, kijelölve az adott oszlopmegnevezést, és a jobb egérgombos menüből kiválasztva vagy a növekvő, vagy a csökkenő rendezést, megtörténik az oszlop adatait figyelembe véve a tételek rendezése növekvő, vagy csökkenő sorrendben. Ha a jobb egérgombos menüből indult rendezés, akkor ha volt előzőleg egy másik oszlophoz tartozó adatok alapján, akár az oszlopmegnevezésre kattintással, akár a jobb egérgombos menüből indított módon, akkor azt a program figyelembe veszi, és úgy tekinti, hogy a kiadott művelet a rendezés második szintjén érvényes.
- Ha történt egy megnyitott keresőablakban rendezés, vagy rendezések indítása, akkor a jobb egérgombos menü bővül **Rendezés/Rendezések** törlése művelet választási lehetőséggel, amelyek közül a megfelelőt választva, törlődik az utolsó rendezés, illetve az összes rendezés hatása az ablakból, és a kigyűjtés visszaáll az utolsó rendezés, illetve az összes rendezés előtti állapotra.
## Szűrések szerkesztése

A beépített szűrési mezőkön kívül, (ami többnyire csak a nagyobb számosságú állományok kereső ablakaiban van,) lehetőség van egyedi szűrések létrehozására a kereső ablakokban.

A kereső ablakba kigyűjtött tételekre egyedileg lehet szűrést alkalmazni, illetve szűrést szerkeszteni,

- az oszlopmegnevezések sorában kiválasztott oszlopmegnevezés mezőjében aktiválódó ikindulva, vagy
- az oszlopmegnevezések sorából indítható jobb egérgombos menüből a Szűrő szerkesztő... menüt indítva, vagy
- szintén a jobb egérgombos menüből az **AutoSzűrő** sor megjelenítése menüt indítva.

#### Szűrőszerkesztés oszlop menüből

Ha valamelyik oszlopmegnevezés mezőre mutat a kijelölés, megjelenik a mező jobboldalán a 🗹 (szűrési lehetőségek megjelenítő) ikon. Az ikonra kattintás hatására megnyílik az oszlop adattartalmához igazodó menü a lehetséges szűrések indításához, illetve összeállításához.

Maradva a leírásban eddig alkalmazott véglegesített számla kigyűjtés mellett, mintaként az **lrányítószám** mezőre az alábbi menü jelenik meg.

| 2   | ) # · @       | )                | ٢     | <u>}</u>       |       | Col                       | bra Light mii | nta - Szám  | lák       |              |           |        |          | = | –<br>Soro | □ X<br>k száma: 7 |
|-----|---------------|------------------|-------|----------------|-------|---------------------------|---------------|-------------|-----------|--------------|-----------|--------|----------|---|-----------|-------------------|
| Sor | Bizonylatszám | Partnernév       | Irsz  | 🕈 Számla       | kelte | Határidő                  | Teljesítés    | Nettó érték | ÁFA érték | Bruttó érték | Fizetendő | Deviza | Árfolyam | E | F         | @                 |
| 5   | N1-5/2015     | Posfai Sándor    | 2528  | (Egyedi)       |       | 5, 12, 16,                | 2015.12.01.   | 9 622,05    | 2 597,95  | 12 220       | 12 220    | HUF    | 1        |   |           |                   |
| 2   | EU-2/2015     | Lufthansa        | 13405 | 1116           |       | 15.12.16.                 | 2015.12.01.   | 34,78       |           | 34,78        | 34,78     | EUR    | 311,12   |   |           |                   |
| 1   | EU-1/2015     | Espanola Diverte | 45320 | 13405          |       | 15.12.08.                 | 2015.11.30.   | 99,96       |           | 99,96        | 33,31     | EUR    | 311,12   |   |           |                   |
| 4   | N1-4/2015     | Partner 01       | 1116  | 2528<br>453200 |       | 15.12.13.                 | 2015.11.28.   | 13 874,02   | 2 125,98  | 16 000       | 16 000    | HUF    | 1        |   |           |                   |
| 3   | N1-3/2015     | Hártó Gábor      | 1053  | 433200         |       | <sub>.:</sub> 15. 12. 13. | 2015.12.28.   | 4 000       | 1 080     | 5 080        |           | HUF    | 1        |   |           |                   |
| 2   | N1-2/2015     | Vevő Péter       | 1116  | 2015.1         | 1.28. | 2015.11.28.               | 2015.11.28.   | 10 000      | 2 700     | 12 700       | 2 700     | HUF    | 1        |   |           |                   |
| 1   | N1-1/2015     | Partner 01       | 1116  | 2015.1         | 1.22. | 2015.12.07.               | 2015.11.22.   | 10 800      | 2 9 1 6   | 13 716       | 3 716     | HUF    | 1        |   |           |                   |

A program a menüben megjeleníti a választható adatokat, amire lehet szűrni, és az <sup>(Egyedi)</sup> menü hatására egy **szűrőszerkesztő** ablak jelenik meg.

| E | gyedi AutoSzűrő            |   | X         |
|---|----------------------------|---|-----------|
|   | Sorok megjelenítése, ahol: |   |           |
|   | Irsz                       |   |           |
|   | (Válasszon egy műveletet)  | - |           |
|   | 💿 És 🛛 🔘 Vagy              |   |           |
|   | (Válasszon egy műveletet)  | - |           |
| L |                            |   |           |
|   |                            |   | OK Mégsem |

Az ablakban lehet szűrést szerkeszteni az <sup>o</sup> És</sup> és a <sup>o</sup> Vagy</sup> logikai művelet közül választva

úgy, hogy két szűrő művelet legyen összekapcsolva. Művelet a lenyitható mezőkből választható, a művelethez értéket az üres mezőkben kell megadni.

Az oszlopra megszerkesztett szűrés alapján az ablakban automatikusan végrehajtódik a szűrés.

A szűrés folytatható egy következő oszlophoz lenyitott menüből.

Az összeállított szűrő képletét a szűrés végrehajtásával együtt, a kereső ablak alján a program megjeleníti.

## Szűrő szerkesztés a Szűrő szerkesztő... menüt indítva

Az oszlopmegnevezések sorából indítható jobb egérgombos menüből a **Szűrő** szerkesztő..., hatására megnyílik a **Szűrő szerkesztő** ablak.

| Szűrő szerkesztő                                                     | X        |
|----------------------------------------------------------------------|----------|
| És O<br>[Sorszám] Egyenlő <adjon egy="" meg="" értéket=""> 🛇</adjon> |          |
|                                                                      |          |
|                                                                      |          |
| OK Mégsem                                                            | Alkalmaz |

Ha már történt bármilyen módon egyéni szűrőszerkesztés, akkor azt a program az ablakban megjeleníti, ha még nincs megadva szűrő művelet, akkor az ablakban felajánlott logikai művelet az <sup>És</sup> ami a műveletre kattintva más műveletre cserélhető.

A kék szögletes zárójelben megjelenő oszlop megnevezésre kattintva, a megnevezés a megjelenő megnevezések közül választva cserélhető. A program azt az oszlopnevet ajánlja fel, amin állt a kijelölés a jobb egérgombos menü indításakor.

Az Egyenlő felajánlott művelet szintén a megnevezésre kattintva, a megjelenő műveletek bármelyikére cserélhető.

A sor alapján végzendő szűréshez az érték megadása a relációs jelek között rögzíthető.

Az <sup>És</sup> illetve a helyén kiválasztott művelet melletti <sup>O</sup> jelre kattintva, újabb feltölthető szűrősor kapcsolható a szűréshez.

## Szűrőszerkesztés AutoSzűrő sor megjelenítése menüt indítva

Az oszlopmegnevezések sorából indítható jobb egérgombos menüből az **AutoSzűrő** sor megjelenítése menüt indítva a kigyűjtött tételek és az oszlopmegnevezések sora között megnyílik egy üres sor.

|            | -                                                 |                  |        |              | Cobra       | a Light_minta | a - Számlák |           |              |           |        |          |            | -      | = x      |
|------------|---------------------------------------------------|------------------|--------|--------------|-------------|---------------|-------------|-----------|--------------|-----------|--------|----------|------------|--------|----------|
| $\bigcirc$ |                                                   |                  |        |              |             |               |             |           |              |           |        |          | <b>=</b> 5 | orok s | száma: 7 |
| Sorszám    | Bizonylatszám                                     | Partnernév       | Irsz   | Számla kelte | Határidő    | Teljesítés    | Nettó érték | ÁFA érték | Bruttó érték | Fizetendő | Deviza | Árfolyam | E          | F      | 0        |
|            |                                                   |                  |        |              |             |               |             |           |              |           |        |          |            |        |          |
| 5          | N1-5/2015                                         | Posfai Sándor    | 2528   | 2015.12.01.  | 2015.12.16. | 2015.12.01.   | 9 622,05    | 2 597,95  | 12 220       | 12 220    | HUF    | 1        |            |        |          |
| 2          | EU-2/2015                                         | Lufthansa        | 13405  | 2015.12.01.  | 2015.12.16. | 2015.12.01.   | 34,78       |           | 34,78        | 34,78     | EUR    | 311,12   |            |        |          |
| 1          | EU-1/2015                                         | Espanola Diverte | 453200 | 2015.11.30.  | 2015.12.08. | 2015.11.30.   | 99,96       |           | 99,96        | 33,31     | EUR    | 311,12   |            |        |          |
| 4          | N1-4/2015                                         | Partner 01       | 1116   | 2015.11.28.  | 2015.12.13. | 2015.11.28.   | 13 874,02   | 2 125,98  | 16 000       | 16 000    | HUF    | 1        |            |        |          |
| 3          | N1-3/2015                                         | Hártó Gábor      | 1053   | 2015.11.28.  | 2015.12.13. | 2015.12.28.   | 4 000       | 1 080     | 5 080        |           | HUF    | 1        |            |        |          |
| 2          | N1-2/2015                                         | Vevő Péter       | 1116   | 2015.11.28.  | 2015.11.28. | 2015.11.28.   | 10 000      | 2 700     | 12 700       | 2 700     | HUF    | 1        |            |        |          |
| 1          | N1-1/2015                                         | Partner 01       | 1116   | 2015.11.22.  | 2015.12.07. | 2015.11.22.   | 10 800      | 2 9 1 6   | 13 716       | 3 716     | HUF    | 1        |            |        |          |
| 🕴 🕞 Új     | 🔒 Új adat 👻 խ Megnyitás 👻 🥸 Frissítés 🕴 💐 🗸 🙀 🧯 🎭 |                  |        |              |             |               |             |           |              |           |        |          |            |        |          |
| Számlatö   | imb                                               |                  | Adóé   | iv           | Bizonylats  | szám:         |             | S         | orszám:      |           |        |          |            |        | -        |

Az oszlopmegnevezéshez tartozó bármelyik üres mezőbe beírt adat segítségével kétféle módon lehet szűrést indítani.

Az egyik módszer szerint azok a tételsorok maradnak kigyűjtve a keresőablakban, amely tételsorok adott oszlopához tartozó adata az üres mezőbe beírt adattal kezdődnek.

(például, 11-et beírva az üres **lrányítószám** mezőbe, az a három sor marad meg a kigyűjtésből, amelyik tételsorban az iránytószám **1116)** 

A másik módszer szerint a mezőbe beírt adat elé kérdőjel "?", százalék "%", vagy csillag "\*" karaktert rögzítve, azok a tételsorok maradnak kigyűjtve a keresőablakban, amely tételsorok adott oszlopához tartozó adata tartalmazza az üres mezőbe beírt adatot.

(például a **Számla kelte** üres mezőbe a három karakter valamelyikét írva és a **28**-at, akkor a kigyűjtött számlák közül csak az **N1** tömb **2-es**, **3-as** és a **4-es** sorszámú számlája marad meg a kigyűjtésből)

A különböző módon készített szűrő összeállítások és művelettel kapcsolódnak egymáshoz, ami képletszerűen folyamatosan nyomon követhető a kereső ablak alján, vagy a **Szűrő szerkesztő …** menü ablakát megnyitva.

#### Keresés keresőpanel segítségével a kereső ablakban

Az oszlopmegnevezések sorából indítható jobb egérgombos menüből a **Kereső panel** megjelenítése menüt indítva, az oszlopmegnevezéseket tartalmazó sor fölött megnyílik a keresési adat beírására szolgáló mező.

|         | - 🛱 - 📵              |                  |         |              | Cobra Ligi     | ht minta - S   | zámlák      |           |              |            |            | - = x          |
|---------|----------------------|------------------|---------|--------------|----------------|----------------|-------------|-----------|--------------|------------|------------|----------------|
|         |                      |                  |         |              |                |                |             |           |              |            | ≡          | Sorok száma: 8 |
| ×       | nter text to search  |                  |         |              | ▼ Keresés      | Törlés         | כ           |           |              |            |            |                |
| Sorszám | n Bizonylatszám      | Partnernév       | Irsz    | Számla kelte | Határidő       | Teljesítés     | Nettó érték | ÁFA érték | Bruttó érték | Fizetendő  | Deviza     | Árfolyam       |
|         | 6 N1-6/2015          | Espanola Diverte | 453200  | 2015.12.01.  | 2015.12.09.    | 2015.12.01.    | 5 000       | 1 350     | 6 350        | 6 350      | HUF        | 1              |
|         | 5 N1-5/2015          | Posfai Sándor    | 2528    | 2015.12.01.  | 2015.12.16.    | 2015.12.01.    | 9 622,05    | 2 597,95  | 12 220       | 12 220     | HUF        | 1              |
|         | 2 EU-2/2015          | Lufthansa        | 13405   | 2015.12.01.  | 2015.12.16.    | 2015.12.01.    | 34,78       |           | 34,78        | 34,78      | EUR        | 311,12         |
|         | 1 EU-1/2015          | Espanola Diverte | 453200  | 2015.11.30.  | 2015.12.08.    | 2015.11.30.    | 99,96       |           | 99,96        | 33,31      | EUR        | 311,12         |
|         | 4 N1-4/2015          | Partner 01       | 1116    | 2015.11.28.  | 2015.12.13.    | 2015.11.28.    | 13 874,02   | 2 125,98  | 16 000       | 16 000     | HUF        | 1              |
|         | 3 N1-3/2015          | Hártó Gábor      | 1053    | 2015.11.28.  | 2015.12.13.    | 2015.12.28.    | 4 000       | 1 080     | 5 080        |            | HUF        | 1              |
|         | 2 N1-2/2015          | Vevő Péter       | 1116    | 2015.11.28.  | 2015.11.28.    | 2015.11.28.    | 10 000      | 2 700     | 12 700       | 2 700      | HUF        | 1              |
|         | 1 N1-1/2015          | Partner 01       | 1116    | 2015.11.22.  | 2015.12.07.    | 2015.11.22.    | 10 800      | 2 9 1 6   | 13 716       | 3 716      | HUF        | 1              |
| Ú       | ij adat 👻 🍃 Megnj    | yitás 👻 🛞 Frissi | tés 🛛 🔍 | Nézet 💾 M    | entés 🛛 💐 🕶    | <b>↓</b> : 🍕 🗸 |             |           |              |            |            |                |
| Számlat | tömb                 |                  | Adóév   |              | Bizonylatszám: | :              |             | Sorszám   | :            |            |            |                |
|         | v Kezdődik v -       |                  |         |              |                |                |             |           |              |            |            |                |
| Partner | Partnernév: Időszak: |                  |         |              |                |                |             |           |              |            |            |                |
| Kezdőd  | dik 👻                |                  |         |              |                | Ŧ              |             | • -       | *            | 🔲 Csak a p | énzügyileg | rendezetlenek  |

A mezőbe bármilyen adatot beírva, ha az adat előfordul bárhol a kigyűjtésben, a program azt szín kiemeléssel jelzi az adott helyen, és csak azok a tételek maradnak meg a kigyűjtésben, amely tételeknél legalább egy mező tartalmazza a beírt adatot.

A kereső panel mező előtti 💌 karakterre kattintva, a **Kereső panel** eltűnik és a keresés törlődve, visszaáll az ablak a keresés előtti állapotra.

A keresőpanel mező utáni **Keresés** gomb hatására a beírt kereső adat tárolódik, ami szükség esetén, lenyitva a keresőpanel mezőt, újra kiválasztható.

A Törlés gomb hatására a kereső panel mezőbe beírt adat törlődik.

## 3. A CCL program törzsadatai

A számlázáshoz különböző törzsadatok használhatók fel.

Ezek egy része kötelező, tehát a számlakészítéshez alapfeltétel.

llyen adatok például a nemzetközi szabványok szerint, vagy országon belüli meghatározás szerint alkalmazandó közös törzsadatok. Például az **országok**, **nyelvek**, **pénznemek**, **címzésminták**, **saját cég adatok**, valamint a számla kiállítása során szükséges egyéb banki-, kereskedelmi-, adóhatósági előírásokat teljesítő cégen belül egyénileg alkalmazott, de az általános jogkövetelményeket kiszolgáló törzsadatok.

Ezeket az adatokat többnyire csak egyszer, az induláskor kell rögzíteni, vagy ha valamilyen változás következik be (például: jogszabály változás, **cég neve**, **címe**, **bank adat** változás).

A program segítségével nyilvántartható további nem kötelező törzsadatok közvetlenül felhasználhatók a számlakészítéshez, és segítik a hibamentesebb, gyorsabb számlakiállítást, vagy a vevőkkel, partnerekkel való kapcsolattartást segítik.

#### 3.1 Szabványok és alapvető törzsadatok

#### 3.1.1 Szabványok

A **Törzsadatok/Szabványok** gyűjtőmenü három menüpontja hatására megnyitható kereső ablakban megtekinthető a program telepítése során feltöltött állomány.

Az állományok a számlázás során gyakrabban előforduló **országok, nyelvek** és **pénznemek ISO szabvány** szerinti adatait tartalmazzák.

Az állományok bővíthetők.

## Országok

Új országot felvéve a csillagozott mezők kitöltése kötelező.

| ( | <u>)</u>                                                                                            | • (1)              |         | Cobra Light_minta - Országok (ISO 3166-1-al     | pha-2)           |               | -           |          |
|---|----------------------------------------------------------------------------------------------------|--------------------|---------|-------------------------------------------------|------------------|---------------|-------------|----------|
|   | 9 G                                                                                                 |                    |         |                                                 |                  |               |             |          |
|   | Kód*                                                                                                | Név*               | Nyelv*  | Címzés                                          | Címzés egysorban | Címzés elemei | EU tag      | A*       |
|   | AT                                                                                                  | Ausztria           | magyar  | [STREET][NL][ZIP] [CITY][NL]AUSTRIA             |                  |               | 1995.01.01. | <b>V</b> |
|   | CZ                                                                                                  | Csehország         | magyar  | [STREET][NL][ZIP] [CITY][NL]CZECH REP.          |                  |               | 2004.05.01. | ~        |
|   | DE                                                                                                  | Németország        | magyar  | [STREET][NL][ZIP] [CITY][NL]GERMANY             |                  |               | 1958.01.01. | <b>V</b> |
|   | ES                                                                                                  | Spanyolország      | spanyol |                                                 |                  |               | 1958.01.01. | ~        |
|   | FR                                                                                                  | Franciaország      | magyar  | [STREET][NL][ZIP] [CITY][NL]FRANCE              |                  |               | 1958.01.01. | V        |
|   | GB                                                                                                  | Egyesült Királyság | magyar  | [STREET][NL][CITY][NL][ZIP][NL]UNITED KINGDOM   |                  |               | 1973.01.01. | <b>V</b> |
|   | HR                                                                                                  | Horvátország       | magyar  |                                                 |                  |               | 2013.07.01. | ~        |
|   | HU                                                                                                  | Magyarország       | magyar  | [CITY][NL][STREET][NL][ZIP]                     |                  |               | 2004.05.01. | ~        |
|   | RO                                                                                                  | Románia            | magyar  | [STREET][NL][ZIP] [CITY][NL][REGION][NL]ROMANIA |                  |               | 2007.01.01. | <b>V</b> |
|   | RS                                                                                                  | Szerbia            | magyar  |                                                 |                  |               |             | <b>V</b> |
|   | SI                                                                                                  | Szlovénia          | magyar  |                                                 |                  |               | 2004.05.01. | V        |
|   | SK                                                                                                  | Szlovákia          | magyar  |                                                 |                  |               | 2004.05.01. | <b>V</b> |
|   | UA                                                                                                  | Ukrajna            | magyar  | [STREET][NL][CITY][NL][ZIP]UKRAINE              |                  |               |             | <b>V</b> |
| I | US                                                                                                  | Egyesül Államok    | angol   | [STREET][NL][CITY][REGION][ZIP][NL]U.S.A.       |                  |               |             |          |
| H | ( ( 14/14 ) ) ) + - ( 2 ) ( 3 ) ) + - ( 2 ) ( 3 ) ) ) + ( 2 ) ( 3 ) ) ) ) ) ) ) ) ) ) ) ) ) ) ) ) ) |                    |         |                                                 |                  |               |             |          |
|   |                                                                                                    |                    |         |                                                 |                  | 🞯 ок          | 😮 Még       | sem      |

A mintán látható utolsó tétel az Egyesült Államok, ami új adatként lett felvéve.

Külön figyelmet érdemel a Címzés mező kitöltése.

**Egy** új országhoz tartozó adatok felvétele az állomány egy új sorába, a **Kód** és az ország **Név** megadásával, a **Nyelv** kiválasztásával, valamint a **Címzés** mező kitöltésével történik.

A **Címzés** mezőt kijelölve, [STREET][NL][CITY][REGION][ZIP][NL]U.S.A. láthatóvá válik egy nagyító ikon.

Az ikonra kattintva megnyílik a **Címzés** elkészítésére alkalmas ablak.

| Cobra Light_minta - Címzés – 🗖                                                                                                    |
|----------------------------------------------------------------------------------------------------|
| Formátum                                                                                                    |
| [STREET][NL][CITY][REGION][ZIP][NL]U.S.A.                                                                                                    |
| Jelmagyarázat                                                                                                    |
| A felismert kulcsszavak a következők:<br>[ZIP] - Irányítószám<br>[REGION] - Régió neve (megye, kanton, állam)<br>[CITY] - Heységnév<br>[STREET] - Utca, szám<br>[NL] - Új sor |
| Minta Frissít                                                                                                    |
| Rokolya utca 44.<br>BudapestXIII.1131<br>U.S.A.                                                                                                    |
| 🧭 OK 🔞 Mégsem                                                                                                    |

Az ablakban a jelmagyarázat segítségével a **Formátum** mezőbe összeállítható az adott országra alkalmazandó címzésminta.

#### Nyelvek

Az ablakba szükség esetén rögzíthető új nyelv, de **Aktívnak** a CCL program induló alapállapotban csak az **angol** és a **magyar** nyelv választható.

|   | <u>)</u> | 🔹 🚯 CobraLightDEMO - Nyelvek (ISO 639-1)                       | - 🗆      |
|---|----------|----------------------------------------------------------------|----------|
| 6 | 9        |                                                                |          |
|   | Kód* 🔺   | Megnevezés*                                                    | Aktív*   |
| I | de       | német                                                          |          |
|   | en       | angol                                                          | ☑ _      |
|   | es       | spanyol                                                        |          |
|   | hr       | horvát                                                         |          |
|   | hu       | magyar                                                         | <b>V</b> |
|   | it       | olasz                                                          | <b>—</b> |
| H | - 4 4 1/ | $11 \rightarrow 3 \rightarrow 4 + - 4 \checkmark x \checkmark$ | •        |
| ĺ | ŝo       | 🥹 ок 🔞                                                         | Mégsem   |

#### Pénznemek

Ha adott pénznemben lesz számlakiállítás, akkor a pénznemhez jelölni kell az **Aktív** kapcsolót.

|                                                          | 🕃 🔹 🕕 Cobra Light_minta - Pénznemek (ISO 4217) 🚽 |          | x    |  |
|----------------------------------------------------------|--------------------------------------------------|----------|------|--|
|                                                          | Sorok 🗮                                          | száma    | a: 9 |  |
| Kód 🔺                                                    | Megnevezés                                       | Α        |      |  |
| CHF                                                      | svájci frank                                     |          |      |  |
| EUR                                                      | euro                                             | <b>V</b> |      |  |
| GBP                                                      | angol font                                       |          |      |  |
| HRK                                                      | horvát kuna                                      |          | ≣    |  |
| HUF                                                      | magyar forint                                    | 1        |      |  |
| RON                                                      | új román lej                                     |          |      |  |
| RSD                                                      | szerb dinár                                      | 1        |      |  |
| RUB                                                      | orosz rubel                                      |          |      |  |
| USD                                                      | USA dollár                                       | V        | Ŧ    |  |
| 🗄 👍 Új adat 👻 🌽 Megnyitás 👻 💥 Törlés   🍪 Frissítés   💐 🗸 |                                                  |          |      |  |
| 150                                                      |                                                  |          |      |  |

#### 3.1.2 Közös törzsadatok

A Törzsadatok/Közös gyűjtőmenü négy menüpontja a Postai régiók, Irányítószámok, Közterület jellegek és Bankok állományainak megnyitására és bővítésére szolgáló menüpont.

#### Postai régiók

A program telepítése után megnyitva a **Postai régiók** ablakot, az ablak üres, mert a programot telepítve, alapállapotban egyetlen országhoz sem generál régiókat.

A régiók rögzítése országonként, ha szükséges, a felhasználó feladata.

Bizonyos országokba menő kiállított számla esetében indokolt lehet a **Postai régiók** törzsadat alkalmazása, mert a címbe beletartozhat az állam, vagy a megye, vagy a járás, vagy egyéb országon belüli bontás.

llyen ország például **Románia**, ahol a megye szerinti bontás, mint régió szerepel a címzésben, vagy az **Egyesült Államok**, ahol a címzésben szerepeltetni kell az állam kódját.

Az Egyesül Államokban a címzésben kétkarakteres kód jelzik az államot.

Az alábbi mintán az **Egyesült Államok** egyik államának régióként történő adatfelvétele tekinthető meg.

Az ablak szerkesztésre megnyitott sorában mindhárom mező kitöltése kötelező.

| 2      | Cobra Light_minta - Postai régiók (állai         | m, megye  | e, járás) – 🗖   |
|--------|--------------------------------------------------|-----------|-----------------|
|        | Megnevezés*                                      | Kód*      | Ország*         |
| •      | Észak Karolina                                   | NC        | Egyesül Államok |
|        |                                                  |           |                 |
|        |                                                  |           |                 |
| 🔒 Sor  | hozzáadás  🔒 Sor törlés 🔒 Szerkesztés 🍡 Jóváhagy | vás 🙀 Vis | szavonás        |
| V Ors: | zág: Egyesül Államok 🗸                           |           |                 |
|        |                                                  | 🥝 ОК      | 🔞 Mégsem        |

A **Megnevezés** és a **Kód** megadása beírással történik. A megnevezéshez tartozó kód maximum három karakteres lehet (**Egyesült államok** esetében az állam kódja). Végül az **Ország** mezőbe lenyitható menüből kiválasztással lehet megadni az országot.

#### Postai Irányítószámok

A program telepítésekor az **Irányítószám** állomány **Magyarország** vonatkozásában feltöltött, de előfordulhat az idők során változás.

| <u>ि</u>                                                               | Cobra Light_minta - Postai irányítószámok |       |  | x        |  |  |
|------------------------------------------------------------------------|-------------------------------------------|-------|--|----------|--|--|
|                                                                        |                                           |       |  |          |  |  |
| Kód 🔺                                                                  | Helység                                   | Régió |  | ^        |  |  |
| 1011                                                                   | Budapest                                  |       |  |          |  |  |
| 1012                                                                   | Budapest                                  |       |  |          |  |  |
| 1013                                                                   | Budapest                                  |       |  |          |  |  |
| 1014                                                                   | Budapest                                  |       |  |          |  |  |
| 1015                                                                   | Budapest                                  |       |  |          |  |  |
| 1016                                                                   | Budapest                                  |       |  |          |  |  |
| 1021                                                                   | Budapest                                  |       |  | <u>×</u> |  |  |
| 📑 Új adat 🔻 🗟 Megnyitás 👻 📄 Törlés 🛛 🎻 Frissítés 🛛 🛛 Sorok száma: 3577 |                                           |       |  |          |  |  |
| Ország: Magyaro                                                        | rszág V                                   |       |  |          |  |  |

Az állományban egyénileg hajtható végre módosítás és bővítés.

További országokhoz is rögzíthetők a számlakiállítások során szükséges irányítószámok.

Az irányítószámokhoz néhány ország esetében szükséges lehet a régió kiválasztása is.

Ezekhez az országokhoz az irányítószám rögzítésekor, vagy azt megelőzően a **Postai régiók** állományba rögzíteni kell az adott országhoz a kiválasztásra kerülő **Régió** törzsadatot.

A következő mintán látható az **Új adat** művelet hatására megnyíló adatbevitel egy **Egyesül Államokhoz** tartozó irányítószám adatfelvételéhez.

| 2         | i)Cobra Light_minta - Pos – 🗖 |
|-----------|-------------------------------|
| Ország:*  | Egyesül Államok 🗸 🗸           |
| Irszám:*  | 27712-2195                    |
| Helység:* | DURHAM                        |
| Régió:    | Észak Karolina 🗸 🗸            |
|           | 🞯 OK 🔞 Mégsem                 |

Rögzítés után az **Irányítószámok** ablakban az **Ország** szűrőbe **Egyesült Államok** ország nevet választva és frissítést indítva, a rögzített irányítószám választható.

| <u></u>         | Cobra Light minta - Postai irányítószámok |                | x     |
|-----------------|-------------------------------------------|----------------|-------|
| Kód 🔺           | Helység                                   | Régió          |       |
| 27712-2195      | DURHAM                                    | Észak Karolina | 3     |
|                 |                                           |                |       |
|                 |                                           |                |       |
|                 |                                           |                |       |
| 📑 Új adat 🔻 🌏   | Megnyitás 🔻 📄 Törlés 🛛 🎸 Frissítés        | Sorok szán     | na: 1 |
| Ország: Egyesül | Államok 🗸 🗸                               |                |       |

## Közterület jellegek

A program telepítése után a **Közterület jelleg** állomány csak **Magyarország** vonatkozásában feltöltött.

Ebben az állományban is előfordulhat az idők során változás, és szükség lehet további országok esetében is az ottani közterület jellegek rögzítésére.

Az állomány bővítése, módosítása az **Postai irányítószámok** részben leírtakhoz hasonló módon egyénileg végezhető.

#### Bankok

A program telepítése után a **Bankok** állomány a leggyakrabban szükséges magyar bankok adatait tartalmazza, ami a felhasználó által módosítható és bővíthető.

A bankok állománya a számlázás során csak a cég saját számláihoz szükséges.

Ha a felhasználó a számlázás során az alap telepítéskori állapottól eltérően más banknál vezetett bankszámlaszámot is alkalmaz, akkor **Új adat** művelet hatására megnyitható egy újabb, akár Magyarországon kívüli bank adatainak felvételezésére és rögzítésére alkalmas adatbeviteli ablak.

A megfelelő ország lenyitható menüből választható ki.

| 2             | Cobra Light minta - Bank 🛛 🗕 🗖 |
|---------------|--------------------------------|
| Név:*         |                                |
| SWIFT:        |                                |
|               |                                |
| Cím           |                                |
| Irányítószám: |                                |
| Helység:      |                                |
| Utca, hsz.:   |                                |
| Régió:        |                                |
| Ország:*      | Magyarország 🗸                 |
|               | OK Kégsem                      |

## 3.1.3 Saját cég adatai

**Törzsadatok/Cég/Cég** menüpont hatására megnyíló ablakban kell megadni a saját cég adatait.

|                         |                   | ceg - Saját cég |   |               |                 |                        |
|-------------------------|-------------------|-----------------|---|---------------|-----------------|------------------------|
| 9                       |                   |                 |   |               |                 |                        |
| Név                     |                   |                 |   | Valódi cím    |                 |                        |
| Rövid:*                 |                   |                 |   | Ország:       | F               | légió:                 |
| PRÓBA SPRINT            |                   |                 |   | Magyarorsz    | ág 👻            |                        |
| Telies:                 |                   |                 |   | Irsz.:        | Helység:        |                        |
| PRÓBA SPRINT            |                   |                 |   | 1131          | Budapest        |                        |
| Név a bizonylaton:      |                   |                 |   | Kerület:      | Utca, hsz.:     |                        |
|                         |                   |                 |   | 12.           | Rokolya utca 44 |                        |
|                         |                   |                 |   | Közterület ne | eve:            | Jellege:               |
| Adószámok               |                   |                 |   | Rokolya       |                 | utca 👻                 |
| Honi:                   | Közösségi (EU):   | Csoportos:      |   | Száma:        | Épület:         | Lépcsőház:             |
| 12103519-2-41           | HU12103519        |                 |   | 44            |                 |                        |
|                         |                   |                 |   | Emelet:       | Ajtó:           |                        |
|                         |                   |                 |   |               |                 |                        |
| lipus                   | Ertek             |                 |   | Levelezési (  | -ím             | Azonos a valódi címmel |
|                         |                   |                 |   | Orezán        |                 |                        |
|                         |                   |                 |   | Magyarorsz    | án v            | legio.                 |
|                         |                   |                 |   | Irsz :        | Helvsén         |                        |
|                         |                   |                 |   | 1131          | Budapest        |                        |
|                         |                   |                 |   | Liter here a  |                 |                        |
|                         |                   |                 |   | Dica, nsz.:   |                 |                        |
|                         |                   |                 |   | Rokolya ute   |                 |                        |
|                         |                   |                 |   | EORI          |                 |                        |
| H4 44 4 0/0 > >> ++ + + | ∕ × (ुं} <b>∢</b> |                 | • |               |                 |                        |
|                         |                   |                 |   |               | 0               | K 🔞 Mégsem             |

A program a kiállított számlához és egyéb számlának nem minősülő bizonylatokhoz, az itt rögzített cím és adószám adatok alapján generálja a saját (szállító) cégre megjelenítendő adatokat.

Az adatokat rögzítés előtt a fenti minta szerint kell megadni.

## Saját cég Név adatok

A **Rövid** név mező kitöltése kötelező, és ha nincs kitöltve a **Név a bizonylaton** mező, akkor a bizonylatra a program a **Rövid** név mező tartalmát nyomtatja.

A **Teljes** név mezőbe rögzített cégmegnevezést a program bizonylat kiállítás során nem használja fel.

## Valódi cím

A Valódi cím/Utca, hsz. mezőbe közvetlenül adat nem rögzíthető. A Valódi cím adataiból jön létre a számlán a szállítói cím, és az Utca Hsz. mező tartalmát a Közterület neve, Jellege, Száma, Épület, Lépcsőház, Emelet és Ajtó mezőkbe rögzített adatokból hozza létre a program.

Ezek az adatok a számla kiállítása során már nem változtathatók meg, ezért, ha az adatokban bármilyen változás következik be, azt a változást követő első számla kiállítása előtt ebben az ablakban kell átvezetni.

#### Bankszámlák

A számlán szerepeltethető saját cég adatok közé sorolandó a cég **Bankszámlaszáma**, amit számlatömbhöz a **4.1.2** pontban leírt módon lehet kapcsolni.

A cég bankszámlaszámai a **Törzsadatok/Cég/Bankszámlaszámok** menüpont hatására megnyíló ablakba rögzíthetők.

| (A) (A) (A) (A) (A) (A) (A) (A) (A) (A)            | Cobra Light_minta - Bar                                                                                                    | nkszámlák                                               |                                                     |                                     | _      | = x         |
|----------------------------------------------------|----------------------------------------------------------------------------------------------------|---------------------------------------------------------|-----------------------------------------------------|-------------------------------------|--------|-------------|
|                                                    |                                                                                                    |                                                         |                                                     |                                     | ≣ Soro | ok száma: 2 |
| Megnevezés                                         | Bank                                                                                                    |                                                         | Deviza                                              | Számlaszám                          |        |             |
| EUR folyószámla OTP                                | OTP Bank Nyrt.                                                                                                    |                                                         | EUR.                                                | 12341234-12341234-56785678          |        |             |
| H Folyószámla OTP                                  | OTP Bank Nyrt.                                                                                                    |                                                         | HUF                                                 | 12341234-12341234-12341234          |        |             |
| 🔅 🕞 Új adat 🔹 🏑 Megnyitás 🔹 💥 Törlés 🛛 🍪 Frissítés | Image: Weight of the second second | Cobra<br>EUR folyósz<br>OTP Bank N<br>EUR<br>12341234-1 | Light_min<br>támla OTP<br>yrt.<br>v<br>L2341234-563 | ta - Bankszámla<br>785678<br>Sor CK |        |             |

Egy-egy számlaszám felvételéhez az adatokat az Új adat művelet hatására megnyíló ablakban kell megadni.

A **Megnevezés** szabadon választott, a **Bank** neve és a **Deviza** lenyíló menüből választható.

## Egyéb saját cég adatok

Az ablak **Kommunikáció** és **Levelezési cím** részében a partnerekkel történő kapcsolattartáshoz rögzíthetők adatok.

Ha jelölve van az **Azonos a valódi címmel** egykarakteres mező, akkor a program a L**evelezési címet** automatikusan generálja.

A céggel történő kommunikációs lehetőségek soronként rögzíthetők a **Kommunikáció** részben.

A **Típus** mezőbe kiválasztással kell megadni a kommunikációs csatorna nevét, és az **Érték** mezőbe a kapcsolat létrehozásához használható adatot. Például az **E-mail** megnevezéshez az e-mail címet.

Ha az alapállapotban választható kommunikációs csatornákon túl további kommunikációs

csatorna típus és adat rögzítésére lenne szükség, akkor a műveleti sorban látható 🔯 Karbantartás ikon hatására

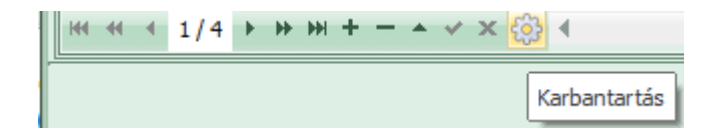

megnyílik a **Kommunikációs csatornák** ablak, ahol új **Kommunikációs csatorna Típus** rögzíthető, ami a rögzítés után kiválasztható.

#### Kommunikációs csatornák

A program telepítését követően a **Törzsadatok/Cég/Kommunikációs csatornák** menüpont hatására megnyitható ablak tartalmazza a legalapvetőbb kommunikációs csatornák (**Típusok**) megnevezéseit, ami a program használata során módosítható és bővíthető.

| 🕥 🥨 - 🕕 Cobra Light_minta - Kommunikációs csator – 🗉                                                            | x      |
|----------------------------------------------------------------------------------------------------|--------|
| Sorok szá                                                                                                    | áma: 6 |
| Megnevezés                                                                                                    |        |
| E-mail                                                                                                    |        |
| Fax                                                                                                    |        |
| Honlap                                                                                                    |        |
| Mobil                                                                                                    |        |
| Skype                                                                                                    |        |
| Telefon                                                                                                    |        |
| : Dián the Distancia de Martina de Martina de Martina de Martina de Martina de Martina de Martina de Martina de |        |
| 🗧 🕞 Uj adat 👻 🌈 Megnyitas 👻 🐺 Törlés   🥨 Frissítés   🔍 👻                                                        |        |

## 3.1.4 ÁFA kulcsok

A **Törzsadatok/Cég/ÁFA kulcsok** menüpont hatására megnyíló ablak a program telepítését követően két alapvető áfa kulcsot tartalmaz. A **27%**-os áfát ás az **aam** alanyi adómentes áfát.

Az ablakból **Új adat** műveletet indítva, a vállalkozó számlázása során alkalmazott további ÁFA megnevezések, számlán alkalmazandó jelei és a kulcsok rögzítése a vállalkozó feladata.

A mintán látható a **18%-**os **ÁFA kulcs** adatbeviteli ablakba felvett adatai.

|                       | Cobra Light_minta - ÁFA kulcs 🛛 🗕 🗖 |
|-----------------------|-------------------------------------|
| Megnevezés:*          | 18%-os ÁFA                          |
| Rövid név:*           | 18%                                 |
| Kulcs [%]:*           | 18,00                               |
| Érvényesség kezdete:* | 2017.01.01. *                       |
| Érvényesség vége:     | •                                   |
|                       | 🧭 OK 🔞 Mégsem                       |

A **Megnevezés** mezőben szabadon választott szöveg rögzíthető az áfa kulcs kiválasztásához.

A Rövid név mezőbe kell rögzíteni, ami a számlán az adott tételsorhoz meg fog jelenni.

A **Kulcs [%]** mezőbe az áfa érték kiszámításához alkalmazott százalék számot kell megadni.

Az **Érvényesség kezdete** mezőbe megadható a törvény szerinti érvényesség kezdet, de megadható azutáni bármilyen dátum, ami lehetővé teszi, hogy a vállalkozó a számla kiállítás során használhassa.

Az **Érvényesség vége** mezőbe akkor kell egy dátumot rögzíteni, ha egy időponttól az ÁFA kulcs nem alkalmazható a számlázás során.

## 3.1.5 Árformák

A program megköveteli, hogy mindig legyen egy alapértelmezett árforma, így a **Törzsadatok/Cég/Árformák** menüpont hatására megnyíló ablak a program telepítését követően tartalmaz egy árformát **Alapértelmezett**re állítva **Listaár** néven. További árformákat felvéve az ablakba, az **Alapértelmezett** beállítás szükség esetén átállítható egy másik árformához.

| Cobra Light minta - Árformák          |                  |
|---------------------------------------|------------------|
| Megnevezés*                           | Alapértelmezett* |
| Kisker ár                             | <b>V</b>         |
| Listaár                               |                  |
| Nagyker ár                            |                  |
| > Partner 01 partnerre alkalmazott ár |                  |
|                                       |                  |
| ₩ * * 4/4 > >> >+ * * * 🚖 *           |                  |
| ОК                                    | 🔞 Mégsem         |

#### 3.1.6 Fizetési módok

A program telepítését követően **Törzsadatok/Cég/Fizetési módok** menüpont hatására megnyíló ablak tartalmaz két fizetési módot. A nyolc napos **Átutalást Alapértelmezettre** állítva, és a **Készpénzes** fizetési módot.

| Cobr                                                     | a Light minta | - Fizetési módok 🗕 | = x |  |  |  |
|----------------------------------------------------------|---------------|--------------------|-----|--|--|--|
| Sorok száma: 5                                           |               |                    |     |  |  |  |
| Megnevezés                                               | Fiz. határidő | Pénzmozgás módja   | Α   |  |  |  |
| Átutalás                                                 | 8             | Átutalás           |     |  |  |  |
| Átutalás kedvező                                         | 15            | Átutalás           |     |  |  |  |
| Azonnali átutalás                                        | 0             | Átutalás           |     |  |  |  |
| Készpénz                                                 | 0             | Készpénz           |     |  |  |  |
| Speciális árforma                                        | 5             | Átutalás           |     |  |  |  |
|                                                          |               |                    |     |  |  |  |
| 🕴 🕞 Új adat 👻 🌈 Megnyitás 👻 💥 Törlés   🌚 Frissítés   💐 🕶 |               |                    |     |  |  |  |

Az ablakba további fizetési módok vehetők fel, és bármelyikre átállítható, hogy alapértelmezett.

Az **Alapértelmezett** beállítást törölni nem lehet. Átállítás esetén a program törli az előzőbeállítást.

## 3.2 A CCL programhoz rögzíthető egyéb törzsadatok

Részben a gyors és pontos számlakiállítás érdekében, és részben a partnerekkel való jobb kapcsolattartás érdekében, törzsadatként tárolhatók a vevők számlakiállítás során szükséges adatai, a cég egyéb partnereinek adatai, valamint a számlázható termékek és szolgáltatások adatai.

## 3.2.1 Partnerek

A vevőkör, és egyéb partnerek adatainak nyilvántartásában lehetőség van a cím és egyéb számlán szerepeltetendő adatokon kívül

- partnerenként a kapcsolattartást biztosító kommunikációs adatok tárolására,
- partnerenként általános vagy egyedi partner azonosítok rögzítésére,
- partnerek kategória csoportokhoz rendelésére, és
- partnerekkel kapcsolatos egyéb adatok, feljegyzések rögzítésére.

## Partnerek kommunikációs adatai

Hasonlóan ahogyan az látható volt a saját cég adatainak rögzítésénél (**3.1.3 pont**) lehetőség van a partnerek kommunikációs csatornákhoz tartozó adatainak rögzítésére.

## Partner Azonosítók

A megelőző számlázási rendszerek sajátossága volt, hogy a partnerek egyedi azonosítása egy maximalizált hosszúságú kód (sorszám, partner név rövidítése, egyéb kód) segítségével történt, ami megkönnyítette a partnerkeresést. (Ilyen volt a SPRINT programban alkalmazott egyedi és kötelező maximum tizenhat karakteres kód)

A program telepítését követően a **Főmenü/Partnerek/Azonosítók** menüpont hatására megnyíló ablak üres, de a **CCL** programban is lehetőség van egyedi, vagy nem egyedi partnerazonosítók rögzítésére, és lehetőség van partnerazonosító kötelezőre és/vagy alapértelmezettre állítására is.

|     | 🕥 🤹 💿 🛛 Cobra Light_minta         | a - Azonos | ítók –   |   |  |  |
|-----|-----------------------------------|------------|----------|---|--|--|
|     | Megnevezés                        | Egyedi     | Kötelező | A |  |  |
|     | Jövedéki engedély száma           | <b>V</b>   |          |   |  |  |
| >   | > Saját cég azonosítója           |            |          |   |  |  |
|     | Sprint azonosító 🛛 🔍              |            |          | V |  |  |
| 144 | ₩ 4 1 2/3 > > > + + + + + + + + + |            |          |   |  |  |
|     | 🧭 OK 🔞 Mégsem                     |            |          |   |  |  |

Ha az azonosító típushoz be van állítva, hogy **Egyedi**, akkor az adott partnerhez az azonosítót alkalmazva, a megadott érték nem egyezhet egy másik partnerhez rögzített azonosító értékkel.

Ha egy azonosító típushoz be van állítva, hogy **Kötelező**, akkor új partner adatait felvéve, a program csak akkor engedélyezi a rögzítést, ha megtörtént a partnerhez az adott típussal történt azonosító érték megadás.

## Partner Kategóriák

A partnerek kategóriák szerinti besorolása lehetőséget biztosít a partnerek tulajdonságai, jellemzői, foglalkozásuk, a gazdasági-társadalmi életben betöltött szerepük szerinti

csoportosításukra.

A lehetséges kategória megnevezés, illetve megnevezések felvételét, a **Főmenü/Partnerek/Kategóriák** menü ablakát megnyitva, az ablakból **Új adat** vagy **Új adatok sorban** művelet hatására megnyíló adatbeviteli ablakból lehet indítani.

| 6 | CobraLightDEMO - Kategória - |           |                         | - =      |
|---|------------------------------|-----------|-------------------------|----------|
|   | Nughu*                       |           | Magnauga és 8           |          |
|   | magyar                       |           | Építtőipari vállalkozó  |          |
| I | angol                        |           | Construction contractor |          |
|   |                              |           |                         |          |
| H | <b>4 4</b> 2/2 → → →         | + - • • × | 4                       |          |
|   |                              |           | 🥝 ок                    | 😮 Mégsem |

A mintán látható az "Építőipari vállalkozó" partner kategória felvétele magyar és angol nyelven.

| $\bigcirc$                       | 🔅 🔹 💿 Cobra Light_minta - Kategóriák 🛛 🗖 🗙           |
|----------------------------------|------------------------------------------------------|
| $\mathbf{\overline{\mathbf{a}}}$ | Sorok száma: 5                                       |
| Típus:                           | Partner -                                            |
| Megneve                          | ezés                                                 |
| Építőipar                        | ri vállkozó                                          |
| Kisiparos                        | S                                                    |
| Kiskeres                         | kedő                                                 |
| Magánsz                          | zemély                                               |
| Nagyker                          | reskedő                                              |
|                                  |                                                      |
| j 🕞 Ú                            | lj adat 👻 🍃 Megnyitás 👻 🞇 Törlés 🛛 🚳 Frissítés 🛛 💐 👻 |

**Megjegyzés:** Mint ahogyan a partnerek csoportosításához kategória megnevezések rögzíthetők, a **CCL** programban ugyanúgy a **Termékek** csoportosítása is kategória megnevezések alapján lehetséges. Így ugyanez az ablak kerül felhasználásra termék kategóriák rögzítésekor is. Ha a **Kategóriák** menüpont indítása a **Partnerek** gyűjtőmenü alól történt, akkor a **Típus** mezőbe a program a **Partner** típust ajánlja fel, és amikor a **Termékek** gyűjtőmenü alól, akkor a **Termék** típust.

#### Partner adatok tárolása törzsadatként

A partnerekhez tartozó adatok rögzítése és törzsadatként tárolása a **Főmenü/Partnerek/Partnerek** menüpont hatására megnyíló ablakban végezhető.

Új partner vagy partnerek adatainak felvételezését az ablakból az **Új adat** vagy **Új adatok** sorban művelet hatására megnyíló ablakból lehet indítani.

|                                 | Cobra Light_minta - Partnerek |                     | - = x        |
|---------------------------------|-------------------------------|---------------------|--------------|
|                                 |                               | 🔳 Nincs é           | értékes adat |
| Név                             | ▲ Cím                         |                     |              |
|                                 |                               |                     |              |
|                                 |                               |                     |              |
|                                 |                               |                     |              |
|                                 |                               |                     |              |
|                                 |                               |                     |              |
|                                 |                               |                     |              |
|                                 |                               |                     |              |
| 🕴 🕞 Új adat 🝷 🍃 Megnyitás 👻 Tör | lés   🕲 Frissítés   💐 ▾       |                     |              |
| N 🥩 Új adatok sorban Shift+F6   | Azonosító:                    | Kategória:          |              |
| Kezdődik -                      | ✓ Kezdődik ✓                  |                     | *            |
| Ország:                         | Cím:                          | Állapot:            |              |
| · ·                             | Kezdődik 👻                    | 💿 Aktív 🛛 Inaktív 🔘 | Mindegy      |
|                                 |                               |                     |              |

# Ha nincs előírva kötelező partner azonosító, akkor az ablakban a minimálisan kötelező kitöltendő adat rögzítés előtt a **Partner** maximum 80 karakter hosszú **Neve.**

|                                                              | ceg - Partner                    |                       |                             |                              |             |                        |
|--------------------------------------------------------------|----------------------------------|-----------------------|-----------------------------|------------------------------|-------------|------------------------|
|                                                              |                                  |                       |                             |                              |             |                        |
| Név:*                                                        |                                  |                       | Természetes személy Inaktív | Valódi cím<br><u>Ország:</u> |             | Régió:                 |
| Új partner                                                   |                                  |                       | Anonimizálva                | Magyarors                    | Helvség:    |                        |
| Adószámok                                                    |                                  |                       |                             |                              |             |                        |
| Honi:                                                        | Közösségi (EU):                  | Csopor                | tos:                        | Kerület:                     | Utca, hsz.: | Jellege:               |
| Beállítások                                                  | heferma #1                       | Tormékoz              |                             | Száma:                       | Épület:     | Lépcsőház:             |
| Átutalás (8 nap)                                             | Listaár -                        |                       | <u> </u>                    | Emelet:                      | Ajtó:       |                        |
| Termékdíj ügyletkód:                                         | Deviza: Nyelv:<br>HUF • magyar • | 🔲 Pénzfo              | orgalmi elszámolású         | Levelezési                   | i cím       | Azonos a valódi címmel |
| Azonosítók Kommunikáció Kategóriák Megjegyzés<br>Típus Érték |                                  |                       | Magyarors                   | zág 👻                        |             |                        |
|                                                              |                                  | Irsz.:<br>Utca, hsz.: | Helység:                    |                              |             |                        |
|                                                              | ∕×⇔ 4                            |                       | •                           | GLN                          |             |                        |
|                                                              |                                  |                       |                             |                              | 0           | OK 🔞 Mégsem            |

A partner részére történő számlakiállításhoz tárolhatók törzsadatként a partner Adószám adatai, Cím adata, és kiválasztható a megfelelő vele szemben alkalmazott Fizetési mód és Árforma.

Az **Adószám** mező bármelyikébe belépve, a mező jobb végében megjelenik egy nagyító ikon. Ha a számítógép rendelkezik közvetlen internetkapcsolattal, és mezőbe meg van adva adószám, akkor a program a ikon hatására ellenőrzi az adószámot, és ha nincs a nyilvántartásban, akkor azt jelzi, ha viszont létező, akkor megjeleníti az adószámhoz tartozó fő adatokat.

A **Cím** adatok megadására itt is érvényes a **3.1.3** pontban a (**Saját cég adatai)** cím összeállítására vonatkozó leírás.

Ha a partner részére kiállításra kerülő számla tételeihez meg kell jeleníteni a partner által alkalmazott termék kódokat, akkor kiválasztható a partnerhez tartozó **Termékazonosító** megnevezése.

A **Termékdíj ügyletkód** mezőbe akkor kerülhet adat, ha a **CCL** programot számlakészítésre alkalmazó felhasználó termékdíjköteles termékről is állít ki számlát, és az adott partner vonatkozásában a partnerrel kötött egyedi szerződés határozza meg a két cég közötti pénzügyi státuszkódot, más néven ügyletkódot, ami eltér a számlát kiállító cégre alapállapotban jellemző pénzügyi státuszkódtól.

A kiállításra kerülő számlán a **Termékdíj ügyletkód** fogja képezni a termékdíjas tételhez tartozó termékdíj kód 4. és 5. karakterét.

A **Deviza** mezőbe kiválasztott devizanem információ, hogy a partner részére általában milyen devizanemben lesz számlakiállítás. A mezőbe nem kötelező devizanemet választani.

A **Nyelv** mezőbe kiválasztott nyelvhez igazodva fogja a program kiállítani a partner részére nyomtatásra kerülő bizonylatokat. A mezőbe a program alapban felajánlja a **magyar** nyelvet, ami szükség esetén másik aktív nyelvre cserélhető.

A **Pénzforgalmi elszámolású** mezőbe információként jelölhető, ha a partner az ÁFA tv. által biztosított módon a pénzforgalmi elszámolást alkalmazza.

Az **Azonosítók** és a **Kommunikáció** fül alatti lapra felvehetők a partner azonosítói, illetve a partnerrel lehetséges kommunikációs adatok. Mindkét ablakban **Típus** mezőbe az azonosító, illetve a kommunikáció megnevezése kiválasztással történhet, és az érték megadása beírással.

A **Kategóriák** fül alatti lapra a partner besorolásához, csoportosításához tartozó kategória megnevezések választhatók ki.

A **Megjegyzés** fül alatti lap szabad felhasználású. A partnerrel kapcsolatos bármilyen szükséges feljegyzés és egyéb adat rögzíthető.

**Természetes személy** beállítással a magánszemélyeket lehet jelölni. Ez az anonimizáláskor feltétel. Ez nem állítható, csak az anonimizálás futtatása után töltődik ki.

**Inaktív** beállítással az ügyfél az egyszerű partner kereséskor nem jelenítődik meg, kivétel ha bepipáljuk az inaktívakat is jelölést a kereséskor. Anonimizált partner egyből inaktívvá is válik.

#### 3.2.2 Termékek

A számlázható termékekhez törzsadatként tárolható a számla kiállítása során szükséges, vagy szerepeltethető minden adat, valamint egyéb, a termékekre vonatkozó információs adat és dokumentáció.

A termékhez tartozó adatok megadásához választható módon felhasználásra kerülnek a **Főmenü/Termékek** gyűjtőmenü alatti menüpontok hatására megnyitható állományokba rögzített törzsadatok.

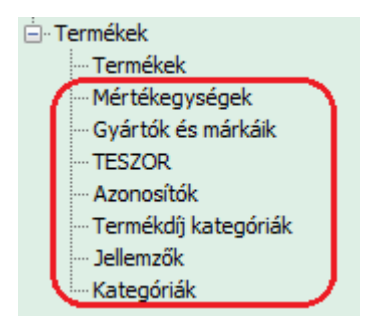

Ha ezekből az állományokból a termék adatainak felvételezése során hiányozna a termékhez kiválasztandó tétel, akkor a megfelelő állomány a **Termék** törzsadat adatbeviteli lapjáról a mezőhöz tartozó kék aláhúzott megnevezésre kattintva, (például:

<u>Gvártó-Márka:</u>) vagy az érintett mezőt kijelölve az ablakhoz tartozó **Karbantartás** ikon hatására megnyitható az ablak, ahol az állomány bővítését el lehet végezni.

#### Mértékegységek

A program telepítését követően a **Főmenü/Termékek/Mértékegységek** menüpont hatására megnyitható ablak tartalmaz néhány alapvető mértékegységet a magyar nyelvű jelöléssel. Az állomány szükség esetén további mértékegységekkel bővíthető.

| <u>2</u> # - | 💫 🤀 🔹 🕕 CobraLightDEMO - Mértékegység 🛛 🗖 |               |
|--------------|-------------------------------------------|---------------|
| Megnevezés:* | készlet                                   |               |
| Nyelv*       |                                           | Jelölés*      |
| angol        |                                           | stock         |
| I magyar     |                                           | készlet       |
|              |                                           |               |
| H4 44 4 2/2  |                                           | × ↔ +         |
|              |                                           | 🞯 OK 🔯 Mégsem |

A mintán látható a "készlet" mértékegység felvétele angol és magyar nyelven.

|           | 3 - 🛈 Col   | bra Light | t_minta - | Mértékegy   | ségek  | - 5      | x      |
|-----------|-------------|-----------|-----------|-------------|--------|----------|--------|
|           |             |           |           |             | 🔳 So   | rok szár | ma: 11 |
| Megnevezé | 1           |           |           |             |        |          |        |
| alkalom   |             |           |           |             |        |          | -      |
| darab     |             |           |           |             |        |          | =      |
| készlet   |             |           |           |             |        |          |        |
| kilógramm |             |           |           |             |        |          |        |
| kilóméter |             |           |           |             |        |          | -      |
| 🕴 🕞 Új ad | at 👻 🍃 Megn | iyitás 👻  | 💢 Törlés  | 🕖 🛞 Frissít | és   💐 | •        |        |

## Gyártók és márkáik

A program telepítését követően a **Főmenü/Termékek/Gyártók és márkáik** menüpont hatására megnyitható ablak üres. A **Gyártók** állományba az **Új adat** művelet hatására megnyíló adatbeviteli ablak segítségével lehet gyártókat rögzíteni.

| obra Light minta - Gyártók                     |      | -          |      | x    |
|------------------------------------------------|------|------------|------|------|
|                                                | ≣ S  | orok       | szám | a: 6 |
| Megnevezés                                     |      |            |      |      |
| Agrofol Magyarország                           |      |            |      |      |
| Bilfinger Manuell                              |      |            |      |      |
| Elektro Automatik                              |      |            |      | ≣    |
| Hoffman                                        |      |            |      |      |
| Philips                                        |      |            |      |      |
| Siemens                                        |      |            |      | -    |
| 🕴 🕞 Új adat 🝷 🍃 Megnyitás 👻 💥 Törlés 🛛 🍪 Friss | îtés | <b>B</b> - | •    |      |

| <u>_</u>     | 🕦 Cobra Light minta - Gyártó 🛛 – 🗖 |
|--------------|------------------------------------|
| 9            |                                    |
| Megnevezés:* | Bilfinger Manuell                  |
| Márkanév*    |                                    |
| 2. Begger    |                                    |
| Sigger       |                                    |
| Under        |                                    |
| H4 44 4 1/3  |                                    |
|              | 🧭 OK 🔞 Mégsem                      |

Új gyártót az állományba csak akkor lehet rögzíteni, ha legalább egy Márkanév is tartozik a gyártóhoz.

#### TESZOR

A program telepítését követően a **Főmenü/Termékek/TESZOR** menüpont hatására megnyitható ablak üres.

Jogszabály által meghatározott esetekben a számlán a számlatételekhez kötelező a tételhez tartozó **TESZOR** kódok feltüntetése.

Ha a vállalkozásnak a számlán szerepeltetett tételhez fel kell tüntetnie **TESZOR** kódot, akkor az általában az igen terjedelmes **TESZOR kód jegyzékből**, csak korlátozott mennyiséget, esetenként néhány kódot érint.

Ezeket a kódokat a konkrét felhasználáshoz célszerű egy áttekinthető állományban

nyilvántartani.

A vállalkozás részére a számlázás során szükséges **TESZOR** kódok saját nyilvántartásba rögzítése az ablakban az **Új adat** vagy **Új adatok sorban** művelet hatására megnyíló adatbeviteli ablakba rögzítve végezhető el.

| <u></u>               | Cobra Light_minta - TESZOR kód – 🗖 |
|-----------------------|------------------------------------|
| 9                     |                                    |
| Kód:*                 | 1001 99 00                         |
| Megnevezés:*          | Buza, kivéve vetőmag és durumbúza  |
| Érvényesség kezdete:* | 2015.01.01                         |
| Érvényesség vége:     | •                                  |
| Leírás:               |                                    |
| Termék bővebb meghat  | ározása 🔺                          |
|                       |                                    |
|                       | 🧭 OK 🔯 Mégsem                      |

| 🕢 🏟 🔹 🔞 Cobra Light_minta - Termékek és Szolgáltatások Osztályo | zási Rendszere (TES | SZO 🗖        | x    |
|-----------------------------------------------------------------|---------------------|--------------|------|
|                                                                 |                     | 🔳 Sorok szám | a: 7 |
| Megnevezés                                                      | Kód                 | Érv. kezdete |      |
| Buza, kivéve vetőmag és durumbúza                               | 1001 99 00          | 2015.01.01.  |      |
| Egyéb szolgáltatás                                              | 93.05.12.9          | 2015.01.01.  |      |
| Elektromos berendezések                                         | 8527 13 10          | 2015.01.01.  | =    |
| Építőipari szolgáltatás                                         | 45.21.15.0          | 2015.01.01.  |      |
| Kiskereskedelem                                                 | 52.45.10.0          | 2015.01.01.  |      |
| Kukorica                                                        | 1005 90 00          | 2015.01.01.  |      |
| Tesz1                                                           | 11111111            | 2015.01.01.  | -    |
| 🕴 👍 Új adat 🔻 🍃 Megnyitás 👻 Törlés 🛛 🍪 Frissítés 🛛 💐 👻          |                     |              |      |

**Kód** mezőbe a termék/szolgáltatáshoz a KSH által közzétett jegyzékben rögzített kódot kell írni.

**Megnevezés** mezőbe szabadon választott szöveg rögzíthető, ami biztosítja a termékhez való kiválasztást.

Az Érvényesség kezdete dátum kiválasztható, vagy beírható.

#### Termék azonosítók

Megszokott, hogy a termékekhez a megnevezésükön kívül az előállítás és felhasználás során a megnevezésnél rövidebb termékazonosítást alkalmaznak.

Például napjainkban a kereskedelemben alkalmazott leggyakoribb azonosító a termék vonalkódja, de a termékek megkülönböztetéséhez úgy a kereskedelem, mint a gyártás területén különböző beszélő felépítésű, vagy részben beszélő és részben sorszám jellegű termék azonosító rendszerek létezhetnek.

A **CCL** programot alkalmazva a termékekhez szükség szerinti mennyiségű azonosító tárolható.

A program telepítését követően a **Főmenü/Termékek/Azonosítók** menüpont hatására megnyitható ablak üres.

A számlakiállítás során szükséges azonosító megnevezéseket rögzítve, a program megköveteli, hogy az azonosítók közül egy **Alapértelmezett** beállítást kapjon.

| Cobra Light minta - Termék a                                             | azonosítók  | - =          |
|--------------------------------------------------------------------------|-------------|--------------|
| Megnevezés*                                                              | ▲ Kötelező* | Alapértelmez |
| Auchan kód                                                               |             |              |
| Metró kód                                                                |             |              |
| Partner 01 azonosító                                                     |             |              |
| Saját azonosító                                                          |             |              |
| 2. Sprint azonosító                                                      |             |              |
| US azonosító                                                             |             |              |
| Vonalkód                                                                 |             |              |
| ₩ 4 1 5/7 > >> + + + + + + + + + + + + + + + + + + + + + + + + + + + + + |             |              |
|                                                                          | 🥝 ок        | 😢 Mégsem     |

Az **Alapértelmezett** beállítás átállítása egy másik **Termék azonosítóra**, törli az előző alapértelmezett beállítást.

A felvett azonosítók bármelyikéhez beállítható, hogy kötelező minden termékhez megadni.

#### Termékdíj kategóriák

A program telepítését követően a **Főmenü/Termékek/Termékdíj kategóriák** menüpont hatására megnyitható ablak üres.

Ha a **CCL** programot számlakészítésre alkalmazó vállalkozás termékdíjköteles termékről is állít ki számlát, akkor a termékdíj kiszámításához az ablakba rögzíthetők a vállalkozást érintő környezetvédelmi díjköteles termékkategóriák díjtételei.

A törzsadatként rögzítendő termékdíj kategóriák azok, melyek mint összetevők előfordulhatnak a vállalkozás számlázható termékeihez összetevőként.

Egy új termékdíj kategória megnevezését és a hozzá tartozó adatokat az **Új adat** hatására megnyíló ablakban lehet megadni.

| <u>_</u>               | Obra Light_minta - Termékdíj k –                                                                                |    |
|------------------------|----------------------------------------------------------------------------------------------------|----|
| Megnevezés:*           | Ker. csomagolószer, Műanyag bevásárló-reklám táska                                                              |    |
| Érvényesség            | ezdete 🔻 Díjtétel [Ft/kg]                                                                                       |    |
| <i>d</i> . 2015.01.01. | 180                                                                                                    | 00 |
|                        |                                                                                                    |    |
| ₩ ₩ ◀ 1/1              | $\rightarrow$ $\rightarrow$ $\rightarrow$ $\rightarrow$ $\rightarrow$ $\rightarrow$ $\rightarrow$ $\rightarrow$ | ⊧  |
|                        | 🧭 OK 🔯 Mégsem                                                                                                   |    |

A Termékdíj kategóriához tartozó Díjtétel [FT/kg] időszakonként változhat.

| 🕥 🔅 🔹 🛈 Cobra Light_minta - Termékdíj k            | at  | -      |       | x |
|----------------------------------------------------|-----|--------|-------|---|
|                                                    | ≣ S | orok s | záma: | 5 |
| Megnevezés                                         |     |        |       |   |
| Csomagolószer fém                                  |     |        |       |   |
| Csomagolószer, Műanyag (kiv. mű.ag bev-rekl.táska) |     |        |       |   |
| Csomagolószer, Papír, fa, természetes alapú anyag  |     |        |       |   |
| Játékok, szabadidős és sportfelszerelések          |     |        |       |   |
| Ker. csomagolószer, Műanyag bevásárló-reklám táska |     |        |       |   |
|                                                    |     |        |       |   |
| 🕴 🐻 Új adat 👻 խ Megnyitás 👻 🞇 Törlés 🛛 🛞 Frissít   | tés | হ্য -  |       |   |

Ha változás következik be, akkor a díjkategóriához egy új sort megnyitva, egy új **Érvényesség kezdete** dátummal új egységdíjjal új sor vehető fel.

#### Termék jellemzők

A program telepítését követően a **Főmenü/Termékek/jellemzők** menüpont hatására megnyitható ablak üres.

A termékek jellemzőinek megadásához szükséges jellemző megnevezéseket az Új adat művelet hatására megnyíló ablakban lehet megadni.

| (    | <u>)</u> 🔅 - 🛈        | CobraLightDEMO - Jellemző 🛛 – 🗖                   |
|------|-----------------------|---------------------------------------------------|
|      | 2                     |                                                   |
|      | Nyelv*                | Megnevezés*                                       |
|      | magyar                | Minőség                                           |
| I    | angol                 | Quality                                           |
|      |                       |                                                   |
|      |                       |                                                   |
|      |                       |                                                   |
| -144 | <b>41 4 2/2 → → →</b> | $+ - \mathbf{x} \mathbf{x} \mathbf{x} \mathbf{x}$ |
|      |                       | 🧭 OK 🔯 Mégsem                                     |

A mintán látható a "**Minőség**" termékjellemző **Megnevezés** felvétele **angol** és **magyar** nyelven.

| 💿 😳 🔹 Cobra Light_minta - Jellemzők 🛛 🚽 🗖 🗙              |
|----------------------------------------------------------|
| Sorok száma: 8                                           |
| Megnevezés                                               |
| Bonyolultsági fok (1-től 12-ig)                          |
| Méret (MagXSzélesXHossz)                                 |
| Minőség                                                  |
| Szín                                                     |
| Szolgáltatás jellemző 1                                  |
| Szolgáltatás jellemző 2                                  |
| Termék jellemző 1                                        |
| termék jellemző 2                                        |
| 🕴 👦 Új adat 👻 🍃 Megnyitás 👻 🎇 Törlés 🛛 🌚 Frissítés 🛛 💐 🗸 |
| Megnevezés: Kezdődik 🔹                                   |

## Termék Kategóriák

Már készült leírás a 3.2.1 Partnerek pontban, a Partner Kategóriák, állományról.

A **Főmenü/Termékek/Kategóriák** menüpont hatására ugyanaz az ablak nyílik meg, csak a **Típus** választó mezőbe a program a **Termék** típust ajánlja fel.

A termék kategóriaként rögzített kategóriák a termékek besorolását és szabadon választott szempontok szerinti csoportosíthatóságát biztosítja.

## Termék adatok tárolása törzsadatként

A termékadatok rögzítése és törzsadatként tárolása a **Főmenü/Partnerek/Termékek** menüpont hatására megnyíló ablakban végezhető.

Az ablakban Másolás felirattal egy új művelet indító gomb látható: 📋 Másolás

Ez a művelet akkor használható, ha már van rögzítve termék a törzsadataival, és az új felvételezendő termék sok adata megegyezik egy már törzsadatként tárolt termék adataival.

Ilyenkor a termék sorát kijelölve, a 🦳 Másolás műveletindító gomb hatására megnyílik egy

új adatbeviteli ablak, az ablakba bemásolva a kijelölt termék azonosítóin kívül minden adatot. Így csak a szükséges egyéb módosításokat kell elvégezni, a megfelelő azonosítókat megadva, az új termék rögzíthető.

| Cobra Light minta - Termékek – 🗖 🗴 |                            |                 |         |      |           |              |  |  |  |
|------------------------------------|----------------------------|-----------------|---------|------|-----------|--------------|--|--|--|
|                                    |                            |                 |         |      | 📃 Nincs é | értékes adat |  |  |  |
| Megnevezés                         | Azonosító                  | Jellemző        | R       | Dev. | Készlet   | M. e.        |  |  |  |
|                                    | $\int_{-\infty}^{-\infty}$ |                 |         |      |           |              |  |  |  |
| 🔒 Új adat 🍷 🍃 Megnyitás            | 👻 💥 Törlés 🛛 🛞 Fris        | sítés 🛛 🐯 🗕 📋 🕅 | /lásolá | s    |           |              |  |  |  |
| Me Új adatok sorban Shif           | ít+F6                      |                 | Kategó  | ria: |           | -            |  |  |  |
| Azonosító:                         | ✓ Kezdődik ✓               | 1               | Raktár: | :    |           | -            |  |  |  |
| Jellemző:                          | ▼ Kezdődik ▼               |                 |         |      |           |              |  |  |  |

Ha nincs lehetőség már tárolt terméktörzsadat másolásáram akkor új **Termék** vagy termékek adatainak felvételezését a **Termékek** ablakból az **Új adat** vagy **Új adatok sorban** művelet hatására megnyíló adatbeviteli ablakból lehet indítani.

Rögzítés előtt a csillaggal jelölt mezők kitöltése kötelező, és ha van **Kötelező** beállítással jelölt termék **Azonosító**, akkor aszerint az azonosító szerinti érték megadása is kötelező.

**Megnevezés/Leírás** fül alatt minden kiválasztott nyelven a termék maximum 50 karakteres megnevezése, és minden kiválasztott nyelven további **Bizonylat leírás** rögzíthető, ami a számlán a termék egyéb adataival nyomtatásra kerül.

A **Kategória besorolás** fül alatti lapon lenyitható menüből választva kategóriákba sorolható a termék.

A **Megjegyzés** fül alatti lapon csak cégen belüli törzsadatként tárolt termékkel kapcsolatos megjegyzés jellegű belső információk kerülnek tárolásra.

Az **Árak** fül alatti lapon **Érvényesség kezdete** dátummal lenyitható menüből választva **Árformánként** és **Devizánként** árak adhatók meg, amit a program a számla kiállítási időpontját figyelembe véve fog felajánlani a számlázáskor. Azt a dátumot, ameddig a tételsorba rögzített ár érvényes, az **Érv. vége** mezőbe kell megadni.

|                                                                                                    |            | ceg - Termék           |                        |         | - =             |
|----------------------------------------------------------------------------------------------------|------------|------------------------|------------------------|---------|-----------------|
| Megnevezés/Leírás Kategória besorglás Megiegyzés                                                                                                    | Árak Ako   | ciós árak ÁFA besorolá | * TESZOR               |         |                 |
| Nyelv* Megnevezés*                                                                                                    | Érv. kezd  | lete 👻 Érv. vége       | Árforma                | Deviza  | Ár*             |
| Image: Herical Stress       Bizonylat leírás                                                                                                    | 144 44 4 D | /0 ▷ ▷ ▷ ↓ + - ▲       | ∕ × ۞ ∢                |         | Þ               |
| Mártékenység                                                                                                    | Készletek  | Azonosítók Jellemzők   | ,<br>Termékdíj összete | /ők     |                 |
| Mértékegység                                                                                                    | Raktár     | 🔺 Készlet              |                        | Átlagár | Készlet átlagár |
|                                                                                                    |            |                        |                        |         |                 |
| Gyártó-Márka:                                                                                                    |            |                        |                        |         |                 |
| Gyártó-Márka:                                                                                                    |            |                        |                        |         |                 |
| Gyártó-Márka:     ▼       Raktárkezelés                                                                                                    |            |                        |                        |         |                 |
| Gyártó-Márka:       •         Raktárkezelés       •         Ø Raktárkezeléssel       Nyilvántartási deviza:*         HUF       •         Egységtömeg [kg]       •                                                                                                    |            |                        |                        |         |                 |
| Gyártó-Márka:     •       Raktárkezelés     •       Ø Raktárkezeléssel     Nyilvántartási deviza:*       HUF     •       Egységtömeg [kg]     •       Nettó:     Bruttó:                                                                                                    |            |                        |                        |         |                 |
| Gyártó-Márka:       •         Raktárkezelés       •         Ø Raktárkezeléssel       Nyilvántartási deviza:*         Egységtömeg [kg]       •         Nettó:       Bruttó:         Ø Viszonyítási mennyiség:       1                                                                                                    |            |                        |                        |         |                 |
| Gyártó-Márka: <ul> <li>Raktárkezelés</li> <li>Raktárkezeléssel</li> <li>Nyílvántartási deviza:*</li> <li>HUF</li> <li>Egységtömeg [kg]</li> <li>Nettó:</li> <li>Bruttó:</li> <li>Bruttó:</li> <li>Mérendő</li> <li>Viszonyítási mennyiség:</li> <li>Könyvleés</li> <li>Könyvleés</li></ul> |            |                        |                        |         |                 |
| Gyártó-Márka:       •         Raktárkezelés       •         Ø Raktárkezeléssel       Nyilvántartási deviza:*         HUF       •         Egységtömeg [kg]       •         Nettó:       Bruttó:       •         Viszonyítási mennyiség:       1       •         Könyvleés       •       •         Árbevétel besorolás:*       Árbevétel csoport nélkül       •                                                                                                    |            |                        |                        |         |                 |
| Gyártó-Márka:       •         Raktárkezelés       •         Ø Raktárkezeléssel       Nyilvántartási deviza:*         Egységtömeg [kg]       •         Nettó:       Bruttó:       •         Könyvleés       •         Árbevétel besorolás:*       Árbevétel csoport nélkül       •         A termék közvetített szolgáltatást tartalmaz       •                                                                                                    |            |                        |                        |         |                 |

Az **Akciós árak** fül alatti lapon a megadott árakkal párhuzamosan megadott időszakokra devizánként akciós ár rögzíthető, amit a program összehasonlít az akció nélkül felajánlandó árral, és ha kedvezőbb az akciós ár, akkor az akciós árat ajánlja fel a számlán. Ha a termékhez csak akciós ár tartozik az adott időszakban az adott devizanemben, akkor a program számlázáskor automatikusan az akciós árat ajánlja fel.

**ÁFA besorolás** nélkül termék törzsadat nem rögzíthető. Minden termékhez **Érvényesség kezdete** dátummal lenyitható menüből választva kell megadni áfa besorolást, amit a szállító a számláin a vevőkkel szemben általában érvényesít.

Ha adott terméket vásárlótól függően más-más áfa besorolással kell értékesíteni, akkor a termékhez általában érvényes áfa besorolás az adott számlán véglegesre rögzítés előtt cserélhető.

Például, ha egy terméket a vevőkör nagy többsége részére fordított áfa elszámolást alkalmazva kell számlázni, de lehetnek olyan vevők is, akivel szemben nem alkalmazható a fordított áfás elszámolás. Ilyen termékhez törzsadatként rögzíthető a fordított áfás adó besorolás, de amikor nem alkalmazható az adott vevővel szembe, akkor a számlán a tételhez az ÁFA besorolást a megfelelő **ÁFA %-ra** kell cserélni.

A termékhez tartozó **TESZOR** kódot az **Érvényességi dátumot** megadva, a cég termékeit figyelembe véve rögzített **TESZOR** kód állományból lenyitható menüből a megnevezés alapján lehet kiválasztani.

A **Mértékegység** mezőbe a termékre alkalmazott mennyiségi egység kiválasztása lenyitható menüből azokra a termékekre, amelyekhez tartozhat raktárkezelés, kötelező.

Ha a termékhez megadható **Gyártó-Márka** adat, akkor lenyíló menüből kiválasztva cégen belüli törzsadatként tárolható.

A Raktárkezeléssel beállítás és a kiválasztott Nyilvántartási deviza a

Készletkezeléshez tartozó beállítások.

Az **Egységtömeg** mezőkben a termékre vonatkozó nettó és bruttó tömeg adatok tárolhatók.

Ha jelölve van, hogy **A termék közvetített szolgáltatást tartalmaz** egykarakteres mező, akkor értékesítés alkalmával a felirat a számlán nyomtatásra kerül.

**Készletkezelést** alkalmazva, a **Készletek** fül alatti lapon információt jelenít meg a program a termék raktárankénti aktuális készlet adatairól. (Megvalósítás 2017. év első felében.)

Az **Azonosítók** fül alatti lapon a lenyitható menüből kiválasztott azonosítókhoz adható meg érték adat. Ha van azonosító megnevezés, amihez rögzítve van a **Kötelező** beállítás, akkor anélkül a program nem fogadja el a terméktörzsadat rögzítését.

A **Jellemzők** fül alatti lapra a felvett jellemző megnevezések közül lenyitható menüből kiválasztással adhatók meg a jellemző megnevezése, és beírással a hozzátartozó érték adat.

A **Termékdíj** fül alatti lapon törzsadatként tárolhatók a termékdíjköteles termékek egy egységnyi mennyiségéhez tartozó termékdíjas összetevők.

Termékdíjas összetevőnként az összetevő hét karakteres kódjából egyértelműen megadható az első három karakter a **Kód előtag** mezőbe, és az utolsó két karakter a **Kód utótag** mezőbe. A negyedik és ötödik karakterhelyre a számlán a pénzügyi státuszkód fog kerülni, ami nem a terméktől, hanem az eladó és a vevő közötti pénzügyi ügylettől függő két karakteres kód. A **Tömeg [Kg]** mezőbe kell megadni az egységnyi termékhez tartozó mennyiséget kilogrammban az adott termékdíjas összetevőből.

A mintán látható **Típus** lenyitható mezőbe kiválasztható, hogy a termékhez tartozó termékdíjas összetevő **csomagolás**, vagy **egyéb összetevő**,

|   | Készletek Azonosítók | Jellemzők   | Termékdíj |           |            |            |                   |      |
|---|----------------------|-------------|-----------|-----------|------------|------------|-------------------|------|
|   | Kód előtag*          | Kód utótag* | Tö        | ömeg [Kg] | Típus      |            | Kategória         |      |
| Ċ | K01                  | 01          |           | 0,15      | csomagolás |            | Csomagolószer fém |      |
| Γ |                      |             |           |           | Id         | Name       |                   | i II |
|   |                      |             |           |           | 1          | csomagolá  | s                 |      |
|   |                      |             |           |           | 2          | egyéb öss: | zetevő            | 1 11 |
|   |                      |             |           |           |            |            |                   |      |
| L |                      |             |           |           |            |            |                   | 1.11 |

és a **Kategória** (**Termékdíj kategória**) mezőbe lenyitható menüből lehet választani az előzőleg rögzített **Termékdíj kategóriák** közül.

|   | Készletek  | Azonosítók | Jellemzők   | Terméko | lĵ                                        |                                       |                                      |
|---|------------|------------|-------------|---------|-------------------------------------------|---------------------------------------|--------------------------------------|
|   | Kód előtag | *          | Kód utótag* |         | Tömeg [Kg]                                | Típus                                 | Kategória                            |
| Ó | K01        |            | 01          |         | 0,15                                      | csomagolás                            | Csomagolószer fém 💌                  |
| Γ |            |            |             |         |                                           |                                       | Megnevezés                           |
|   |            |            |             |         |                                           |                                       | Csomagolószer fém                    |
|   |            |            |             |         |                                           |                                       | Csomagolószer, Műanyag (kiv. mű.ag b |
|   |            |            |             |         |                                           | Csomagolószer, Papír, fa, természetes |                                      |
|   |            |            |             |         | Játékok, szabadidős és sportfelszerelések |                                       |                                      |
|   |            |            |             |         | Ker. csomagolószer, Műanyag bevásárl      |                                       |                                      |
| L |            |            |             |         |                                           |                                       |                                      |

# 4. Számlázás

#### 4.1 Számlakiállítás előkészítése

#### 4.1.1 Adóévek

Az adózási időszakokhoz, illetve a beszámolási kötelezettséghez igazodva a **Törzsadatok/Cég/Adóévek** menüpont hatására megnyíló ablakban lehet adóéveket létrehozni.

A program telepítését követően a gép rendszerdátumához igazodva létrejön az aktuális dátumhoz tartozó naptári adóév.

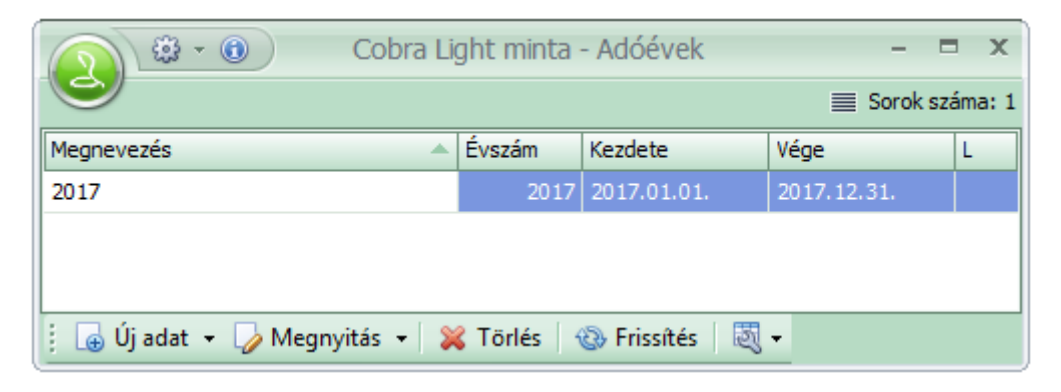

Megnyitva a létrehozott adóévet, a paraméterezés módosítható.

|                       | ceg -                             | Adóév                  |                               |
|-----------------------|-----------------------------------|------------------------|-------------------------------|
|                       |                                   |                        |                               |
| Megnevezés:*          | 2018                              | Előző adóév:           | 2017 -                        |
| Évszám:*              | 2018 🔲 Lezárt adóév 🔲 Anonimizált |                        |                               |
| Időszak:*             | 2018.01.01 2018.12.31             | 🔲 Kisadózó             |                               |
| Bizonylat megőrzési ( | dátum:* 2026.12.31                | 🔲 Pénzforgalmi elszá   | ámolás                        |
| Könyvelési deviza:*   | HUF - Adózási deviza:* HUF -      | Készlet értékelési mód | d:* Átlagár 👻                 |
|                       |                                   |                        |                               |
| Formátum:*            | Állományjel-Sorszám-Évszám 👻      | Formátum:*             | Állományjel-Sorszám-Évszám 👻  |
| Számjegyek száma:     | * 6 🕅 🕅 Rövid évszám (2 számjegy) | Számjegyek száma:*     | 6 🕼 Rövid évszám (2 számjegy) |
| Első elválasztó:      | -                                 | Első elválasztó:       | -                             |
| Hátsó elválasztó:     | /                                 | Hátsó elválasztó:      | 1                             |
| Minta:                | XX-000001/2018                    | Minta:                 | XX-000001/2018                |
|                       |                                   |                        | 🧭 OK 🔞 Mégsem                 |

A **Megnevezés** mezőbe az évszámot generálja a program, ami tetszés szerint átírható szabadon választott maximum ötven karakteres megnevezésre.

Az Évszám az aktuális tárgyév négy karakteres száma.

A **bizonylat megőrzési dátum** sor, be lehet állítani, meddig tárolódjon a bizonylat az adott adóévben.

**Készlet értékelési mód**ban választható, hogy átlagáras vagy FIFO módszer szerint vezesse a program a készleteink értékét ha használjuk a Készletkezelés modult.

A **Lezárt adóév** jelölésnek akkor van jelentősége, ha egy adóévnek vége, és az évhez tartozó állományokba sem módosítás sem új adat nem rögzíthető.

Az **Előző adóév** mezőnek akkor van jelentősége, ha van a rendszerben már előző adóév. Ha van előző adóév, akkor az új adóév létrehozásához megnyitott ablakban az előző

adóév mező alatt gomb válik láthatóvá Import felirattal:

|              |               | Cobra Light  | minta - Adóév | - 8      |
|--------------|---------------|--------------|---------------|----------|
| Megnevezés:* | 2017-es adóév |              | Előző adóév:  | •        |
| Évszám:*     | 2017          | Lezárt adóév |               | 🔂 Import |

llyenkor kiválasztva a lenyíló menüből az előző adóévet, aktívvá válik az **Import** gomb, és ha ugyanazokat a beállításokat kell alkalmazni az újonnan létrehozandó évhez, akkor a **Megnevezés**, **Évszám** és **Időszak** kivételével, a program az **Import** hatására automatikusan elvégzi a többi beállítást.

Ha az **Időszak** mező üres, akkor az **Évszám** mezőből kilépve automatikusan feltöltődnek a mezők az évhez tartozó január 1-i és december 31-i dátumokkal.

Előfordulhat, hogy adott felhasználó adóéve nem naptári év, hanem két adóévet is érintő, vagy rövidebb időszak. (Például július 1-től a következő év június 30-ig tart, vagy valamilyen töredék év.)

llyen esetben az **Időszak kezdő** és/vagy **záró** dátumát annak megfelelően módosítani kell.

A program ellenőrzi, hogy az évszám mezőben megadott év a kezdő és záró dátum közé esik, vagy nem, és ha a kezdő és záró dátum között nem adható meg az évszámhoz tartozó dátum, akkor megtagadja az adóév rögzítését.

A **Könyvelési deviza** és **Adózási deviza** általában mindkettő **HUF**, de lehetőség van más deviza beállítására is. Az **Adózási deviza** mezőbe a program felajánlja a **HUF** devizát, és a **Könyvelési deviza** mezőbe ki kell választani.

Ha **Kisadózó** a vállalkozó, akkor jelöltre kell állítani a megnevezés előtti egy karakteres mezőt.

Ha a vállalkozó az ÁFA tv. által biztosított módon a pénzforgalmi elszámolást választott az adóévre, akkor jelöltre kell állítania a **Pénzforgalmi elszámolás** felirat előtti mezőt.

A **Bizonylatszámok** és **Referenciaszámok** a **Sorszám**, **Állományjel** és **Évszám** adatokból állítható össze, és a **Formátum** mezőt lenyitva hatféle formátum közül lehet választani.

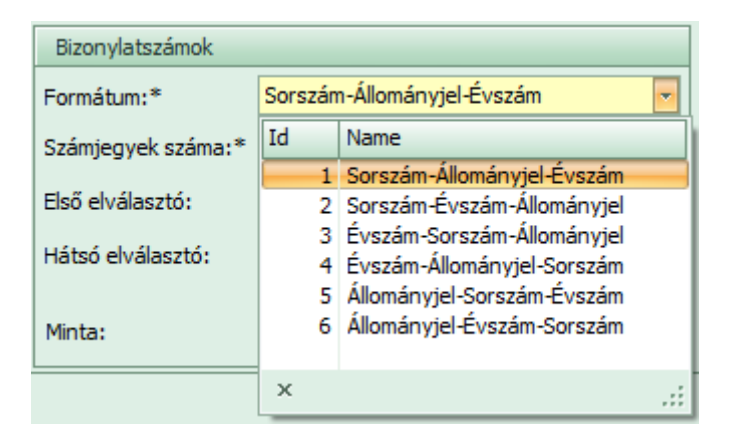

A **Bizonylatszámokhoz** és **Referenciaszámokhoz** jelölve a **Rövid évszám (2 számjegy)** felirat előtti mezőt, beállítható, hogy a négy számjegyű évszám helyett az ezres és százas helyérték nélküli két számjegyű szám épüljön be.

A **Számjegyek száma** mezőbe alapállapotban 1-et ajánl fel a program. Ez azt jelenti, hogy előnullázás nélkül jön létre a bizonylatszámban, illetve a referenciaszámban a sorszám jellegű rész. 1-nél nagyobb számjegyet írva a mezőbe, addig amíg a bizonylatszám sorszám jellegű része nem éri el a megadott hosszúságot, a program előnullázva kiegészíti.

#### 4.1.2 Számlatömbök

A **Főmenü/Számlakészítés/Karbantartás/Számlatömbök** menüpont hatására megnyíló ablakban lehet számlaállományokat létrehozni, és minden számlaállományhoz adóévenként önálló számlatömböket lehet rendelni.

A program telepítését követően az ablakban egy Normál számlák HUF állomány van.

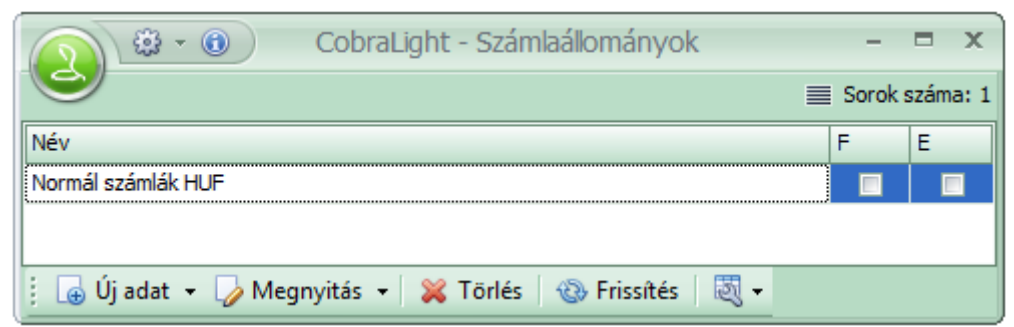

Ezt az állományt az első számla kiállítása előtt kötelező módosítani, mert az állományhoz nincs rögzítve bankszámlaszám.

Az állományt megnyitva, az állományhoz tartozó minden adat módosítható és elvégezhető a **Bankszámlaszám** hozzárendelése.

| Ceg - Számlaállomány |                      |                       |                                                        |  |  |  |  |  |
|----------------------|----------------------|-----------------------|--------------------------------------------------------|--|--|--|--|--|
| Alapadatok           |                      |                       |                                                        |  |  |  |  |  |
| Megnevezés:*         | Normál számlák HUF   |                       | 🔲 Egyszerűsített számla                                |  |  |  |  |  |
| Deviza:*             | HUF - Alapértelmez   | ett ügylet:* Belföldi | <ul> <li>Online Számla Rendszerbe feladandó</li> </ul> |  |  |  |  |  |
| Bankszámla:*         | Budapest Bank Nyrt.  |                       | Partner mód:* Globális cégbeálllítás                   |  |  |  |  |  |
| Kerekítés            |                      |                       | Teljesítés módja                                       |  |  |  |  |  |
| ▼ Nettó tételér      | ték 🛛 📝 Tételsor ÁFA | ✓ Bruttó tételérték   | 🔲 Folyamatos 🔲 Számlánként nem bírálható felül         |  |  |  |  |  |
| Bizonylattömbö       | k                    |                       | Raktárak                                               |  |  |  |  |  |
| Adóév                | Előtag               | [db] L U              | Megnevezés A                                           |  |  |  |  |  |
|                      | N17                  | 35 🗖 🗖                | > Főraktár 🗸 🔽                                         |  |  |  |  |  |
| E 2018               | N18                  | 21                    | Raktár 2                                               |  |  |  |  |  |
|                      |                      |                       | Raktár 3                                               |  |  |  |  |  |
|                      |                      |                       | ₩ ≪ < 1/3 > > > + + > > > 3 🔆 < >                      |  |  |  |  |  |
|                      |                      |                       | Készletcsökkentési mód                                 |  |  |  |  |  |
| 🤃 🕒 🕶 🍫 🕶            | i 🕞 🔹 🌽 🗸 🕅 🔹        |                       |                                                        |  |  |  |  |  |
|                      |                      |                       | 🧭 OK 🔞 Mégsem                                          |  |  |  |  |  |

A telepítését követően az ablakban a **Normál számlák HUF** állományhoz egy tárgyévhez tartozó **Bizonylattömb** is létre van hozva, amit megnyitva, szintén minden paraméterében módosítható.

#### Számlaállomány létrehozása

A CCL programot alkalmazva a létrehozható számlaállományok száma nincs korlátozva.

Új számlaállomány paraméterezése.

Megnevezés szabadon beírható maximum 50 karakteres szöveg.

Az Egyszerűsített számla beállítás jelenleg nem aktív, fejlesztés alatt.

**Deviza** lenyitható menüből választható. Ha vállalkozás állít ki **HUF** devizán kívül más devizanemben is számlát, akkor minden devizanemhez külön számlaállományt kell létrehozni.

Számlatömb beállítása **NAV Online** feladásra, válaszható lett pipával, hogy az adott számlatömb az **Online Számla Rendszerbe feladandó**-e vagy sem. Ha nincs kipipálva akkor nem adja fel a számlát a NAV Online Számla Rendszerbe!

Bankszámlaszám lenyitható menüből választható.

A **Partner mód** mezőbe adható meg, hogy az állomány számláihoz a vevő megadása kötelezően csak a partner törzsből engedélyezett, vagy a számlához egyedileg is megadható a vevő neve és címe. Ennek megfelelően a mezőbe a lenyitható menüből **Globális cégbeállítás**, **Opcionális** és **Kötelező** lehetőségek választhatók.

- Globális cégbeállítást választva a Beállítások/Működés/Rendszer menüpont hatására megnyíló ablakban megnyitható Számla.Partner.kapcsolat beállítás alkalmazását jelenti.
- Az **Opcionális** beállítást választva, lehet a számla kiállítása során a vevő adatait **Partner** törzsből kiválasztva is és egyedileg beírással is megadni.
- A Kötelező beállítást választva csak a Partner törzsből kiválasztott partner lehet vevő.

**Alapértelmezett ügylet** mezőbe kiválasztható, hogy az állomány számlái gyakoriságukat tekintve többnyire **Belföldi**, **EU tagállami**, vagy **Egyéb** (EU-n kívüli) vevők részére lesz kiállítva. A számla kiállításakor a program a kiválasztott ügylet megnevezését fogja felajánlani.

A számla tételsor értékadataihoz szükség szerint beállítható a **Nettó-**, **ÁFA-** és **Bruttó** érték kerekítés.

#### A Teljesítés módja,

- ha nincs hozzá egyáltalán beállítás, akkor a számla kiállításakor eldönthető, hogy folyamatos teljesítésű, vagy nem,
- ha be van állítva, hogy Folyamatos, akkor a számla kiállításakor a számla kiállítási ablakban a beállítás felajánlódik, de törölhető,
- ha be van állítva, hogy Számlánként nem bírálható felül, és állományszinten van Folyamatos beállítás, akkor a számlakiállítás ablakban nem törölhető, vagy ha nincs állomány szinten Folyamatos beállítás, akkor a számlakiállítás ablakban nem pótolható.

## Bizonylattömbök

Számlaállományonként bizonylattömbbe lehet számlát kiállítani.

A Bizonylattömbök oldalon adóévenként új bizonylattömb nyitható.

| Li Contra de la contra de la co | CobraLight_Demo - Bizonylattömb – |            |                                                                  |                                                               |  |  |  |
|----------------------------------------------------------------------------------------------------|-----------------------------------|------------|------------------------------------------------------------------|---------------------------------------------------------------|--|--|--|
|                                                                                                    |                                   |            |                                                                  |                                                               |  |  |  |
| Adóév:*                                                                                                    | 2017                              | Megjegyzés |                                                                  |                                                               |  |  |  |
|                                                                                                    |                                   | Nyelv      | Fejléc megjegyzés                                                | Lábléc megjegyzés                                             |  |  |  |
| Bankszámla megjelenítés:*                                                                                                    | Választható                       | magyar     | Minden számlához felajánlott Fejléc megjegyzés magyar<br>nyelven | Minden számlához felajánlott Lábléc megjegyzés magyar nyelven |  |  |  |
| Kezdő sorszám:*                                                                                                    | <u> </u>                          | angol      | Minden számlához felajánlott Fejléc megjegyzés angol             | Minden számlához felajánlott Fejléc megjegyzés angol nyelven  |  |  |  |
| Aktuális sorszám:                                                                                                    | 🗖 Lezárt                          | ingor      | nyelven                                                          |                                                               |  |  |  |
| Előtag:                                                                                                    | Ν                                 | -          |                                                                  |                                                               |  |  |  |
| Kizárólagos fizetési mód:                                                                                                    |                                   |            |                                                                  |                                                               |  |  |  |
|                                                                                                    | Számlamásolat küldése emailben    |            |                                                                  |                                                               |  |  |  |
|                                                                                                    | Utód nélküli                      | : 🕞 🕶 🏹    | <ul> <li>→   器   题 →</li> </ul>                                  |                                                               |  |  |  |
|                                                                                                    |                                   |            |                                                                  | 🧭 OK <table-cell> 🔞 Mégsem</table-cell>                       |  |  |  |

A **Bankszámla megjelenítés** mezőbe a kiválasztás jelenleg hatástalan, de nem lehet üres.

A **Kezdő sorszám** mezőbe megadható, hogy mi legyen a bizonylattömb felhasználásával kiállítható első számla sorszáma. Ha nincs megadott szám, akkor egy a kezdő sorszám.

Az Aktuális sorszám mezőbe a program jeleníti meg a tömbből utoljára kiállított számla

sorszámát.

Az **Előtag** mezőbe szabadon megadható egy maximum öt karakter hosszú adat, ami a sorszámmal, és az évszámmal a kiállított számla bizonylatszámát képezi.

Lenyíló menüből kiválasztható a számlatömbhöz Kizárólagos fizetési mód.

A Számlamásolat küldése e-mailben beállítás jelenleg hatástalan.

Az Utód nélkül beállítás jelenleg hatástalan, csak emlékeztető jelentősége van.

A Lezárt beállítás hatására a program a tömbbe nem enged több számlát kiállítani.

A **Megjegyzés** oldalon nyelvenként minden kiállításra kerülő számlához felajánlandó **Fejléc** és **Lábléc** megjegyzést lehet rögzíteni.

Egy-egy nyelvhez tartozó megjegyzések rögzítését az **Új adat**, illetve **Új adatok sorban** ikon **I hatására megnyíló ablakban, lenyitható menüből nyelvet választva lehet** rögzíteni.

| CobraLight_Demo - Számlatömb megjegyzés                                                                                    | -           |    |
|----------------------------------------------------------------------------------------------------|-------------|----|
|                                                                                                    |             |    |
| Nyelv:*                                                                                                    |             |    |
| magyar •                                                                                                    |             |    |
| Fejléc megjegyzés:                                                                                                    |             |    |
| Minden Normál számlaállománhoz tartozó 2017 évi tömbből számla kiállításakor felajánlott fejléc megjegyzés magyar nyelven. |             |    |
|                                                                                                    |             | -  |
| Lábléc megjegyzés:                                                                                                    |             |    |
| Minden Normál számlaállománhoz tartozó 2017 évi tömbből számla kiállításakor felajánlott lábléc megjegyzés magyar nyelven. |             | -  |
|                                                                                                    |             | -  |
|                                                                                                    | 🮯 OK 🔞 Mégs | em |

A **Számlaállomány** ablakban a **Raktárak** rész hatástalan. A raktárkészlet kezelés 2017. év első felében lesz kidolgozva.

## 4.1.3 Környezetvédelmi termékdíj számlán való feltüntetése

Ha a **CCL** programot számlakészítésre alkalmazó felhasználó termékdíjköteles termékről is állít ki számlát, és termékdíjfizetési kötelezettség terheli, akkor azokon a számlákon, amely számlákkal termékdíjköteles terméket értékesít, a kiszámított termékdíj adatokkal együtt, jogszabály által kötelezően előírt szöveget (záradékszöveg) kell megjelenítenie.

A jogszabályi előírásnak a számla kiállítója eleget tehet úgy is, hogy minden olyan számla kiállításakor, amikor termékdíjköteles termék is van a kiállított számlán, a számlatételhez egyedileg rögzíti a megjelenítendő adatokhoz szükséges szöveget.

De ha ugyanazt a szöveget rendszeresen kell a számla megfelelő tételsora után nyomtatni, célszerű, hogy a szöveg előre le legyen tárolva, és a számla kiállításakor automatikusan kapcsolódjon a számla termékdíjas összetevőt tartalmazó tételsorához.

A jogszabály rögzíti a környezetvédelmi díjköteles termékek, csomagoló anyagok és reklámhordozók termékdíjainak azonosítását biztosító kód (**KT/CSK kód**) felépítését.

A **KT/CSK** kód hét karaktert tartalmaz, amelyből az első három pozíción a termék meghatározása történik.

A negyedik és ötödik pozíció tartalmazza a pénzügyi státuszkódot vagy más néven az

**ügyletkódot**, amely a díjkötelezettség teljesítésére (fizetésére, nemfizetésére, egyéb jogosultságra) vonatkozik.

A **hatodik** és **hetedik** pozíció **CSK** kód esetén az újrahasznosíthatóságot jelöli, míg **TK** kód esetén a két karakteren egyéb kiegészítő információkat tartalmazó adat tárolása történik.

A záradékszöveg adott termékdíjköteles termék esetében függ

- a termékhez tartozó díjköteles összetevőtől (KT/CSK kód 1-3 és 6-7 pozíció) és függ
- az ügyletre jellemző pénzügyi státuszkódtól, más néven ügyletkódtól (KT/CSK kód 4-5 pozíció).

## Termékdíjköteles összetevők

Az értékesítésre kerülő termék egy egységnyi mennyisége termékdíjának kiszámításához rögzíteni kell törzsadatként a termékkategóriánkénti díjtételeket, és termékenként az egy egységnyi mennyiséghez tartozó termékdíjas összetevőket.

A vállalkozást érintő környezetvédelmi termékdíj kategóriák, valamint a **KT/CSK** díjköteles egységnyi termékhez kategóriánként tartozó összetevők mennyisége a **3.2.2 pontban** dokumentált módon tárolható.

## Ügyletkód

Az ügyletkód alapállapotban a számlát kiállító cégre jellemző két karakteres szám, ami a termékdíj kód **4.** és **5.** karakterét képezi.

Ez a két karakteres kód alapállapotban a **CobraContoLight** program telepítését követően "**10**", ami megtekinthető, vagy megfelelő jogosultsággal módosítható a **Beállítások/Működés/Rendszer** menüpont hatására megnyíló ablak **Számla.TermékDíj.ÜgyletKód.Alapértelmezett** megnevezésű sorát megnyitva.

Ha a számlát kiállító cégnek egyedi szerződése van a vevővel a számlán szerepeltetett környezetvédelmi termékdíjas összetevőt tartalmazó termék vonatkozásában, akkor az a vevőhöz tartozó partner törzsadatok között a **Termékdíj ügyletkód** rögzítésével meghatározható. Ilyenkor a számlán szerepeltetendő záradékszöveg az egyedi ügyletkódhoz kell, hogy igazodjon.

A leírtakat alapul véve, ha a **Főmenü/Számlakészítés/Karbantartás/Környezetvédelmi termékdíj számlán való feltüntetésének beállításai** menüpont hatására megnyíló ablakban, minden különböző hét karakterrel meghatározható termékdíj kötelezettséghez rögzítésre kerül a számlán szerepeltetendő záradékszöveg, akkor a számla kiállítása során, a termékdíjköteles termékekhez a program automatikusan beemeli a számla feliratot (záradékszöveget).

| 6 | 💫 😟 🛛 💿 Cobra Light minta1 - Környezetvédelmi termékdíj számlán való feltüntetésének beállításai 🛛 📃 🗖 |       |    |   |               |                                                                                                    |  |  |
|---|----------------------------------------------------------------------------------------------------|-------|----|---|---------------|----------------------------------------------------------------------------------------------------|--|--|
| 0 | 9                                                                                                    |       |    |   |               |                                                                                                    |  |  |
|   | CS                                                                                                    | Ügyle | J  | R | Komponens név | Számla felirat                                                                                                 |  |  |
|   | K01                                                                                                    | 10    | 01 | V | Műanyag       | a csomagolószer termékdíj összege bruttó árból <\$> Ft, a csomagolás termékdíj-kötelezettség az eladót terheli |  |  |
|   | K01                                                                                                    | 11    | 01 | V | Müanyag       | a csomagolószer termékdíj összege bruttó árból <\$> Ft, a csomagolás termékdíj-kötelezettség a vevőt terheli   |  |  |
|   | S49                                                                                                    | 10    | B1 | V | Fémháló       | a csomagolószer termékdíj összege bruttó árból <\$> Ft, a csomagolás termékdíj-kötelezettség az eladót terheli |  |  |
| I | S49                                                                                                    | 11    | B1 | V | Fémháló       | a csomagolószer termékdíj összege bruttó árból <\$> Ft, a csomagolás termékdíj-kötelezettség a vevőt terheli   |  |  |
|   |                                                                                                    |       |    |   |               |                                                                                                    |  |  |
|   |                                                                                                    |       |    |   |               |                                                                                                    |  |  |
| H | <b>HH HH H H H H H H H H</b>                                                                           |       |    |   |               |                                                                                                    |  |  |
|   |                                                                                                    |       |    |   |               | 🧭 OK 🔞 Mégsem                                                                                                  |  |  |

A termékhez rögzített termékdíjas összetevő és a tényleges számlához tartozó ügyletkód alapján a **Számla felirat** egyértelműen csatolható a számla tételsorához.

Az egységnyi termékhez tárolt egység adatok és a termékdíj kategóriákhoz tartozó érték adatok alapján a tételsorhoz tartozó összetevő termékdíját a program kiszámolja.

A számlán a **Számla felirat** mezőben rögzített szövegben a **<\$>** helyére a számla tételsorához tartozó mennyiségi adat, az egységnyi termékhez tárolt termékdíjas összetevő adatok és a termékdíj kategóriákhoz tartozó érték adatok alapján kiszámolt adót a program beírja.

#### 4.1.4 Deviza árfolyamok

A program telepítését követően **Törzsadatok/Cég/Deviza árfolyamok** menüpont hatására megnyíló ablak üres.

Ha a vállalkozás állít ki devizás számlákat, akkor a kiállított számlákhoz meg kell adni a számla kiállításkor alkalmazott **könyvelési** és **ÁFA árfolyamot**.

A számlán az árfolyam minden alkalommal egyedileg is megadható, de abban az esetben, ha a **Deviza árfolyamok** állományban az árfolyamok tárolva vannak, akkor devizás számlakiállítást indítva, kiállítási dátumhoz igazodva a megfelelő mezőkbe az árfolyam automatikusan betöltődik.

Az ablakba a szükséges árfolyam adatok rögzíthetők, vagy internetkapcsolat esetén az MNB által közzétett árfolyamok az **Aktívra** állított devizákhoz letölthetők.

**MNB árfolyam** letöltést indítva, ha az ablak üres, akkor csak az aktuális naphoz tartozó árfolyamokat tölti le a program.

A következő mintán **2017.01.25**-én indított árfolyamletöltés eredménye látható, ha előzőleg az ablak üres volt, és a devizák közül az **EUR** és az **USD** van aktívra állítva.

| () ÷ ©                                                   | Cobra          | aLight - Deviza árfoly | vamok   | - = x            |  |  |  |  |
|----------------------------------------------------------|----------------|------------------------|---------|------------------|--|--|--|--|
|                                                          | Sorok száma: 2 |                        |         |                  |  |  |  |  |
| MNB árfolyamok letöltése                                 |                |                        |         |                  |  |  |  |  |
| Érvényes                                                 | Típus          | Forrás                 | Cél     | Árfolyam         |  |  |  |  |
| 2017.01.25.                                              | Nemzeti bank   | EUR                    | HUF     | 310,180000000    |  |  |  |  |
| 2017.01.25.                                              | Nemzeti bank   | USD                    | HUF     | 288,540000000    |  |  |  |  |
|                                                          |                |                        |         |                  |  |  |  |  |
| : 👍 Uj adat 🔻 🌈 Megnyitás 👻 🐹 Törlés   🥸 Frissítés   💐 🕶 |                |                        |         |                  |  |  |  |  |
| Érvényes:                                                |                | Típus:<br>•            | Forrás: | <u>Cél:</u><br>▼ |  |  |  |  |

Ha szükség lenne korábbi árfolyamok letöltésére is, akkor a letöltés indítása előtt egy régebbi dátummal a megfelelő devizához rögzíteni kell egy árfolyamot. Azután indítva a letöltést a rögzítési dátum utáni minden dátumhoz megtörténik az árfolyam letöltése.

Az árfolyamletöltést naponta megindítva, minden nap kiegészül az árfolyamtáblázat az aktuális árfolyamokkal.

#### 4.2 Számlakészítés

Új számlakészítés az **Előkészített**, vagy **Véglegesített számlák** kereső ablakból **Új adat** művelet hatására indítható.

Ha csak egy számlatömb van létrehozva, akkor automatikusan felajánlja a program számlakészítést indítva, az egyetlen számlatömböt. Több számlatömb esetén számlakészítés indítása előtt a **Számlatömb** mezőbe lenyitható menüből számlatömböt kell választani.

Az **Új adat** művelet hatására megnyíló adatbeviteli ablakban előzményszámla felhasználása nélkül a számlához tartozó adatok megadása három részre bontható.

- A Vevővel kapcsolatos adatok és további Fejléc és Lábléc adatok megadása.
- A számla Tételeinek és tételeihez tartozó adatok rögzítése.
- Számla ellenőrzés, előkészített számla, számla végleges.

A számlakiállítás folyamatos végzése során viszont lehetőség van

- előzőleg egy vevő részére már kiállított (Korábbi) számla tartalmának felhasználására egy új számla kiállításakor,
- egy előzőleg adott vevő részére kiállított számla tételsorával vagy tételsoraival kapcsolatos jóváíró (Jóváírás) számla kiállítására,
- előzőleg kiállított előlegszámla beszámítására (Előleg beszámítás) végszámla készítésekor,
- előzőleg kiegyenlített előleg- vagy díjbekérő levél alapján számla kiállításra, és
- érvénytelenítést igénylő hibával kiállított számla érvénytelenítésére.

Az utóbbi öt számla kiállítási módból az első négy az Új adat művelet hatására megnyíló
ablak felső keretében látható 🍄 🔺 Import ikon hatására lenyitható menüpontok közül választva indítható.

|               | <u>ک</u> |                   | CobraLigh       |
|---------------|----------|-------------------|-----------------|
|               |          | Korábbi           |                 |
| Számlázási cí |          | Jóváírás          | ációs csatornák |
| Keresés:      |          | Előleg beszámítás | R 🛃 🕰           |
| Vevőnév:      |          | Bekérőlevél       |                 |

Az utolsó számlakiállítási mód a **Véglegesített számlák** kereső ablakhoz tartozó műveleti sorban az 🕅 Érvénytelenítés ikon hatására indítható.

| 🕴 🔒 Új adat 👻 🍃 Megi | nyitás 👻 🛞 Frissítés 🛛 🔍 Nézet 📔 | Mentés 🛛 💐 🔹 🕴 🏀 | X               |
|----------------------|----------------------------------|------------------|-----------------|
| Számlatömb           | Adóév                            | Bizonylatszám:   | Érvénytelenítés |
| Normál számlák       | - 2017                           | - Kezdődik -     | $\square$       |

# 4.2.1 Vevő adatai és egyéb Fejléc adatok

|            | CobraLight - Számla - Normál számlák HUF |               |                           |           |          |          |          |           |          |           |       |               |       |       |                      |                 |                   |
|------------|------------------------------------------|---------------|---------------------------|-----------|----------|----------|----------|-----------|----------|-----------|-------|---------------|-------|-------|----------------------|-----------------|-------------------|
|            |                                          |               |                           |           |          |          |          |           |          |           |       |               |       |       |                      |                 |                   |
| Számlázá   | isi cím 🛛 Vevő a                         | zonosítók Kom | munikációs csator         | nák       |          |          | Fejléc   |           |          |           |       |               |       |       |                      |                 |                   |
| Keresés:   | I                                        |               |                           |           | ٩٩       | ₽        | 🗆 Előleg | gszámla   | E-sza    | ámla 🔳    | Folya | matos teljesí | tés 🛛 | Pén:  | zforgalmi elszámolá: | Bruttó egységái | megadási mód      |
| Vevőnév:   |                                          |               |                           |           |          |          | Bankszá  | mla:      | Banksza  | ámlaszám  | HUF   |               |       |       | v                    | Pénznem:        | HUF 👻             |
| Ország:    |                                          |               | <ul> <li>Régió</li> </ul> | :         |          |          | Árfolyan | <u>n:</u> | 1,00     |           |       | ÁFA árfol     | /am:  | 1,00  |                      | Számlaérték:    |                   |
| Irsz:      |                                          | Település:    |                           |           | Kerület: |          | Fizetési | mód:      | Átutalá  | s         | •     | Számla ke     | lte:  | 2017  | 01.25. ×             | Fizetve:        |                   |
| Utca, hsz. | .:                                       |               |                           |           |          |          | Ügylet:  |           | Belföldi |           | -     | Fiz. határi   | dő:   | 2017. | 02.02                | Nettó:          |                   |
| Közter. ne | eve:                                     |               | Jellege:                  | -         | Száma:   |          | Idegen r | nyelv:    |          |           | -     | Teljesítés:   |       | 2017. | 01.25                | ÁFA:            |                   |
| Épület:    |                                          | Lph:          | Emelet:                   |           | Ajtó:    |          | Kedvezn  | nény:     |          | %         |       | ÁFA teljes    | ítés  | 2017. | 01.25                | Kerekítés:      |                   |
| Tételek    | Megjegyzés                               |               |                           |           |          |          |          |           | ,        |           |       |               |       |       |                      |                 |                   |
| Sorszám    | Megnevezés                               |               |                           | Mennyiség | m. egys. | Egységár |          | ÁFA kulcs | R        | Azonosíto | ó     | К%            | KSZ   | К     | Nettó tételérték     | ÁFA érték       | Bruttó tételérték |
|            |                                          |               |                           |           |          |          |          |           |          |           |       |               |       |       |                      |                 |                   |

A vevő számlához rögzíthető adatai a **Vevőnév** és **Számlázási cím** adatokból, és ha szükséges a **Vevő azonosítókból** és a vevővel való kapcsolatfelvételhez szükséges **Kommunikációs adatokból** állhat.

#### Szállítási név és cím adatok

A **Szállítási cím** és **Vevőnév** megadásához alapvetően rendelkezésre áll a **Partner** törzsből történő kiválasztás.

A kiválasztáshoz két lehetőség is rendelkezésre áll, az egyik az első 🧏 ikonra kattintva (vagy **F9**) név szerinti tallózással, és a másik a második 🧏 ikonra kattintva (vagy **Shift + F9**) kiválasztott azonosító szerinti tallózással.

Ha Partner törzsben nem szereplő vevő részére készül számla, és a vevőt egyben fel kell

venni partner törzsbe is, akkor a 🔛 ikonra kattintva megnyílik a partner adatbeviteli ablak, ahova a vevő adatai a **3.2.1** pontban leírt módon megadhatók, és a rögzítéssel

együtt a számlára is rákerülnek.

A 📾 ikon hatására a a számlára hibásan kiválasztott partner adatai a számláról törlődnek.

## Vevő azonosítók

A Vevő azonosítók fül alatti lapra, ha szükséges, a vevő azonosító adatai rögzíthetők.

| 1 | S | zámlázási cím | Vevő azonosítók  | Kom        | munikációs csatornák |            |    |
|---|---|---------------|------------------|------------|----------------------|------------|----|
| : |   | Típus         |                  |            | Érték                |            | NY |
| t | > | Jövedéki eng. | szám             |            | KgZ123456789         |            |    |
| i |   |               |                  |            |                      |            |    |
| : |   |               |                  |            |                      |            |    |
| 1 | н | ≪             | ▶ <b>₩ + - +</b> | <b>V</b> ) | < {ु} <b>∢</b>       |            | •  |
|   | A | Adószámok:    |                  |            |                      |            |    |
| 1 | н | oni: 3333333  | 3-3-33 EU:       | н          | J3333333             | Csoportos: |    |

Az ablakot megnyitva, ha a **Partner** részére a partnertörzsben vannak nyilvántartva adószámok, akkor azok automatikusan betöltődnek. Ha nincs betöltött adószám akkor itt pótolható.

Egyéb partner azonosítók, mint például a **Jövedéki engedély szám**, egy-egy sor felhasználásával megadható, vagy ha törzsadatként tárolva van a partnerhez, akkor kiválasztható. A program alapban felajánlja a **Nyomtatandó** "**NY**" beállítást, ami törölhető.

## Kommunikációs csatornák

A Kommunikációs csatornák fül alatti lap alapállapotban üres.

A lapon szükség esetén felsorolhatók a vevőre vonatkozó elérési adatok.

| S  | zámlázá | si cím | Vev  | ő azono | osítók | Ko  | omm | nunikációs csatornák |    |
|----|---------|--------|------|---------|--------|-----|-----|----------------------|----|
|    | Típus   |        |      |         |        |     | 1   | Érték                | NY |
|    | Telefor | ı      |      |         |        |     |     | +36-1/987654321      | V  |
|    | Skype   |        |      |         |        |     |     | vevo.vevo.vevo       | N  |
| I  | Mobil   |        |      |         |        |     |     | +36-30/123456789     |    |
|    |         |        |      |         |        |     |     |                      |    |
|    |         |        |      |         |        |     |     |                      |    |
|    |         |        |      |         |        |     |     |                      |    |
|    |         |        |      |         |        |     |     | c00 4                |    |
| 44 | 44 4    | 3/3    | P PP | PH T    |        | · • | ×   | - EG3 -              |    |

Hasonlóan a **Vevő azonosítók** fül alatti laphoz a program itt is alapban felajánlja a **Nyomtatandó** "**NY**" beállítást.

## Fejléc adatok

Új számlakészítést indítva a **Fejléchez** tartozó beállítások egy része és több mező automatikusan feltöltődik.

| Fejléc         |              |         |                  |                  |            |                  |                |
|----------------|--------------|---------|------------------|------------------|------------|------------------|----------------|
| 🔲 Előlegszámla | 🔲 E-számla   | Folyar  | natos teljesítés | 🔲 Pénzforgalmi ( | elszámolás | 🔲 Bruttó egységá | r megadási mód |
| Bankszámla:    | Bankszámlasz | zám HUF |                  |                  | -          | Pénznem:         | HUF 👻          |
| Árfolyam:      | 1,00         |         | ÁFA árfolyam:    | 1,00             |            | Számlaérték:     |                |
| Fizetési mód:  | Átutalás     | •       | Számla kelte:    | 2017.01.25.      | •          | Fizetve:         |                |
| Ügylet:        | Belföldi     | *       | Fiz. határidő:   | 2017.02.02.      | •          | Nettó:           |                |
| Idegen nyelv:  |              | •       | Teljesítés:      | 2017.01.25.      | -          | ÁFA:             |                |
| Kedvezmény:    |              | %       | ÁFA teljesítés   | 2017.01.25.      | Ŧ          | Kerekítés:       |                |

**Előlegszámla** beállítást alkalmazva a program a kiállításra kerülő számlát előlegszámlaként kezeli.

Az **E-számla** beállításnak jelenleg csak emlékeztető jelentősége van, a beállítás nem indít el semmilyen folyamatot.

A **Folyamatos teljesítés** beállítás az állományi beállítástól függően már vagy be van állítva, vagy beállítható/törölhető a beállítás, vagy nem változtatható a beállítás.

A **Pénzforgalmi elszámolás** beállítást a program felajánlja, ha az adóév létrehozásakor be lett állítva.

Beállítva a **Bruttó egységár megadást**, a program a tételsorhoz megadott egységárból számolja vissza a nettó és áfa értékeket.

A **Bankszámlaszám** és a **Pénznem** mezők a **Számlaállomány** paraméterezése alapján feltöltődnek, és nem változtathatók.

A **Pénznem** mező alatti öt mezőben (**Számlaérték**, **Fizetve**, **Nettó**, **ÁFA** és **Kerekítés**) a program jelenít meg számított adatokat.

Az **Árfolyam** mezők **HUF**-os számlatömb esetén automatikusan töltődnek fel, és nem változtathatók. Ha a kiválasztott számlatömb nem **HUF**-os, akkor a mezők módosíthatók. Ha van a devizához a **4.1.4 Deviza árfolyamok** pontban dokumentált módon árfolyam nyilvántartás, akkor a program a mezőkbe felajánlja a megfelelő árfolyamot, és ha nincs, akkor az árfolyam mezőkbe a megfelelő árfolyam adatok beírhatók.

#### A Fizetési mód mezőbe,

- ha a számlatömbhöz Kizárólagos fizetési mód van rögzítve, akkor azt betölti a program, és nem módosítható,
- ha nincs rögzítve Kizárólagos fizetési mód, akkor a program felajánlja a kiválasztott partnerhez tartozó fizetési módot, vagy
- ha a számlához a vevő megadása egyedileg történik és nem partner törzsből kiválasztva, akkor a program az alapértelmezett fizetési módot ajánlja fel.

Az **Ügyletkód** mezőbe a program felajánlja a számlatömbhöz rögzített alapértelmezett ügyletkódot.

Az **Idegen nyelv** mezőbe lenyitható menüből lehet választani idegen nyelvek közül, vagy ha a partner törzsadat állományból kiválasztott, és a partnerhez rögzítve van magyar nyelvtől eltérő nyelv, akkor a mezőbe a program azt ajánlja fel.

A Kedvezmény mezőbe megadható egy százalék adat, amit a számla tételsorainak

kiállításakor minden tételsorhoz felajánl a program.

Ha a számlatömbhöz történt állandó **Fejléc/Lábléc Megjegyzés** rögzítés, akkor azt a program a **Tételek** fül melletti **Megjegyzés** fül alatti lapon felajánlja, ami módosítható, vagy további **Fejléc** és **Lábléc** adatok rögzíthetők.

| Tételek Megjegyzés                                   |                                                                                                    |
|------------------------------------------------------|----------------------------------------------------------------------------------------------------|
| Alapértelmezett nyelv                                | Idegen nyelv                                                                                                    |
| Fejléc                                               |                                                                                                    |
| Ha a Számlatömbhöz álla<br>A felajánlott szöveg törö | ndó fejléc megjegyzés van rögzítve, akkor a rögzített megjegyzést minden számlakészítéskor felajánlja a program.<br>Ihető, módosítható vagy kiegészíthető. |
|                                                      |                                                                                                    |
| Lábléc                                               |                                                                                                    |
| Ha a Számlatömbhöz álla<br>A felajánlott szöveg törö | ndó lábléc megjegyzés van rögzítve, akkor a rögzített megjegyzést minden számlakészítéskor felajánlja a program.<br>Ihető, módosítható vagy kiegészíthető. |

Ha a számlához van kiválasztva idegen nyelv, akkor az **Idegen nyelv** fül alatti lap tartalmára ugyanaz vonatkozik.

# 4.2.2 A számla tételsor adatai

A számla adatbeviteli ablakában a **Tételek** fül alatti lapra rögzítendők a számla tételsorai.

A tételsorok elkészítéséhez tételsoronként önálló adatbeviteli ablak tartozik.

A Tételek fül alatti lap alján az indítható műveletek alapállapotban megnevezés nélkül,

Image: Image: Image

Új adat műveletet indítva megnyílik a Számlatétel adatbeviteli ablak.

| CobraLightDEMO - Számlatétel                        |                |                   |                                   |                    |                       |            |                |  |
|-----------------------------------------------------|----------------|-------------------|-----------------------------------|--------------------|-----------------------|------------|----------------|--|
|                                                     |                |                   |                                   |                    |                       |            |                |  |
| Sorszám Beállítások                                 |                |                   |                                   |                    |                       |            |                |  |
| Tételsor típus Raktár                               | <u>Árforma</u> |                   | _                                 |                    |                       |            |                |  |
| Számlatétel v                                       | Listaár        | •                 | <ul> <li>Bruttó egység</li> </ul> | gár megadás 📃 Közy | vetített szolgáltatás |            |                |  |
| Termék                                              |                |                   |                                   |                    |                       | Egység     | gár kedvezmény |  |
| Irrmékazonosító / O Megnevezés:*                    |                | Cikkszám:         | Mennyiség:*                       | Egység: A          | Alap egységár:* Ál    | FA kulcs:* | Összeg         |  |
|                                                     |                |                   |                                   |                    |                       | <b></b>    |                |  |
| Megjegyzés                                          |                |                   |                                   |                    |                       |            |                |  |
|                                                     |                |                   |                                   |                    |                       |            | -              |  |
|                                                     |                |                   |                                   |                    |                       |            |                |  |
|                                                     |                |                   |                                   |                    |                       |            |                |  |
|                                                     |                |                   |                                   |                    |                       |            | -              |  |
| Idegen nyelvű adatok Környezetvédelmi termékdíj Egy | éb adatok      |                   |                                   | Alapérték          |                       |            |                |  |
| Megnevezés                                          |                | Mennyiségi egység |                                   | Nettó              | ÁFA                   | Bruttó     |                |  |
|                                                     |                |                   |                                   |                    |                       |            |                |  |
| Menjegyzés                                          |                |                   |                                   | Kedvezmény         |                       |            |                |  |
|                                                     |                |                   | <b>A</b>                          | Nettó              | ÁFA                   | Bruttó     |                |  |
|                                                     |                |                   |                                   |                    |                       |            |                |  |
|                                                     |                |                   |                                   | Fizetendő          |                       |            |                |  |
|                                                     |                |                   |                                   | Nettó              | ÁFA                   | Bruttó     |                |  |
|                                                     |                |                   | -                                 |                    |                       |            |                |  |
|                                                     |                |                   |                                   |                    |                       | <b>о</b> к | 😢 Mégsem       |  |

A **Sorszám** mezőbe a program megjeleníti, hogy az adatbeviteli ablak a számla hányadik tételsorához tartozik.

A Tétel típus mezőbe a program generál megnevezést. Lehetséges megnevezések.

- Normál számlatétel létrehozásakor: Számlatétel.
- Ha a tétel jóváírás generálást tartalmaz: Jóváírás.
- Ha a tétel egy előlegszámla beszámítását tartalmazza: Előleg beszámítás.

A **Raktár** kiválasztásnak a jelenlegi **CCL** programverzióban nincs jelentősége. Később a **Készletkezelés** kidolgozását követően kerül alkalmazásra.

Az **Árforma** mezőbe a program felajánl árformát, ami szükség szerint lenyíló menüből választva megváltoztatható.

A felajánlott árforma,

- ha a partnerhez tartozik árforma, akkor azt ajánlja fel a program, és
- ha nincs, akkor az alapértelmezett árforma.

A **Bruttó** egységár beállítás az első tételsor adatbeviteli ablakában még állítható, majd a többi tételhez tartozó beállítás átöröklődik az első tételből.

Ha a számlázandó tételsor **Közvetített szolgáltatás**t tartalmaz, akkor beállítható, és hatására a nyomtatott számlán nyomtatódik, hogy a "**Számla közvetített szolgáltatást tartalmaz!**" Ha a terméktörzsből kiválasztott termékhez jelölve van, hogy **Közvetített szolgáltatást tartalmaz**, akkor kiválasztva az adatbeviteli ablakba, a beállítást felajánlja a program.

A számlázandó **Termék** lehet terméktörzsből kiválasztott, vagy lehet terméktörzs alkalmazása nélkül szabadon beírt maximum 80 karakter hosszú megnevezés.

Ha a termék kiválasztása a terméktörzsből történik, akkor a tárolt törzsadataiból minden olyan adat, ami a **Számlatétel** adatbeviteli ablakban helyet kapott betöltődik.

A Megjegyzés címszó alá a termékhez tárolt Bizonylat leírás tartalmát tölti be a program.

Ha a termék kiválasztása nem a terméktörzsből történik, akkor a **Termékazonosító** beállítást át kell váltani **Megnevezés** beállításra. Átváltás után lehet a nem terméktörzsből kiválasztott megnevezés beírását elkezdeni.

A termékhez tartozó egyéb adatok közül a csillagozottak megadása kötelező.

A Környezetvédelmi termékdíj fül alatti laphoz önálló adatbeviteli ablak tartozik.

| Co             | braLightDEMO      | - Számlatéte | l környezetvédelmi termékdíj | j |
|----------------|-------------------|--------------|------------------------------|---|
| $\mathbf{e}$   |                   |              |                              |   |
| CSK/KT:        | Ügyletkód:<br>10  | Jelleg:      | Kategória:                   | ] |
| Egységtömeg:   | Egységadó:        | Tömeg        | : Adó:                       | ] |
| Komponens név: |                   |              |                              | ] |
| V Számlán meg  | jelenik. Felirat: |              |                              |   |
|                |                   |              |                              |   |
|                |                   |              | 🧭 OK 🔞 Mégsem                |   |

A terméket terméktörzsből kiválasztva, ha a termékhez tartozó **Termékdíj** adatok rögzítése megtörtént, akkor a termék kiválasztás hatására termékdíjas összetevőnként a program az alábbi adatokat emeli be:

- a vállalkozásra általánosan beállított, vagy a kiválasztott vevőhöz tartozó egyedi Ügyletkódot,
- a termékhez tartozó termékdíjas összetevő CSK/KT kódját, Jelleg kódját, Kategóriáját és Egységtömegét,
- a Kategóriához rögzített Egységadót,
- továbbá az így létrejött CS/KT, Ügyletkód és Jelleg összevonásából képzett hét karakteres kódhoz tartozó Komponens nevet, Számla feliratot és Számlán megjelenítendő nyomtatási beállítást.

Ha az adatok nincsenek terméktörzsben, akkor a **Kategória** adat kivételével a mezők kézzel is kitölthetők.

Ha minden adat meg van adva, akkor a **Tömeg** és **Adó** mezőkbe a program a mennyiség alapján számolja ki az összetevőhöz tartozó adót.

Az **Alapérték**, **Kedvezmény** és **Fizetendő** mezőkbe a megadott termék és kedvezmény adatok alapján a program megjeleníti a kiszámítható adatokat.

## 4.2.3 Az elkészített számla ellenőrzése és véglegesítése.

A kiállított számla rögzíthető, mint előkészített számla, és megtekinthető, hogy milyen

lenne a végleges rögzítés hatására készítendő nyomtatott számla.

A **Számla** adatbeviteli ablak alsó keretében található az előkészített vagy végleges rögzítés beállítására szolgáló mező, a számla nyomtatási képének megjelenítésére szolgáló gomb és a végleges nyomtatással kapcsolatos egyéb beállítások.

| Formátum: Számla V Példányszám:<br>Nyomtató: PDFCreator V | 2 :<br>Q Nyomtatási kép                  | Véglegesítés | 🥝 OK 🔯 Mégsem |
|-----------------------------------------------------------|------------------------------------------|--------------|---------------|
|                                                           | 👌 Oldalbeállítás                         |              | , ,           |
|                                                           | Nyomtató hozzárendelése a nyomtatványhoz |              |               |
|                                                           | Hozzárendelések karbantartása            |              |               |

A **Véglegesítés** beállítást üresen hagyva, a számla előkészített számlaként rögzíthető, és később újra megnyitva, még módosítható, vagy kijelölve az Előkészített számlák kereső ablakban, feltétel nélkül törölhető

A **Formátum** mezőbe jelenleg csak egy formátum kiválasztására van lehetőség, amit a program felajánl.

A **Nyomtató** mezőbe a program felajánlja az alapértelmezett nyomtatót de lenyitható menüből választható számítógépről elérhető más nyomtató.

A **Példányszám** mezőbe a program felajánlja **2 példányban** nyomtatást, ami átállítható. Ha megtörténik az átállítás, akkor a program az első nyomtatás után, a következő nyomtatásokhoz, már az átállított példányszámot ajánlja fel.

A **Nyomtatási kép** gomb hatására a program a képernyőn megjeleníti a már megadott adatok alapján a nyomtatható számlát. (Előfordulhat, hogy a számlához megadott adatok, még nem tennék lehetővé a számla végleges nyomtatását, de a nyomtatási kép már megjeleníthető, mert a program a nyomtatási kép megjelenítéséhez nem hajt végre minden olyan ellenőrzést, amit a végleges rögzítéshez végrehajtana.)

A **Beállítások** gomb hatására választható három menü közül jelenleg a **Nyomtató hozzárendelése nyomtatványhoz** menünek, illetve műveletnek lehet jelentősége, és akkor, ha a számlához állandó jelleggel az alapértelmezett nyomtatótól eltérő módon egy másik nyomtatót kell használni. Ebben az esetben, kiválasztva az alapértelmezett

nyomtatótól eltérő nyomtatót, a *Nyomtató hozzárendelése nyomtatványhoz* menüre kattintás hatására a program megjegyzi a hozzárendelést.

Ha az így létrehozott hozzárendelésen változtatni kell, akkor az a *Hozzárendelések* **karbantartása** menüpont hatására megnyíló ablakban módosítható a lenyitható Nyomtató mezőből másik nyomtatót választva.

| Hozzárendelések karbantartása 🛛 🛛 🗙    |               |  |  |  |  |  |  |
|----------------------------------------|---------------|--|--|--|--|--|--|
| Nyomtatvány                            | Nyomtató      |  |  |  |  |  |  |
| Számla                                 | PDFCreator ~  |  |  |  |  |  |  |
|                                        |               |  |  |  |  |  |  |
| 🗟 Szerkesztés 🏾 Jóváhagyás 🛛 🙀 Visszav | ronás         |  |  |  |  |  |  |
|                                        | 🧭 OK 🔯 Mégsem |  |  |  |  |  |  |

A **Véglegesítés** beállítással végrehajtott rögzítés után a program elvégzi a szükséges ellenőrzéseket, és ha a számlát elfogadhatónak állapítja meg a véglegesítésre, véglegesíti.

A **Véglegesített számlák** kereső ablakban az **Előkészített számlák** kereső ablakhoz képest művelet indítására van lehetőség.

| 🕴 👍 Új adat 👻 🍃 Megnyitás 👻 | 🛞 Frissítés [ 🤍 Nézet | 💾 Mentés 🛛 💐 🗸               |   |
|-----------------------------|-----------------------|------------------------------|---|
| Számlatömb                  | Adóév                 | Bizonylatszám:               | : |
| Normál számlák              | ✓ 2017                | <ul> <li>Kezdődik</li> </ul> | - |

A Nézet művelet hatására képernyőn megtekinthető az ablakban kijelölt számla.

A **Mentés** művelet hatására megnyílik egy **Mentés másként** ablak, a **Fájlnév** mezőbe felajánlva a kijelölt számla bizonylatszámát, a bizonylatszámban talált "*I*" per jelet "\_" alul húzás karakterre cserélve, és a nyomtatott számla PDF formátumban kiválasztott mappába menthető.

A <sup>1</sup> Kiegyenlítések ikon hatására kijelölt számlához megnyílik egy Számlakiegyenlítés ablak

Az 🖾 Érvénytelenítés ikon hatására a kijelölt számlára érvénytelenítés indítható.

## 4.2.4 Számlakészítés korábbi számla felhasználásával

A számlakészítés adatbeviteli ablakban az **Import/Korábbi...** menü hatására megnyílik a **Véglegesített számlák** kereső ablak.

Az ablakban szűrőbeállítások segítségével lehetőség van a programmal véglegesen rögzített bármelyik számlát mintaként kiválasztani és az új számla készítéséhez felhasználni.

**OK** hatására, vagy a számlára duplán kattintva, a kijelölt számla adatai a **Számla kelte** és az ahhoz köthető adatok, valamint a **Számlaállomány** által meghatározott adatok kivételével betöltődnek a új számla adatbeviteli ablakba.

A betöltődött minta rögzítés előtt minden adatában módosítható.

# 4.2.5 Jóváírás

A számlakészítés adatbeviteli ablakban az **Import/Jóváírás...** menü hatására megnyílik a jelen dokumentáció **2.3.3 Kigyűjtött tételek csoportosítása** pontban leírt módszerrel előállított **Számlatételek** kereső ablak. Az ablak a **2.3.3** pontban leírt módon a célnak megfelelően tovább módosítható, szerkeszthető.

| 0       | 😧 🔹 🔞 Kiválasztás: Cobra Light minta1 - Számlatételek – 🗖 |          |           |              |           |           |            |          |         |            |             |           |              |        |   |       | -        |       |
|---------|-----------------------------------------------------------|----------|-----------|--------------|-----------|-----------|------------|----------|---------|------------|-------------|-----------|--------------|--------|---|-------|----------|-------|
|         | )                                                         |          |           |              |           |           |            |          |         |            |             |           |              |        | ■ | Sorol | < szár   | na: 7 |
| Partne  | ernév 🔺                                                   |          |           |              |           |           |            |          |         |            |             |           |              |        |   |       |          |       |
|         | L                                                         | BIZC     | nylatszam |              |           |           |            |          |         |            |             |           |              |        |   |       |          |       |
| Számla  | kelte                                                     | Nr.      | Cikkszám  | Terméknév    |           | Mennyiség | M. egység  | Egységár | Kedv. % | Kedvezmény | Nettó érték | ÁFA érték | Bruttó érték | Deviza | к | Т     | <b>२</b> | М     |
| 🖃 Part  | tnernév: Vá                                               | isárló I | Péter     |              |           |           |            |          |         |            |             |           |              |        |   |       |          |       |
| •       | Bizonylatsz                                               | :ám: N   |           |              |           |           |            |          |         |            |             |           |              |        |   |       |          |       |
|         | 2016.0                                                    | 1        | BU01      | Mg_Búza (Ala | apban FA) | 5,000000  | q          | 9500,000 | 0,000   | 0,00       | 47 500,00   | 12 825,00 | 60 325,00    | HUF    |   | V     |          |       |
|         | 2016.0                                                    | 2        | KU01      | Mg_Kukorica  | (Alapb    | 4,000000  | q          | 8500,000 | 0,000   | 0,00       | 34 000,00   | 9 180,00  | 43 180,00    | HUF    |   | V     |          |       |
|         | 2016.0                                                    | 3        | T04       | Termék 04    |           | 3,000000  | kg         | 3000,000 | 0,000   | 0,00       | 9 000,00    | 2 430,00  | 11 430,00    | HUF    |   | V     |          |       |
|         | 2016.0                                                    | 4        | T05       | Termék 05    |           | 2,000000  | db.        | 1999,000 | 0,000   | 0,00       | 3 998,00    | 1 079,46  | 5 077,46     | HUF    |   | V     |          |       |
|         | 2016.0                                                    | 5        | SZ02      | Szállítás    |           | 21,000000 | km         | 1000,000 | 0,000   | 0,00       | 21 000,00   | 5 670,00  | 26 670,00    | HUF    | V | V     |          |       |
|         |                                                           | ren      |           |              |           |           |            |          |         |            |             |           |              |        |   |       |          |       |
| - C3 I  | rissites                                                  | ख्यु -   |           |              |           |           |            |          | ,       |            |             |           |              |        |   |       |          |       |
| Számlat | tömb                                                      |          |           |              | Adóév     |           | Bizonylat  | tszám:   |         |            | Terméknév   | /:        |              |        |   |       |          | -     |
|         |                                                           |          |           | -            |           | Ŧ         | Kezdődi    | k - 1    | N-7/16  |            | Kezdődik    | -         |              |        |   |       |          | _     |
| Partner | mév:                                                      |          |           |              |           |           | Kiállítva: |          |         |            |             |           |              |        |   |       |          |       |
| Kezdő   | dik 🔻                                                     | -        |           |              |           |           |            | • ·      |         | -          |             |           |              |        |   |       |          | -     |
|         |                                                           | _        |           |              |           |           |            |          |         |            |             |           |              |        |   |       |          | ۶.    |
|         |                                                           |          |           |              |           |           |            |          |         |            |             |           | $\bigcirc$   | OK     |   |       | Méase    | m     |
|         |                                                           |          |           |              |           |           |            |          |         |            |             |           |              | 0.0    |   |       |          |       |

Az ablakban alapbeállítás a Partnernév, és azon belül Bizonylatszám csoportosítás.

Az ablakban lehet szűrőbeállítások segítségével a jóváírandó számla tételt, vagy tételeket kiválasztani. Egyszerre csak egy jóváírandó tétel választható.

Példaként legyen szükség a Vásárló Péter vevő részére kiállított N-7/16 Bizonylatszámmal kiállított számla egy vagy több tételével kapcsolatos jóváírásra.

Beírva a **Bizonylatszám** szűrő mezőbe a bizonylatszámot, a **Frissít** hatására az ablakba + előjellel kigyűjti a program a **Vevőt** • Partnemév: Vásárló Péter, akinek a részére ki lett állítva az **N-7/16** számla.

A **Partnernév előtti +** jelre kattintva, a **+** jel átvált **–** jelre, és megjelenik **+** előjellel a keresett számla.

| Partnernév 🔺                        | Bizo                    | nylatszám | • |  |  |  |  |  |  |
|-------------------------------------|-------------------------|-----------|---|--|--|--|--|--|--|
| Számla kelte Nr. Cikkszám Terméknév |                         |           |   |  |  |  |  |  |  |
| Partnernév: Vásárló Péter           |                         |           |   |  |  |  |  |  |  |
| 🛨 Bizonylatsz                       | 🛨 Bizonylatszám: N-7/16 |           |   |  |  |  |  |  |  |

A **Bizonylatszám** előtti **+** jelre kattintva, a **+** jel átvált **–** jelre, és megjeleníti a program a számlához tartozó tételsorokat.

A minta ábrán ez az állapot látható.

Az ablakban kijelölve azt a tételsort, amelyikkel kapcsolatban jóváírás szükséges, **OK** hatására, vagy a tételsorra duplán kattintva a jóváírandó tétel adatait figyelembe véve, a program létrehozz az **Új számla** adatbeviteli ablakba a jóváíró számla adatait.

Ha a vevő részére további tétel, vagy tételek jóváírása is szükséges, ami akár egy másik számlán kiállított tétel is lehet, akkor újabb **Jóváírás** keresést indítva folytatható, tehát egy számlán több jóváíró tétel is lehet, vagy egyéb, nem jóváíró tételek is lehetnek.

A jóváírás tételek szerkesztésre megnyithatók.

A nyomtatásban minden jóváírás tételsorhoz a program megjeleníti, hogy melyik számla (**Bizonylatszám**) hanyadik tételsorával kapcsolatos.

## 4.2.6 Előlegszámla beszámítása végszámla kiállításakor

Ha egy vevő részére végszámlát kiállítva egy előzőleg előlegszámla alapján fizetett összeget is be kell számítani, akkor a végszámla készítés adatbeviteli ablakban az **Import/Előleg beszámítás...** menü hatására megnyitható az **Előlegszámlák** kereső ablak.

Az ablakhoz alapbeállítás, hogy Csak a nem végszámlázottakat gyűjtse ki a program.

|                                         |              |           | -             |           |                                       |           |                |       |    |
|-----------------------------------------|--------------|-----------|---------------|-----------|---------------------------------------|-----------|----------------|-------|----|
|                                         |              |           |               |           | 🗮 Sorok száma: 4                      |           |                |       |    |
| Partnernév                              | Számla kelte | Sorszám   | Bizonylatszám | Végszámla | Bruttó érték                          | Dev       | Árfolyam       | E     | 0  |
| Partner 02                              | 2016.02.05.  | 12        | N-12/16       |           | 25 400                                | HUF       | 1              |       |    |
| Partner 04                              | 2016.01.10.  | 1         | N-1/16        |           | 12 700                                | HUF       | 1              | V     |    |
| Partner 04                              | 2015.12.31.  | 20        | N1-20/15      |           | 12 700                                | HUF       | 1              | V     |    |
| Vásárló Péter                           | 2016.02.05.  | 11        | N-11/16       |           | 12 700                                | HUF       | 1              | V     |    |
| 🕴 🍃 Megnyitás 👻 🔞 Frissítés 🛛 🔍 Nézet 💾 | Mentés 🛛 💐 🕇 |           |               |           |                                       |           |                |       |    |
| Számlatömb Adós                         | èv.          | Bizonylat | tszám:        | S         | orszám:                               |           |                |       |    |
| · · · · · · · · · · · · · · · · · · ·   | *            | Kezdődi   | k 👻           |           | -                                     |           |                |       |    |
| Partnernév:                             |              | Időszak:  |               |           |                                       |           |                |       |    |
| Kezdődik -                              |              |           | ·             | Ψ.        | · · · · · · · · · · · · · · · · · · · | Csak a ne | em végszámlázo | ttaka | at |
|                                         |              |           |               |           | C                                     | ) OK      | C 🔞 M          | égse  | m  |

Az ablakba szűrőbeállítások segítségével egyedileg kiválasztható a keresett előlegszámla, és a végszámla készítéséhez felhasználható.

Ha végszámla adatbeviteli ablakban még nincs megadva a **Vevő**, akkor az előleg levonandó tételként történő beépítésével együtt a program áthozza a végszámlához a vevőhöz tartozó adatokat is az előlegszámláról.

Ha a végszámlához már meg van adva a **Vevő adat**, akkor csak vevő azonosság esetén engedi a program levonandó tételként beépíteni az előleget a végszámlára.

A nyomtatásban az előleg beszámítás tételsorához a program megjeleníti az előlegszámla számlát (**Bizonylatszám**) és tételsorszámát.

#### 4.2.7 Számla kiállítása bekérőlevél alapján

**Bekérőlevél** készítéshez és kiegyenlítéshez a leírást a dokumentáció **4.4 pontja** tartalmazza.

Ha egy vevő részére előzőleg kiállított **Bekérőlevél** alapján fizetett összegről kell számlát kiállítani, akkor a számla készítés adatbeviteli ablakban az **Import/Bekérőlevél...** menü hatására megnyílik a V**églegesített bekérőlevelek** kereső ablak.

Az ablakban kiválasztható a megfelelő bekérő levél.

Ha az inputként kiválasztott bekérőlevél típusa **Előlegbekérő**, akkor a számlaadatok létrehozásával egy időben a program elvégzi az számlához az **Előlegszámla** beállítást.

**Megjegyzés**: Ha a **Bekérőlevél** tételsorai **Bruttó egységár megadás** beállítással készült, akkor a bekérőlevélből importtal készített számla átveszi a beállítást

#### 4.2.8 Kiállított számla érvénytelenítése

A számla érvénytelenítést az érvénytelenítendő számlát a Véglegesített számlák kereső

ablakban kijelölve, az ablak műveleteket tartalmazó sorában az 🕅 Érvénytelenítő ikonra kattintva lehet indítani.

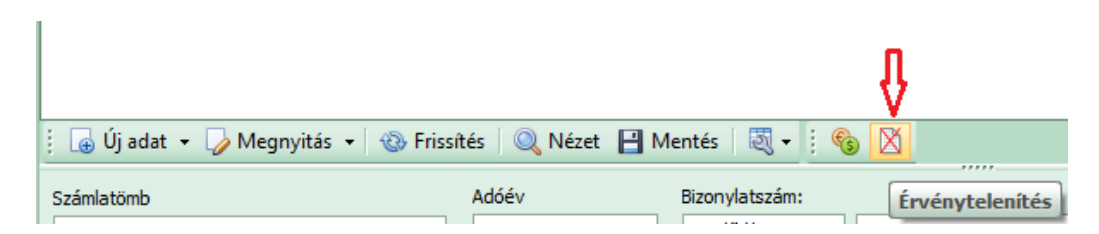

Az indítás hatására megnyílik egy üres Érvénytelenítés oka ablak, ahol rögzíthető az érvénytelenítés oka.

|                                  | Cobra Light minta1 - Érvénytelenítés oka | -     |   |
|----------------------------------|------------------------------------------|-------|---|
| Megadható az érvénytelenítés oka |                                          |       | * |
|                                  | 🥝 OK 🛛 🔞 MK                              | égser | m |

A véglegesre rögzített számla érvénytelenítése egy fizetési mód nélküli ellentétes előjelű számla generálásával történik.

A nyomtatott érvénytelenítő számla neve alatt a program megjeleníti az érvénytelenített számla bizonylatszámát, kiállítási dátumát, és ha történt **Érvénytelenítés ok** rögzítés, akkor a számla **Fejléc** megjegyzésben az érvénytelenítés okát.

A Véglegesített számlák kereső ablak "Á" Állapot oszlopában 🔯 Érvénytelenített ikont jelenít meg az érvénytelenített számla sorában, és 🏝 Érvénytelenítő ikont jelenít meg az érvénytelenítő számla sorában.

## 4.3 Számla kiegyenlítése

A véglegesen kiállított számlákhoz nyilvántartható a számlák kiegyenlítése.

A Véglegesített számlák kereső ablakban kijelölve egy számlát, az ablak műveleti sorában található 🚳 Kiegyenlítések ikonra kattintva,

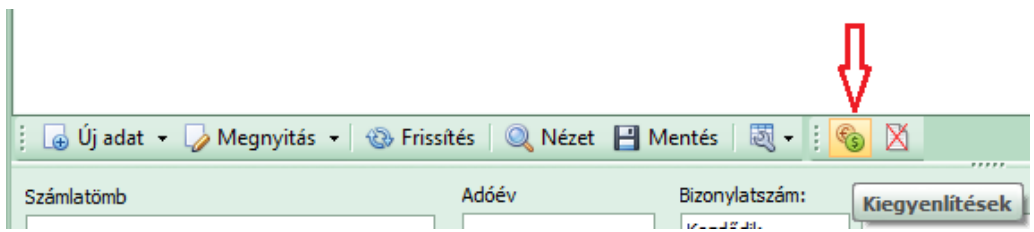

megnyílik a kijelölt számlához tartozó Számlakiegyenlítés ablak.

|                | Cobra              | Light minta1 - S | ight minta1 - Számlakiegyenlítés |      |              |           |        |  |  |  |
|----------------|--------------------|------------------|----------------------------------|------|--------------|-----------|--------|--|--|--|
|                |                    |                  |                                  |      |              |           |        |  |  |  |
| Bizonylatszám: | N-10/16            | Számla kelte:    | 2016.02.05.                      | +    | Számlaérték: | 66 037,46 | HUF    |  |  |  |
| Fizetési mód:  | Átutalás kedvező 🗸 | Fiz. határidő:   | 2016.02.20.                      | -    | Fizetve:     |           | HUF    |  |  |  |
| Partner:       | Vásárló Péter      | Teljesítés:      | 2016.02.05.                      | Ŧ    | Fizetendő:   | 66 037,46 | HUF    |  |  |  |
| Típus          | Megjegyzés         |                  |                                  | Fize | tve          | Összeg    |        |  |  |  |
|                |                    |                  |                                  |      |              |           |        |  |  |  |
|                |                    |                  |                                  |      |              |           |        |  |  |  |
|                |                    |                  |                                  |      |              |           |        |  |  |  |
|                |                    |                  |                                  |      |              |           |        |  |  |  |
| i 🕒 + 🎝 +      | i 💥 ▼              |                  |                                  |      |              |           |        |  |  |  |
|                |                    |                  |                                  |      | 0            | ок 🔞 м    | légsem |  |  |  |

Ha a számla készpénzes, akkor a program a számla véglegesítésekor, automatikusan generálja a kiegyenlítési tételsort, illetve tételsorokat a kiegyenlítési típussal (**Készpénz helyettesítő eszköz**, **Bankkártya**, vagy tényleges **Készpénz**), de ha fizetési mód vegyes, akkor annak megfelelően több sorba.

Ha a számla **Érvénytelenített**, vagy **Érvénytelenítő**, akkor a program az eredeti fizetendő összeg kiegyenlítését generálja az ablakba **Technikai kiegyenlítés** típusnévvel.

Ha a számlához más kiegyenlítés tartozik, például **Banki utalás**, vagy utólag, bármilyen más kiegyenlítési móddal történő fizetés, akkor a megnyitott Számlakiegyenlítés ablakban Új adat művelet hatására megnyíló adatbeviteli ablakban adható meg és rögzíthető a kiegyenlítés.

| Cobra Light minta1 - Számla kiegyenlítése – 🗖 |                                    |  |  |  |  |  |  |  |  |
|-----------------------------------------------|------------------------------------|--|--|--|--|--|--|--|--|
| Kiegyenlítés módja:                           | Banki utalás 🔹                     |  |  |  |  |  |  |  |  |
| Megjegyzés:                                   |                                    |  |  |  |  |  |  |  |  |
| Fizetés dátuma:                               | 2016.02.07. • Fizetett összeg: HUF |  |  |  |  |  |  |  |  |
|                                               | 🧭 OK 🔞 Mégsem                      |  |  |  |  |  |  |  |  |

A **Kiegyenlítés módja** mezőbe lenyitható menüből választható ki a kiegyenlítési mód, és a többi mező kitöltése a rögzítés előtt értelemszerű.

A rögzített és program által generált kiegyenlítési adatok alapján a program automatikusan létrehozza a számlához **Fizetendő** és **Fizetve** adatokat.

#### 4.4 CCL programmal készíthető nem könyvelendő és adóügyi vonzattal nem rendelkező, számlának nem minősülő bizonylatok

A **CCL** programmal készíthető **Díjbekérő** és **Előlegbekérő** levelek készítéséhez és kezeléséhez ugyanolyan folyamat tartozik, mint a számlakészítéséhez és kezeléséhez.

A Bekérőlevél állományok létrehozásához rendelkezésre áll a Számlakészítés/Karbantartás gyűjtőmenü alatt a Bekérőlevél állományok menüpont.

A menüpont hatására megnyíló ablakban bekérő típusonként és devizanemenként hozhatók létre állományok, és minden állományhoz adóévenként önálló **Bizonylattömbök** rendelhetők.

A paraméterezés a beállítható adatok vonatkozásában azonos a **4.1.2 Számlatömbök** pontban leírtakkal.

Bekérőlevél kiállítható előkészítettként is és véglegesítettként is

**Bekérőlevél** készítésekor **Importként** csak egy **Korábbi**, valamint azonos devizanemben és típusban kiállított bekérőlevél használható fel.

A **Bekérőlevél kiegyenlítés** indítása a **Véglegesített bekérőlevelek** kereső ablakból történhet a **4.3 Számla kiegyenlítése** pontban leírt módon.

Különbségek a **Véglegesített számlák** ablak és a Véglegesített bekérőlevelek ablak között.

Értelemszerűen különbség van a fejléc és a fejlécben megjelenítendő címszavak között.

A Véglegesített bekérőlevelek ablakhoz tartozik Törlés X Törlés művelet, de nem tartozik Érvénytelenítés X művelet.

A **Véglegesített bekérőlevelek** ablakban többlet szűrési beállítás, a Csak számlázatlanok beállítási lehetőség.

# 4.5 Beépített lekérdezések és listák

Általános szöveg és hivatkozások a doksi előbbi pontjaira, hogy milyen listák és lekérdezések nyomtathatók vagy tekinthetők az eddig leírtak alapján.

- 4.5.1 Számlakészítés/Lekérdezések menüpontjai
- Számlakiegyenlítések
- Bekérőkiegyenlítések
- Számlatételek
- Előlegszámlák

- 4.5.2 Számlakészítés/Listák menüpontjai
- ÁFA Tételes
- ÁFA Összesítő

## 4.6 NAV ellenőrzéshez adatszolgáltatás

A **Nemzeti Adó és Vámhivatal** az ellenőrzései során a **CCL** programmal az általa meghatározott időszakban a kiállított számlákról **NGM rendeletben** előírt szerkezetben és adattartalommal, adatszolgáltatást kérhet.

Az adatszolgáltatás a **Főmenü/Számlakészítés/Adóhatósági ellenőrzési** adatszolgáltatás menüpont hatására megnyíló ablakból indítva teljesíthető.

| <u>_</u>    | Adóhatósági ellenőrzési adatszolgáltatás         – = × |              |             |          |           |            |          |        |        |        |                                                         |
|-------------|--------------------------------------------------------|--------------|-------------|----------|-----------|------------|----------|--------|--------|--------|---------------------------------------------------------|
|             |                                                        |              |             |          |           |            |          |        |        |        |                                                         |
| Számlatömb  | Bizonylat                                              | Partner      | Sorszám     | Számla k | Fiz. hat. | Telj. dát. | ÁFA telj | Bruttó | Deviza | Előleg | Időszak                                                 |
|             |                                                        |              |             |          |           |            |          |        |        |        | Időszak:  Sorszám:  Számlatömbök  EUR deviza számlák    |
|             |                                                        |              |             |          |           |            |          |        |        |        | Poyamatos telj, feluloiranato     N2     Normál számlák |
| 🕴 🛞 Frissit | tés 🛛 💐 🗸                                              |              |             |          |           |            |          |        |        |        | Beállítások                                             |
| Export k    | önyvtár:* C                                            | :\Munkak\201 | 70207_teszt |          |           |            |          |        |        |        | Diración Indít                                          |

A **NAV ellenőrzés** alkalmával ellenőrzésre kért számlák behatárolása a **Számlatömbök** előtti mezők jelölésével, valamint **Időszak** és **Sorszám** tartomány beállításával végezhető.

A **Beállítások** gomb hatására megnyíló ablakba a **Kisadózó/Egyéni vállalkozó** részéről kell adatokat rögzíteni.

|   | Cobra Light_minta - Adóhatósági ellenőrzési adatszolgáltatás - beállítás – 🗖 |          |                   |                               |                        |       |   |  |  |  |
|---|------------------------------------------------------------------------------|----------|-------------------|-------------------------------|------------------------|-------|---|--|--|--|
| Γ | Dátum                                                                        | Kisadózó | Egyéni vállalkozó | Egyéni vállalkozó nyilv. szám | Egyéni vállalkozó neve |       |   |  |  |  |
| D |                                                                              |          | 8                 |                               |                        |       |   |  |  |  |
|   |                                                                              |          |                   |                               |                        |       |   |  |  |  |
|   | 4 ≪                                                                          | - + • :  | ×                 |                               |                        |       | • |  |  |  |
|   |                                                                              |          |                   |                               | 🧭 ОК 🔞 Ме́             | égser | n |  |  |  |

A 🖬 gomb hatására generálódó üres **Dátum** mezőbe kell megadni, hogy mikortól

**Kisadózó** vagy **Egyéni vállalkozó**, és a megfelelő oszlopot jelölve rögzíteni kell a fejléc szerinti adatokat.

Ha a **Beállítások** ablakban rögzített bármely adatban a **CCL** program használata során változás következik be, akkor azt idősorrendben az új adatokat megadva új sorba kell rögzíteni.

Az **Export könyvtár** mezőbe beírással, vagy tallózással lehet a cél mappát megadni, ahova az adatszolgáltatás fájljait helyezze a program.

Az Indít gomb hatására megtörténik a beállítások szerinti számlák exportja.

Az exportált számlákat a program az ablakba a Frissít gomb hatására kigyűjti.

#### 4.7 NAV Online számlázás

NAV tájékoztató honlap a tesztelésről: https://onlineszamla-test.nav.gov.hu/home

NAV tájékoztató a regisztrációról: <u>https://onlineszamla-test.nav.gov.hu/tajekoztatas\_a\_regisztraciorol</u>

Tekintettel a 2018.07.01-én életbelépő törvényi változásokra, a 100e Forinttal megegyező vagy azt meghaladó értékű Áfa tartalommal bíró számlák Online feladási kötelezettségre a következő funkciómódosulások érhetőek el jelen verziótól:

Főmenü – Számlakészítés – Karbantartás – Számlatömbök elérési úton válaszható lett pipával, hogy az adott számlatömb az Online Számla Rendszerbe feladandó-e vagy sem. Ha nincs kipipálva akkor nem adja fel a számlát a NAV Online Számla Rendszerbe!

|                | ceg - Számlaállomány                                                             |            |      |   |   |   |      |                   |          |            |            |               |
|----------------|----------------------------------------------------------------------------------|------------|------|---|---|---|------|-------------------|----------|------------|------------|---------------|
| $\mathbf{e}$   |                                                                                  |            |      |   |   |   |      |                   |          |            |            |               |
| Alapadatok     |                                                                                  |            |      |   |   |   |      |                   |          |            |            |               |
| Megnevezés:*   | Normál sz                                                                        | zámlák HUF |      |   |   |   |      |                   |          | Egysz      | erűsített  | számla        |
| Deviza:*       | HUF 👻 Alapértelmezett ügylet:* Belföldi 🔹 🐨 📝 Online Számla Rendszerbe feladandó |            |      |   |   |   |      |                   |          |            |            |               |
| Bankszámla:*   | Bankszámla:* Budapest Bank Nyrt.  Partner mód:* Globális cégbeállítás            |            |      |   |   |   |      | -                 |          |            |            |               |
| Kerekítés      | Kerekítés Teljesítés módja                                                       |            |      |   |   |   |      |                   |          |            |            |               |
| Vettó tételér  | Nettó tételérték     Tételsor ÁFA                                                |            |      |   |   |   |      |                   |          |            |            |               |
| Bizonylattömbö | k                                                                                |            |      |   |   |   | Rakt | tárak             |          |            |            |               |
| Adóév          |                                                                                  | Előtag     | [db] | L | U |   | M    | egnevezés         |          |            |            | A             |
| ⊞ 2017         |                                                                                  | N17        | 35   |   |   |   | Fć   | őraktár           |          |            | Ŧ          |               |
| 2018           |                                                                                  | N18        | 21   |   |   |   | Ra   | aktár 2           |          |            |            |               |
|                |                                                                                  |            |      |   |   |   | Ra   | aktár 3           |          |            |            |               |
|                |                                                                                  |            |      |   |   | k | • •  | ( 1/3 → )         | * ** + * | - • v ×    | 양 📩        | $\rightarrow$ |
|                |                                                                                  |            |      |   |   |   | Kés: | zletcsökkentési m | ód       |            |            |               |
| i 🖬 🕶 🏹 🕶      | ×                                                                                | <b>I</b> - |      |   |   |   | tóla | igos              |          |            |            | -             |
|                |                                                                                  |            |      |   |   |   |      |                   | 0        | <u>о</u> к | <b>8</b> M | égsem         |

#### Online Számla Rendszer interface beállítása

Főmenü – Számlakészítés – Online számla rendszer – Karbantartás – Beállítások ablak

| ceg - Online Számla Rendszer interface beállítás                                                                                                    |          |
|----------------------------------------------------------------------------------------------------|----------|
|                                                                                                    |          |
| Beállítások Alapértelmezett technikai felhasználó                                                                                                    |          |
| ÁFA tartalom küszöbérték: 100 000,00                                                                                                    |          |
| Számla feladás kezdő dátuma: 2018.06.01.                                                                                                    |          |
| Proxy beállítás                                                                                                    |          |
| Proxy host:                                                                                                    |          |
| Proxy port:                                                                                                    |          |
| NAV interface                                                                                                    |          |
| Image: Second State State S |          |
| https://api-test.onlineszamla.nav.gov.hu                                                                                                    |          |
| 🔘 Feladás NAV éles környezetbe                                                                                                    |          |
| https://api.onlineszamla.nav.gov.hu                                                                                                    |          |
|                                                                                                    |          |
| ОК                                                                                                    | 🔞 Mégsem |

**ÁFA tartalom mértéke: 100 000,00,- Ft a törvényileg előírt mérték,** de ez egyénileg paraméterezhető (kisebb érték megadása is lehetséges és törvényes). A 100 000,- Ft-nál nagyobb érték megadása esetén nem felel meg a törvényi előírásoknak a számlázás, így ez NEM javasolt!

**Számla feladás kezdő dátuma**: a tesztelés megkezdése miatt megadható korábbi dátum is, **mint 2018.07.01,** de ennél későbbi dátum NEM javasolt.

**Proxy beállítás:** Alapesetben ide nem kell írni semmit a program megfelelő működéséhez, ilyenkor a Windows alap beállítását veszi figyelembe. Eltérő esetben a helyi rendszergazda közreműködése szükséges ezen adatok megfelelő megadásához. Autentikáció tekintetében a Windows-ba bejelentkezett felhasználó nevét, jelszavát veszi a proxy-n való kilépéshez.

**NAV interface:** Tesztidőszak alatt a Feladás NAV TESZT környezetbe legyen az aktív, de a 2018.07.01-i határidő eljövetelekor a Feladás NAV éles környezetbe kell, hogy aktív legyen. A rádiógomb átállítását a felhasználónak kell elvégeznie. A beírt értékek nem módosíthatók felhasználó által, így ezek csak tájékoztató adatok.

#### Technikai felhasználó ablakok

| <u>وه</u> کې دو                                   | g - Online Számla Rendszer interface beállítás 🛛 🗕 🗖 |  |  |  |  |  |  |  |  |  |
|---------------------------------------------------|------------------------------------------------------|--|--|--|--|--|--|--|--|--|
| Beállítások Alapértelmezett technikai felhasználó |                                                      |  |  |  |  |  |  |  |  |  |
| TESZT környezet                                   |                                                      |  |  |  |  |  |  |  |  |  |
| Technikai felhasználó:* 2qQwzOmORdjo3vz           |                                                      |  |  |  |  |  |  |  |  |  |
| Jelszó:*                                          | ******                                               |  |  |  |  |  |  |  |  |  |
| XML aláírókulcs:*                                 | d5-9c60-ed07f0b8346b210TWWYOW3E5                     |  |  |  |  |  |  |  |  |  |
| XML cserekulcs:*                                  | f821210TWWY07IE6                                     |  |  |  |  |  |  |  |  |  |
| ÉLES Környezet                                    |                                                      |  |  |  |  |  |  |  |  |  |
| Technikai felhasználó:*                           |                                                      |  |  |  |  |  |  |  |  |  |
| Jelszó:*                                          |                                                      |  |  |  |  |  |  |  |  |  |
| XML aláírókulcs:*                                 |                                                      |  |  |  |  |  |  |  |  |  |
| XML cserekulcs:*                                  |                                                      |  |  |  |  |  |  |  |  |  |
| L                                                 | <u>⊗</u> <u>O</u> K <u>M</u> égsem                   |  |  |  |  |  |  |  |  |  |

Alapértelmezett technikai felhasználó: a NAV regisztráció során kapott adatokkal kell felölteni. Adószámonként egy alapértelmezett technikai felhasználót hoz létre a NAV.

A CobraContoLight számlázó programban lehetőség **több felhasználó** esetén van a programba bejelentkezett felhasználókat külön-külön megkülönböztetni online számlázás tekintetében, az új technikai felhasználók regisztrálása után. Az **Cobra.Light.Admin programban** a felhasználók menüpont alatt lehetőség van felhasználónkénti technikai felhasználó beállítására, a Nemzeti Adó- és Vámhivatal által megküldött adatok alapján.

| Főmenü       | Felhasználók<br>Felhasználói csoportok |
|--------------|----------------------------------------|
| . Kada saark | ⊞. Licencek<br>Funkcióterek            |

| <u>()</u> # - ()                                                                                                    | ceg - F        | elha | asználó – 🗖                                                   |
|----------------------------------------------------------------------------------------------------|----------------|------|---------------------------------------------------------------|
| 9                                                                                                    | 3              |      |                                                               |
| Felhasználó                                                                                                    |                |      | Adattér jogosultságok                                         |
| Bejelentkezési név:* cobra                                                                                                    |                |      | Adattér Hozzáférés                                            |
| Teljes név:* Alapértelmeze                                                                                                    | tt felhasználó |      |                                                               |
| Státusz:*                                                                                                    | Aktív 👻        |      |                                                               |
| Alapértelmezett adattér jogosultság                                                                                                    | : Módosítás 👻  |      |                                                               |
| Utolsó bejelentkezési kísérlet:                                                                                                    | 2018.06.15.    |      |                                                               |
| Utoiso sikeres bejelentkezés:                                                                                                    | 2018.06.15.    |      |                                                               |
| ☆ Csoporttagság                                                                                                    |                |      |                                                               |
| Felhasználói csoport                                                                                                    |                |      |                                                               |
|                                                                                                    |                |      |                                                               |
|                                                                                                    |                |      |                                                               |
|                                                                                                    |                |      |                                                               |
|                                                                                                    | • • × •        |      |                                                               |
| Eunkció jogosulságok                                                                                                    |                |      |                                                               |
|                                                                                                    | <b>5</b>       |      |                                                               |
| FUNKCIO                                                                                                    |                |      | $H + + 0/0 \rightarrow H + + + + + + + + + + + + + + + +$     |
|                                                                                                    |                |      | Unine szamia renoszer technikai reinasznaio ELES kornyezethez |
|                                                                                                    |                |      |                                                               |
|                                                                                                    |                |      | Jeiszo:                                                       |
|                                                                                                    |                |      | XML alarokulcs:                                               |
| $\mathbb{H} \stackrel{\text{\tiny H}}{\leftarrow} 1/1 \stackrel{\text{\tiny H}}{\rightarrow} \mathbb{H} \stackrel{\text{\tiny H}}{\leftarrow} -$ | • • x • • •    |      | XML cserekulcs:                                               |
|                                                                                                    |                | - 11 |                                                               |
| Új jelszó                                                                                                    |                |      | 🧭 OK 🔯 Mégsem                                                 |

Bővebb információt a regisztrációról az alábbi linkre kattintva olvashat:

http://help.cobraszamlazoprogram.hu/wpcontent/uploads/2018/06/regisztracio\_feltetelei.pdf

| Kīválasztás: ceg - Online Számla Rendszer – 🗖 |                |                |                           |                |                   |               |        |          |                        |                  |                |   |
|-----------------------------------------------|----------------|----------------|---------------------------|----------------|-------------------|---------------|--------|----------|------------------------|------------------|----------------|---|
| Sorok száma: 136                              |                |                |                           |                |                   |               |        |          |                        |                  |                |   |
| Sorszám                                       | Bizonylatszá   | n Kiállítva    | Partner                   | Nettó          | ÁFA(HUF)          | Bruttó        | Deviza | Á        | Feladás státusza       | Számla státusz   | Tranzakció kód |   |
| -                                             | 2 XX-000002/1  | 3 2018.06.20.  | Mr President              | -500 000,00    | -135 000,00       | -635 000,00   | HUF    | 2        | Feldolgozás sikertelen | Feladott számla  | 278IWDZ546VH   | - |
|                                               | 2 CC-000002/   | 8 2018.06.20.  | Mr President              | -500 000,00    | -135 000,00       | -635 000,00   | HUF    | 2        | Feldolgozás sikertelen | Feladott számla  | 278IZEBMMFSS   |   |
|                                               | 2 YY-000002/1  | 8 2018.06.20.  | Mr President              | -500 000,00    | -135 000,00       | -635 000,00   | HUF    | <b>X</b> | Nincs elküldve         | Még nincs döntés |                |   |
|                                               | 1 TY-000001/1  | 8 2018.06.20.  | Mr President              | 500 000,00     | 135 000,00        | 635 000,00    | HUF    |          | Nincs elküldve         | Még nincs döntés |                |   |
|                                               | 28 N18-000028  | 18 2018.06.19. | KFK                       | 2 000 000,00   | 540 000,00        | 2 540 000,00  | HUF    |          | Feldolgozás sikertelen | Feladott számla  | 278IOOS9WHWD   |   |
|                                               | 27 N18-000027  | 18 2018.06.19. | KFK                       | 1 000 000,00   | 270 000,00        | 1 270 000,00  | HUF    |          | Sikeres feldolgozás    | Feladott számla  | 278IOOJR 1ZM4  |   |
|                                               | 26 N18-000026  | 18 2018.06.19. | KFK                       | 1 000 000,00   | 270 000,00        | 1 270 000,00  | HUF    |          | Nincs elküldve         | Nem belföldi adó |                |   |
|                                               | 25 N18-000025  | 18 2018.06.19. | KFK                       | 1 000 000,00   | 270 000,00        | 1 270 000,00  | HUF    |          | Nincs elküldve         | Nem adóalany     |                |   |
|                                               | 24 N18-000024  | 18 2018.06.19. | Mr President              | 787 402,00     | 212 598,00        | 1 000 000,00  | HUF    |          | Sikeres feldolgozás    | Feladott számla  | 277EC2014AEJ   |   |
|                                               | 23 N18-000023  | 18 2018.06.19. | Mr President              | -2 000 000,00  | -540 000,00       | -2 540 000,00 | HUF    | X        | Feldolgozás sikertelen | Feladott számla  | 277DA0X3XDJ5   |   |
|                                               | 22 N18-000022  | 18 2018.06.19. | Mr President              | 2 000 000,00   | 540 000,00        | 2 540 000,00  | HUF    |          | Sikeres feldolgozás    | Feladott számla  | 277D18IG08OT   |   |
|                                               | 10 EUR-000010  | 18 2018.06.19. | Mr President              | 3 000,00       | 252 153,00        | 3 810,00      | EUR    |          | Sikeres feldolgozás    | Feladott számla  | 278IOPG6LMWJ   |   |
|                                               | 9 EUR-000009   | 18 2018.06.19. | Mr President              | 3 000,00       | 252 153,00        | 3 8 10,00     | EUR    |          | Sikeres feldolgozás    | Feladott számla  | 278IOP8HNKMD   |   |
|                                               | 8 EUR-000008   | 18 2018.06.19. | KFK                       | 5 000,00       | 420 255,00        | 6 350,00      | EUR    |          | Feldolgozás sikertelen | Feladott számla  | 278IOOZK76U5   |   |
|                                               | 7 EUR-000007   | 18 2018.06.19. | Mr President              | 5 000,00       | 420 255,00        | 6 350,00      | EUR    |          | Sikeres feldolgozás    | Feladott számla  | 277DUJXFB0MY   |   |
|                                               | 6 EUR-000006   | 18 2018.06.19. | Mr President              | 3 937,01       | 330 908,79        | 5 000,00      | EUR    |          | Feldolgozás sikertelen | Feladott számla  | 277DA1KCSW3B   | - |
| 🕴 🍃 Meg                                       | nyitás 🔻 🔞 Fri | sítés 🛛 💐 🔹 💈  | Státusz lekérdezés  主 Int | erface log ѹ N | Manuálisan feltöl | tve 💊 NAV fel | adás   |          |                        |                  |                |   |
| Számlatör                                     | ıb:            |                | Adóév:                    | Bizonylatszám: |                   |               |        |          |                        | NAV státusz:     |                |   |
|                                               |                |                | •                         | Kezdődik       | -                 |               |        |          |                        |                  |                | Ŧ |
| Időszak:                                      |                |                |                           | Partnernév:    |                   |               |        |          |                        | Számla státusz   |                |   |
|                                               | *              |                | • •                       | Kezdődik       | -                 |               |        |          |                        |                  |                | - |
|                                               |                |                |                           |                |                   |               |        |          |                        |                  |                |   |
|                                               | 🞯 OK 🔞 Mégsem  |                |                           |                |                   |               |        |          |                        |                  |                |   |

#### Főmenü – Számlakészítés – Online számla rendszer – Számla adatszolgáltatás

Itt ellenőrizhető a számla beküldésének státusza.

🥪 Megnyitás ▾ | gombra kattintva az adott számla tekinthető meg.

Trissítés gombra kattintva a szűrési paramétereknek megadott számlalista jelenik meg.

Igombra kattintva listát lehet a megadott feltételek szerint exportálni.

🥩 Státusz lekérdezés

számla státusza lehet:

- Sikeres feldolgozás ez a számla rendben megérkezett a NAV rendszerébe.
- Feldolgozás sikertelen ez a számla nem érkezett meg rendben, a NAV rendszere nem tudta feldolgozni. Ebben az esetben az interface logban megtekinthető, hogy a számla feldolgozása hol akadt el.
- Nincs elküldve ezek a számlák nem lettek feladva.

A státusz lekérdezés időnként automatikusan frissül, de a helyi internetkapcsolat sebessége, ill. a NAV rendszer pillanatnyi terheltsége miatt a státuszfrissülés ideje eltérő lehet. Javasolt nap végén a kiállított számlák ellenőrzése.

Manuálisan feltöltve ez a funkció abban az esetben használható, ha kézzel töltjük fel a NAV oldalán a számlát. Ez csak abban az esetben lehetséges gépi számlázás esetén, ha nincs internet kapcsolat hosszabb ideig. A Manuálisan feltöltve bekapcsolásával az adott számlát Sikeres feldolgozás státusszal látja el a program, így elkerülhető annak dupla

feladása.

**NAV feladás** gombbal végezhető utólagosan (nem a manuális NAV interfész) a feladás olyan számla esetén, amely annak kiállításakor nem került feladásra a NAV-hoz. Ennek oka lehet internethiány, hibás technikai felhasználó megadás stb.

2 2 . 0 cea - Online Számla Rendszer tranzakciós loa Sorok száma: 4 Státusz Techn... Üz. ... Üz.figy. Bejegyzés Funkció Eredmény Hibakód Számlaszám Interface üzenet Technikai validációs hiba Üzleti hiba Üzleti fig 2018.06.20. 08:26:28 Ger XML Generálás sikeres 2018.06.20. 08:26:29 Token kérés OK N18-000030/18 2018.06.20. 08:26:29 Számla küldés OK N18-000030/18 2018 06 20 08:26:33 Státusz leké OK N18-000030/18 Sikeres feldoloozás V 💥 Törlés | 🕲 Frissítés | 💐 🗸 Bizonylatszám: Időszak: Számla státusz: Service hívás eredmény 🔲 Technikai hiba 📄 Üzleti figyelmeztetés - Kezdődik N18-000030/18 🔨 🔘 Sikeres 💿 Sikertelen 💿 Összes 🔲 Üzleti hiba

Online Számla Rendszer – Tranzakciós Log

A NAV által visszaküldött státuszok ellenőrizhetők haladó felhasználóknak. A Technikai hiba és Üzleti hiba esetén sikertelen volt a feladás.

| Technikai validációs hiba Üz | zleti hiba |
|------------------------------|------------|
|------------------------------|------------|

Ebben az esetben az adott fülre kattintva ellenőrizhető, miért volt sikertelen a feldolgozás.

**Típushibák** között szerepel a rossz adószám megadása. Ez esetben, a számla státuszában "Nem belföldi adóalany" érték szerepel.

| Feladás státusza | Számla státusz        |
|------------------|-----------------------|
| Nincs elküldve   | Nem belföldi adóalany |

Ha nem éri el a számla áfa tartalma a beállított mértéket, abban az esetben Limit alatti Áfa tartalom szerepel a státuszban.

| Feladás státusza | Számla státusz            |  |  |
|------------------|---------------------------|--|--|
| Nincs elküldve   | Limit alatti ÁFA tartalom |  |  |

A nincs elküldve sikertelen feldolgozás esetén internethiány vagy a NAV pillanatnyi túlterheltsége az ok.

| Feladás státusza | Számla státusz               |  |  |
|------------------|------------------------------|--|--|
| Nincs elküldve   | Sikertelen feladási kísérlet |  |  |

Amennyiben EU tagállam vagy Egyéb az ügylet típusa (tehát nem belföldi), abban az esetben a következő üzenet szerepel. Az ok, hogy az ilyen számlákat nem kell feladni a NAV-hoz, hiába éri el az áfa tartalom a mértéket. Ez az üzenet szerepel akkor is, ha nincs adószáma a partnernek (partnerekben a rendelkezik adószámmal pipa ki van kapcsolva) vagy természetes személy beállítása van.

| Feladás státusza | Számla státusz   |  |  |
|------------------|------------------|--|--|
| Nincs elküldve   | Még nincs döntés |  |  |

Üzleti figyelmeztetés esetén sikeres volt a beküldés, de a NAV által javasolt paraméterekhez képest eltérés van, ami hosszú távon javítandó / változtatandó.

# Online Számla Rendszer – Számla csoportos feladás és státusz csoportos lekérdezés

A két menüben lehetőség van csoportosan feladni a nem feladott státusszal rendelkező számlákat, illetve egyszerre több számla státuszát lekérdezni.